Auteurs:

remer

P. Le Bot (DOPS/LPO)

C. Kermabon (DOPS/LPO)

P. Lherminier (DOPS/LPO)

F. Gaillard (DOPS/LPO)

3 Février 2011 - Rapport OPS/LPO 11-01

## Chaine Automatisée de Suivi des

Courantomètres Acoustiques

Doppler Embarqués.

# CASCADE V6.1 : Logiciel de validation et de visualisation des mesures ADCP de coque

Documentation utilisateur et maintenance

Ifremer

### SOMMAIRE

| 1   | INTRODUCTION GENERALE                                                                                                    | 1                                                                          |
|-----|----------------------------------------------------------------------------------------------------|----------------------------------------------------------------------------|
| 2   | PREPARATION DE L'EXPLOITATION DES DON                                                                                                    | NEES.3                                                                     |
| 2.1 | Configuration minimum requise<br>2.1.1 - Données de départ<br>2.1.2 - Pour les navires équipé de TRANSECT<br>2.1.3 - Pour les navires équipé de VMDAS                                                                                                    | 3<br>3<br>3<br>4                                                           |
| 2.2 | Arborescence de travail recommandée                                                                                                    | 4                                                                          |
| 2.3 | Arborescence de développement                                                                                                    | 5                                                                          |
| 3   | EXPLOITATION DES DONNEES                                                                                                    | 6                                                                          |
| 3.1 | Conversion de fichiers VMDAS :                                                                                                    | 7                                                                          |
| 3.2 | Configuration                                                                                                    | 9                                                                          |
| 3.3 | <ul> <li>Validation Correction.</li> <li>3.3.1 - Définition de la couche de référence.</li> <li>3.3.2 - Ajout de la bathymétrie</li> <li>3.3.3 - Changement de navigation</li> <li>3.3.4 - Changement de cap</li> <li>3.3.5 - Nettoyage.</li> <li>3.3.6 - Correction de Désalignement/Assiette/Amplitude</li> <li>3.3.7 - Ajout de la marée</li> <li>3.3.8 - Invalidation de données entre 2 dates</li> <li>3.3.9 - Invalidation de données entre 2 ensembles.</li> <li>3.3.10 - Matérialisation des périodes sans mesure</li> <li>3.3.11 - Filtrage</li> </ul> | 10<br>10<br>11<br>12<br>13<br>14<br>15<br>17<br>17<br>18<br>19<br>20<br>21 |
| 3.4 | Analyse Fichiers campagnes                                                                                                    | 22<br>23<br>24<br>25<br>26<br>29<br>30                                     |
| 3.5 | Analyse Fichiers Exploitation<br>3.5.1 - Section<br>3.5.2 - Station                                                                                                    | 31<br>31<br>35                                                             |
| 3.6 | Aide<br>3.6.1 - Information flags<br>3.6.2 - Informations campagne                                                                                                    |                                                                            |
| 4   | REFERENCES                                                                                                    | 39                                                                         |
| 5   | ANNEXES                                                                                                    | 40                                                                         |
|     |                                                                                                    |                                                                            |

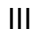

## TABLE DES ILLUSTRATIONS

| Figure 2 – Interface conversion de fichiers VMDAS.       8         Figure 3 - Différence de temps entre les ensembles.       8         Figure 4 – Fenêtre de configuration fichier et répertoires       10         Figure 5 – Validation / corrections (1) – couche de référence.       11         Figure 6 – Ecran ajout de la bathymétrie       12         Figure 7 – Ecran changement de navigation.       12         Figure 8 – Ecran changement de cap       13         Figure 9 – Ecran nettoyage       14         Figure 10 – Ecran de correction de Désalignement/Assiette/Amplitude       16 |   |
|----------------------------------------------------------------------------------------------------|---|
| Figure 3 - Différence de temps entre les ensembles.       8         Figure 4 – Fenêtre de configuration fichier et répertoires       10         Figure 5 – Validation / corrections (1) – couche de référence.       11         Figure 6 – Ecran ajout de la bathymétrie       12         Figure 7 – Ecran changement de navigation.       12         Figure 8 – Ecran changement de cap       13         Figure 9 – Ecran nettoyage       14         Figure 10 – Ecran de correction de Désalignement/Assiette/Amplitude       16                                                                    | 3 |
| Figure 4 – Fenêtre de configuration fichier et répertoires       10         Figure 5 – Validation / corrections (1) – couche de référence       12         Figure 6 – Ecran ajout de la bathymétrie       12         Figure 7 – Ecran changement de navigation       12         Figure 8 – Ecran changement de cap       12         Figure 9 – Ecran nettoyage       14         Figure 10 – Ecran de correction de Désalignement/Assiette/Amplitude       16                                                                                                    | 3 |
| Figure 5 – Validation / corrections (1) – couche de référence.       1         Figure 6 – Ecran ajout de la bathymétrie       12         Figure 7 – Ecran changement de navigation.       12         Figure 8 – Ecran changement de cap       12         Figure 9 – Ecran nettoyage       14         Figure 10 – Ecran de correction de Désalignement/Assiette/Amplitude       16                                                                                                    | ) |
| Figure 6 – Ecran ajout de la bathymétrie       12         Figure 7 – Ecran changement de navigation       12         Figure 8 – Ecran changement de cap       13         Figure 9 – Ecran nettoyage       14         Figure 10 – Ecran de correction de Désalignement/Assiette/Amplitude       16                                                                                                    | 1 |
| Figure 7 – Ecran changement de navigation                                                                                                    | 2 |
| Figure 8 – Ecran changement de cap       13         Figure 9 – Ecran nettoyage       14         Figure 10 – Ecran de correction de Désalignement/Assiette/Amplitude       16                                                                                                    | 2 |
| Figure 9 – <i>Ecran nettoyage</i>                                                                                                    | 3 |
| Figure 10 – Ecran de correction de Désalignement/Assiette/Amplitude16                                                                                                    | 5 |
|                                                                                                    | 3 |
| Figure 11 – Ajout de la marée17                                                                                                    | 7 |
| Figure 12 – Ecran invalidation de données entre 2 dates18                                                                                                    | 3 |
| Figure 13 – Ecran invalidation de données entre 2 ensembles19                                                                                                    | 9 |
| Figure 14 – Ecran de matérialisation des périodes sans mesure20                                                                                                    | ) |
| Figure 15 – Ecran du filtrage                                                                                                    | 1 |
| Figure 16 – Ecran analyse fichiers campagne22                                                                                                    | 2 |
| Figure 17 – Fenêtre tracé de la dérive                                                                                                    | 3 |
| Figure 18 – Ecran de Tracé 1D24                                                                                                    | 1 |
| Figure 19 – Ecran de Tracé 2D                                                                                                    | 5 |
| Figure 20 – Ecran Comparaison Uadcp/Unavire26                                                                                                    | 3 |
| Figure 21 – Ecran Comparaison Route/Station27                                                                                                    | 7 |
| Figure 22 – Ecran Comparaison du cap Unavire/Ubottom                                                                                                    | 3 |
| Figure 23 – Ecran Créer un fichier section                                                                                                    | 9 |
| Figure 24 – Ecran Créer un fichier station                                                                                                    | ) |
| Figure 25 – Ecran d'exploitation d'un fichier section                                                                                                    | 1 |
| Figure 26 – Ecran Contourage pour les sections                                                                                                    | 2 |
| Figure 27 – Tracé de vecteurs pour les sections                                                                                                    | 3 |
| Figure 28 – Tracé 1D pour les sections                                                                                                    | 1 |
| Figure 29 – Tracé 2D pour les sections                                                                                                    | 1 |
| Figure 30 – Ecran d'exploitation d'un fichier station                                                                                                    | 5 |
| Figure 31 – Ecran des profils moyens pour une station                                                                                                    | 3 |
| Figure 32 – Informations flags                                                                                                    | 7 |
| Figure 33 – Ecran informations générales                                                                                                    | 3 |

## TABLE DES ANNEXES

| Annexe I. Exemple de fichiers section et station ASCII   | .40 |
|----------------------------------------------------------|-----|
| Annexe II. Tableau descriptif du format OceanSite        | .41 |
| Annexe III. Format de fichier OceanSite                  | .44 |
| Annexe IV. Format fichier TRINAV                         | .51 |
| Annexe V. Format fichier cap externe                     | .52 |
| Annexe VI. Exemple de fichier NetCDF section             | .53 |
| Annexe VII. Exemple de fichier NetCDF station            | .55 |
| Annexe VIII Exemple de fichier NetCDF de Bathymétrie.    | .57 |
| Annexe IX. Tracé de conversion de fichier VMDAS          | .58 |
| Annexe X. Tracé de contrôle de l'ajout de la bathymétrie | .59 |
| Annexe XI. Changement de navigation                      | .60 |
| Annexe XII. Changement de cap                            | .61 |
| Annexe XIII. Tracé de nettoyage                          | .62 |
| Annexe XIV. Matérialisation des périodes sans mesure     | .63 |
| Annexe XV. Filtrage                                      | .64 |
| Annexe XVI. Tracé de la dérive                           | .65 |
| Annexe XVII. Tracé 1D                                    | .66 |
| Annexe XVIII. Tracé 2D                                   | .67 |
| Annexe XIX. Comparaison                                  | .69 |
| Annexe XX. Exploitation Section – Contourage             | .74 |
| Annexe XXI. Exploitation Section – Vecteur               | .75 |
| Annexe XXII. Exploitation Station – Vecteur              | .76 |
| Annexe XXIII. Rapport des dépendances entre fonctions    | .78 |

Ifremer

## 1 Introduction générale

**CASCADE** est un ensemble de programmes matlab initié en 1998 au LPO pour ses besoins de recherche dans le traitement et l'analyse des mesures ADCP (Acoustic Current Doppler Profiler) de coque (Kermabon et Gaillard, 2001). Ce logiciel a depuis été mis en œuvre dans un mode opérationnel par le centre de données SISMER et est utilisé dans différents organismes tel que l'IRD et l'intitut Shirshov de Moscou. Il fait l'objet de mises à jour régulières afin de prendre en compte les remarques utilisateur ainsi que les suggestions d'amélioration.

Les données sont souvent réparties en quatre grandes catégories caractérisant leur niveau de traitement (ref : Rapport GTDN, 2002). Il en va de même des données ADCP. On distingue :

- Le niveau 0 : Ce sont les données brutes fournies par les différents systèmes d'acquisition, l'ADCP d'une part, le système de navigation/capteurs d'attitude d'autre part. Les courants sont la traduction directe de la mesure Doppler dans la direction des faisceaux.
- Le niveau 1 : Il s'agit des données traitées : fichiers 'Processed' de Transect, fichier 'Campagne' de CASCADE, fichiers .LTA ou .STA de VMDAS. Les courants sont des courants absolus ou relatifs, exprimés dans le repère géographique et géoréférencés. ils sont accompagnés des mesures annexes permettant d'évaluer ces données (amplitude de l'écho reçu, estimation de l'erreur, mesures d'attitude et de vitesse navire, vitesse sur le fond).
- Le niveau 2 : Ces données sont validées, corrigées, affectées d'une information de qualité ou de précision<sup>1</sup>. C'est le produit standard le plus largement diffusé.
- Le niveau 3 : Les données de synthèse, préparées à partir du niveau 2 et dans lequel l'échantillonnage a été modifié.

Initialement, CASCADE comprenait 2 parties :

- Une partie traitement : Cette partie permet de générer des données de niveau 1 à partir des données ADCP de niveau 0. Actuellement, cette partie n'est nécessaire que pour des données ADCP acquises sous le logiciel d'acquisition RDI Transect qui ne permet pas de bénéficier en temps réel des meilleures données externes possibles (cap, roulis, tangage, ...etc). Le logiciel d'acquisition RDI VMDAS n'ayant pas cet handicap et se généralisant sur les navires, la partie traitement est amenée à disparaître à très court terme. La version en cours est la version 5.4.
- Une partie exploitation

qui fournit les outils nécessaires à la production de données de **niveau 2 et 3** à partir des données de **niveau 1**.

Le document présent est associé à la partie EXPLOITATION de CASCADE, version 6.1.

Dans son état actuel, **CASCADE EXPLOITATION** accepte les données produites par **CASCADE traitement** ou par VMDAS.

<sup>&</sup>lt;sup>1</sup> Dans ce document, les anglicismes "flag", flagage et "flaguer" font référence à l'information de qualité associée à chaque donnée.

Un premier ensemble d'opérations de l'exploitation permet de compléter, valider et filtrer les données de courant fournies en entrée, sans en modifier l'échantillonnage. En particulier, il est possible de :

- Définir des indicateurs de qualité,
- De comparer les mesures de courant à la vitesse du navire
- De compenser un éventuel désalignement des transducteurs
- D'ajouter les données de bathymétrie le long de la route
- De calculer les courants corrigés de la marée barotrope
- De filtrer les données

Ces données de **niveau 2**, bien qu'ayant demandé une intervention humaine et sa part d'expertise, sont un produit standard qui sera utilisé par une large communauté. Ces fichiers sont le point de départ des analyses scientifiques ou opérationnelles.

Un second ensemble d'opérations de l'exploitation permet d'identifier des phases différentes dans la campagne en définissant des sections, l'abscisse n'est plus alors le temps mais la distance le long de la section, ou des stations dont l'échantillonnage temporel peut être redéfini. La construction de ces nouveaux fichiers fait intervenir une moyenne spatiale ou temporelle. On obtient alors des donnés de **niveau 3**. La définition de ces données dépend beaucoup de la finalité, chaque utilisateur produira ses propres fichiers.

**CASCADE EXPLOITATION** propose les outils de visualisations et d'analyse du contenu du fichier correspondant aux niveaux 2 et 3 de données.

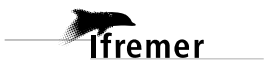

2

## 2 Préparation de l'exploitation des données

#### 2.1 Configuration minimum requise

Pour utiliser la partie EXPLOITATION de CASCADE Version 6.1, il faut disposer de :

- matlab version minimale 2008b.
- les toolbox, matlab m\_map et timeplt accessibles via internet :

 <u>http://www.eos.ubc.ca/~rich/map.html</u> pour m\_map attention de charger également les lignes de côtes haute résolution GSHHS : http://www.ngdc.noaa.gov/mgg/shorelines/data/gshhs/

(fichier \*.b) et les installer dans le répertoire m\_map/private/.

La version m\_map1.4c est livrée avec CASCADE et fonctionne bien. La dernière version (m\_map1.4e) pose quelques problèmes.

- <u>http://woodshole.er.usgs.gov/operations/sea-mat/</u> pour timeplt.Cette toolbox est également livrée avec CASCADE car elle a été modifiée pour être compatible avec les dernières versions de matlab (2010b).
- de fichiers de bathymétrie. Par défaut, le logiciel propose 4 choix de bathymétrie à charger séparément:
  - etopo2 : bathymétrie créée par l'équipe MERCATOR avec une résolution de 2 minutes
  - « Bathy6min » : bathymétrie créée à partir du fichier etopo2, en moyennant puis décimant tous les 3 points le fichier etopo2.
  - « Bathy18min » : fichier de bathymétrie à 18 minutes, extrait du fichier etopo2.
  - gebco: bathymétrie issue du CDRM GEBCO avec une résolution de 1 minute.

Si l'utilisateur le souhaite, il peut créer son propre fichier de bathymétrie. Celui-ci doit être au format NetCDF et contenir les variables (cf. Annexe VIII) :

- *latitude* de dimension *latitude*
- *longitude* de dimension *longitude*
- *z* (bathymétrie négative en m) de dimension *(latitude, longitude)*
- De fichiers de marée. Nous proposons d'utiliser les fichiers de modèle de marée générés par le modèle inverse de marée, basé sur les données satellites Topex/Poséidon, de G. Egbert et L. Erofeeva, qui sont disponibles sur internet (voir section 3.3.7).

#### 2.1.1 - Données de départ

Pour lancer la partie EXPLOITATION de CASCADE Version 6.1, l'utilisateur doit disposer de fichiers d'entrée. Ces fichiers différent selon le logiciel d'acquisition des ADCPs de coque.

#### 2.1.2 - Pour les navires équipé de TRANSECT

Les données brutes issues de TRANSECT doivent avoir préalablement été traitées par la partie traitement de CASCADE Version 5.4. Le traitement a produit un fichier campagne appelé *<nom\_fic>.nc. L'utilisateur doit convertir ce fichier NetCDF en un fichier NetCDF à la norme Oceansite, conforme à la partie* EXPLOITATION. *Cette conversion peut se faire via la fonction disponible avec CASCADE : conv\_old\_new.* . Le nom du fichier ainsi converti (qui devient le fichier de travail) a la nomenclature suivante :

<nom\_fic\_**osite**>.nc

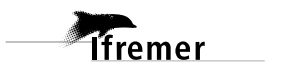

#### 2.1.3 - Pour les navires équipé de VMDAS

4

L'utilisateur doit avoir à disposition tous les fichiers \*.LTA (ou \*.STA) de la campagne. Il est alors nécessaire de les concaténer dans le répertoire de travail, dans **l'ordre chronologique** (via la commande cat, par exemple, sous linux). L'utilisateur indique le fichier ainsi concaténé en entrée. Un fichier au format NetCDF à la norme OceanSite est créé et devient le fichier de travail. Un tracé de trajectoire permet de vérifier que toutes les données ont bien été prises en compte (Annexe IX)

#### 2.2 Arborescence de travail recommandée

Il est recommandé d'opter pour l'arborescence de travail suivante :

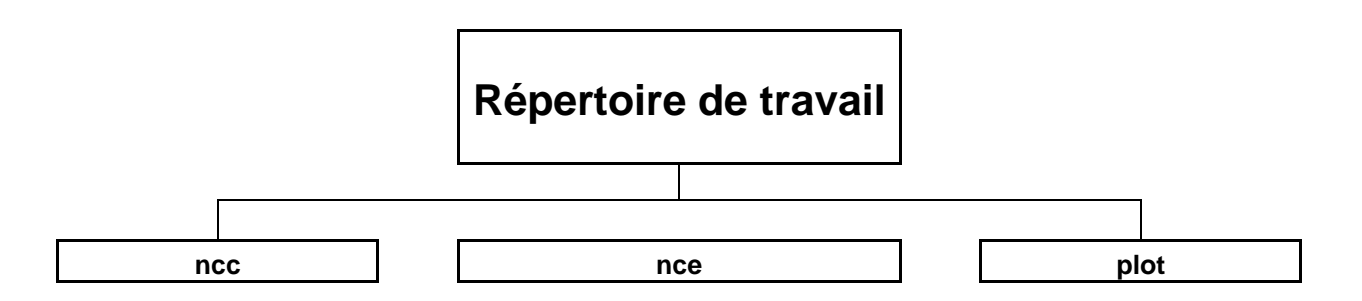

Le répertoire de travail comprend :

- Les fichiers \*LTA (ou \*STA) pour les données acquises via le logiciel VMDAS. Ces fichiers peuvent être aussi dans un sous-répertoire à part.
- Les fichiers ASCII définissant les stations (\*\_sta.list) et sections (\*\_sec.list) de la campagne
- trois sous-répertoires :
  - o ncc : contient :
    - le fichier campagne au format NetCDF généré par la partie traitement de CASCADE Version 5.4 (pour les données acquises via le logiciel TRANSECT)
    - le fichier de travail (au format NetCDF à la norme OceanSite)
    - les divers fichiers campagne générés lors de l'exploitation des données.
  - nce : contient les fichiers NetCDF associés aux sections et stations de la campagne.
  - o plot : comporte tous les tracés créés par l'exploitation.

Si ces 3 sous-répertoires n'existent pas dans le répertoire de travail, CASCADE les crée automatiquement.

Le répertoire de travail comprend également le fichier conf\_exploit.mat. Ce fichier est généré par CASCADE et mémorise les divers paramètres saisis par l'utilisateur. Dans un premier temps, il contient des valeurs par défaut. Ensuite, il comprend les valeurs saisies par l'utilisateur dans la session CASCADE précédente.

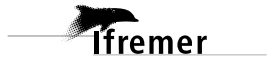

#### 2.3 Arborescence de développement

- /exploitation : Ce répertoire est le « répertoire père » du logiciel CASCADE.
- /exploit : Ce répertoire contient toutes les fonctions de calcul propres à CASCADE.
- **/ihm** : Contient les fonction plus particulièrement dédiées à l'interface utilisateur ainsi que les logos.
- **/tools** : répertoire comprenant des fonctions générales utilisées par CASCADE (calcul du jour julien, de la moyenne sans prise en compte des NaN, ...etc).
- **/bathymetrie :** répertoire utilisé par défaut pour lire les fichiers de bathymétrie. De base, il contient 4 fichiers de bathymétrie (cf. 2.1). L'utilisateur peut y ajouter ses propres fichiers de bathymétrie (attention au format à respecter). Si l'utilisateur le souhaite, il peut aussi définir, via l'interface, un autre répertoire à partir duquel CASCADE ira chercher les fichiers de bathymétrie.
- /tide : répertoire contenant les fonctions utiles à l'ajout de la marée ainsi qu'un sousrépertoire model comprenant les 2 fichiers de marée par défaut (cf. 2.1). A noter que l'utilisateur peut définir, via l'interface, son propre répertoire de marée dans lequel il devra donc déposer ses fichiers de marée.

## 3 Exploitation des données

Pour lancer CASCADE, sous matlab, l'utilisateur doit tout d'abord modifier le path de matlab afin de pouvoir accéder aux fonctions matlab développées pour CASCADE.

Soit CHEMIN\_CASCADE le répertoire comprenant le logiciel CASCADE EXPLOITATION, ceci se fait via la commande matlab : addpath(genpath(CHEMIN\_CASCADE))

Pour lancer CASCADE, sous matlab, l'utilisateur doit ensuite se placer dans son répertoire de travail et lancer l'application via:

- **ce** pour lancer la version francaise
- ce('en') pour lancer la version anglaise

Pour optimiser les performances liées à l'utilisation de la mémoire, il est possible de lancer matlab sans l'environnement java (matlab –nojvm).

L'interface se présente de la façon suivante :

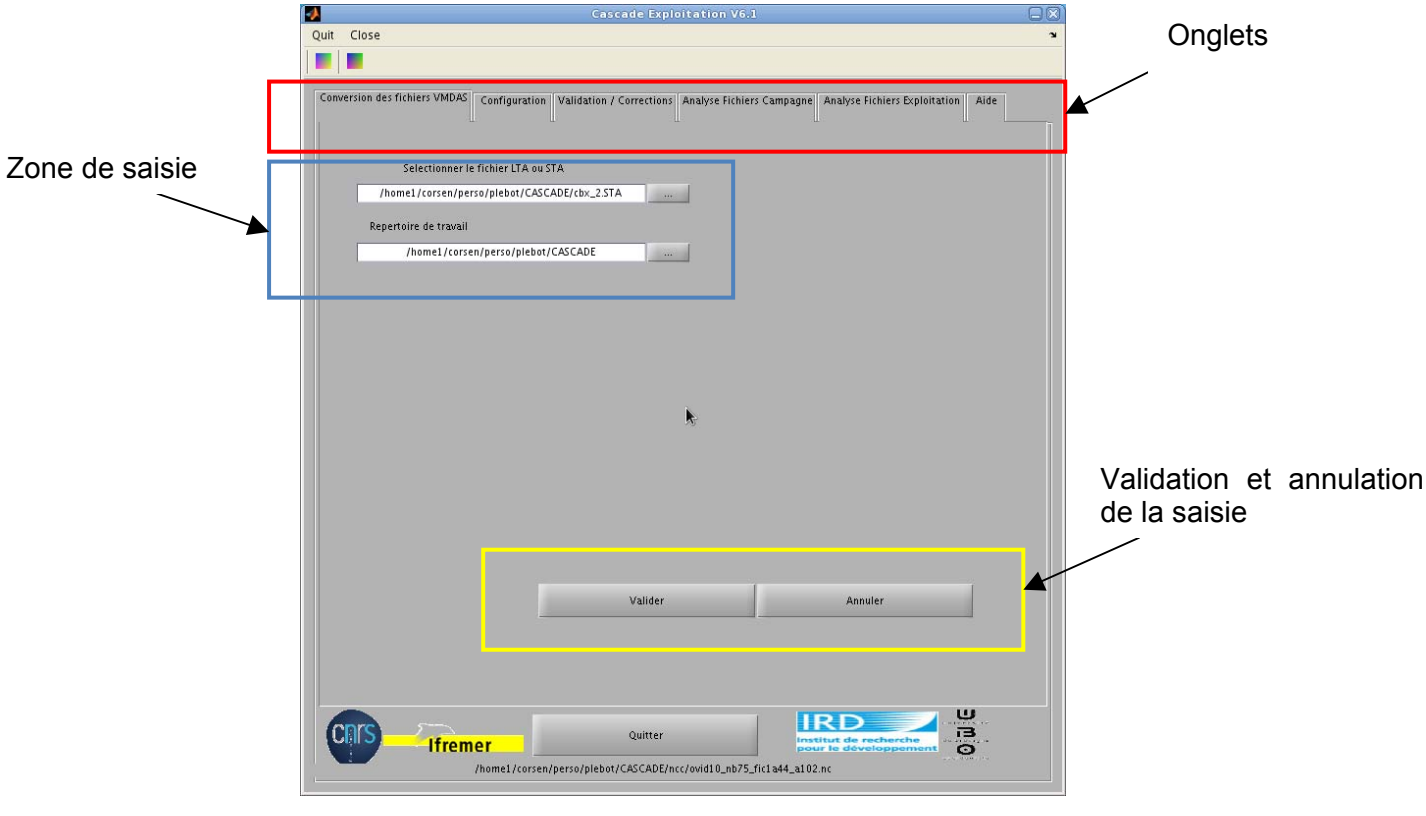

Figure 1 – Interface CASCADE EXPLOITATION

Si les textes se chevauchent dans l'interface (suivant la taille de l'écran), l'utilisateur peut jouer sur la propriété DefaultUicontrolFontSize via la commande, sous matlab :

set(0,'DefaultUicontrolFontSize',7) : l'utilisateur ajustera la taille (7) en fonction de son écran.

Dans la partie supérieure de la fenêtre, les onglets décrits ci-dessous permettent de passer d'une section à une autre.

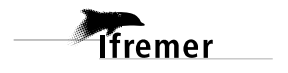

#### 1. Onglet « Conversion des fichiers VMDAS »

Ce choix permet la conversion des fichiers issus du logiciel d'acquisition VMDAS. L'utilisateur indique son répertoire de travail, où les fichiers générés par CASCADE seront écrits, ainsi qu'un fichier LTA ou STA concaténé ; celui-ci est converti au format NetCDF à la convention OceanSite (*format en annexe* II).

#### 2. Onglet « Configuration »

Cette étape permet de configurer l'environnement de travail, de sélectionner le répertoire de bathymétrie et de marée, ainsi que le fichier de campagne (format NetCdf, osite) à exploiter.

#### 3. Onglet « Validation/Correction

Cette étape travaille à partir du fichier NetCDF à la norme OceanSite. Elle permet de modifier le fichier campagne existant (ajout de flag de qualité sur les données, ajout de données extérieures (marée, bathymétrie)) et/ou d'en créer de nouveaux (générés via une correction de l'attitude du navire, un filtrage, ...etc).

#### 4. Onglet « Analyse Fichiers Campagne »

Cette étape sert à visualiser les variables des fichiers campagne NetCDF OceanSite ainsi qu'à la création des fichiers d'exploitation (sections, stations). Ces derniers sont mémorisés dans le sous-répertoire nce. Les fichiers campagne ne sont pas modifiés à cette étape.

#### 5. Onglet « Analyse Fichiers Exploitation »

Cette étape travaille sur les fichiers NetCDF (sections et/ou stations) créés au moment de l'analyse des fichiers campagne. Elle permet de visualiser les variables de ces fichiers

#### 6. Onglet « Aide »

Cet onglet permet à l'utilisateur d'accéder à tout moment lors du traitement à diverses informations concernant les flags de qualité ou encore, à diverses informations concernant le fichier de campagne (traitements appliqués, % données bonnes,...).

CASCADE EXPLOITATION démarré, l'interface s'ouvre sur la fenêtre « configuration ».

**Remarque** : Si dans le répertoire d'où est lancé le logiciel, aucun fichier conf\_exploit.mat n'est trouvé, CASCADE le créé automatiquement avec des valeurs par défaut. Il est à noter que les valeurs par défaut proposées à l'utilisateur sont correctes pour la majorité des campagnes. L'utilisateur doit néanmoins les modifier à son gré suivant sa connaissance de la région des données.

Les valeurs sont sauvegardées pour chaque session, aussi, au prochain lancement du logiciel dans le répertoire de travail, l'utilisateur retrouve les valeurs qu'il a saisies dans la session précédente.

#### 3.1 Conversion de fichiers VMDAS :

L'utilisateur doit saisir :

- le fichier <*nom\_fic.LTA*> (ou <*nom\_fic.STA*>) (issu de la concaténation chronologique des fichiers \*LTA (ou \*STA) de la campagne)
- répertoire de travail

En sortie, un fichier NetCDF au format OceanSite dont la nomenclature est : <*nom\_fic\_osite*>.*nc* est généré dans le sous-répertoire ncc du répertoire de travail. Il devient le fichier de travail. (cf. *Annexe* III).

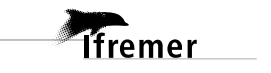

Au cours de cette étape, les vitesses absolues du courant sont calculées à partir des vitesses relatives du fichier et des vitesses navire estimées à partir des positions et dates de début et fin de chaque ensemble.

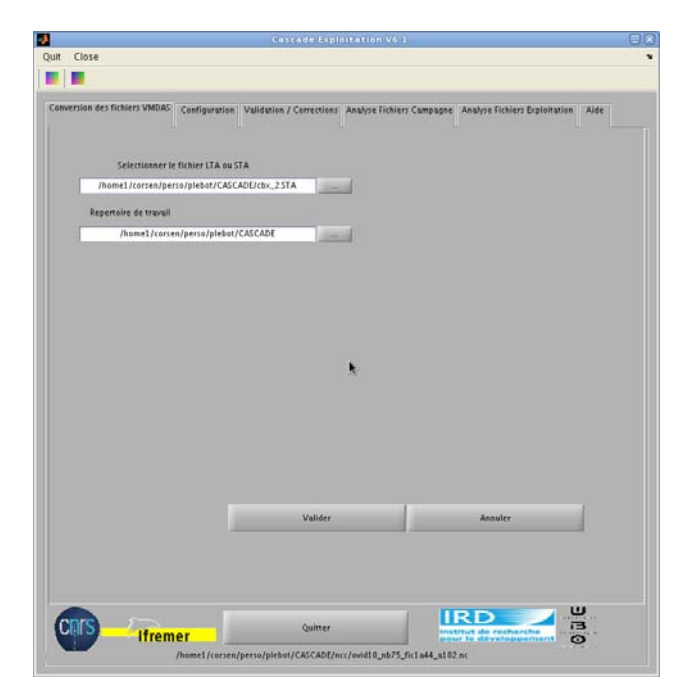

Figure 2 – Interface conversion de fichiers VMDAS

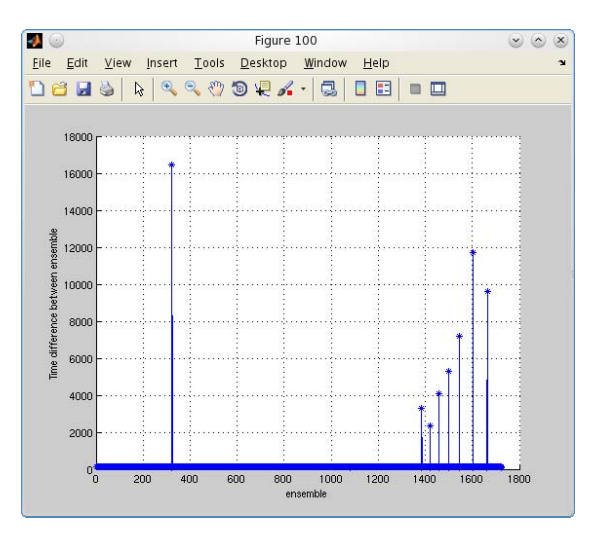

Figure 3 - Différence de temps entre les ensembles

La "figure 100" présentée ci-dessus représente la différence de temps entre les ensembles. Comment interpréter cette figure:

Les pics positifs indiquent un arrêt de l'ADCP sur une durée indiquée en ordonné (durée en seconde). Ces arrêt peuvent correspondre aux stations hydrographiques.

Si des valeurs négatives apparaissent sur ce tracé, cela indique un décalage de l'horloge (un retour en arrière). La lecture des points suivants permet de déterminer si il s'agit d'un saut ponctuel suivi d'un recalage de l'horloge ou d'un décalage répercuté sur les données suivantes.

Dans le cas d'un rattrapage du décalage de l'horloge, un pic positif doit suivre la valeur négative.

rattrapage du décalage Schématisation d'un décalage suivi du recalage de l'horloge.

Notez qu'une erreur de ce type est automatiquement corrigée si elle ne concerne qu'un seul point (date mise en Fill\_Value) et n'apparaitra pas sur la figure.

Dans le cas d'un retour en arrière de l'horloge sans recalage de celle-ci, la valeur négative n'est pas suivi du rattrapage (pic positif); l'utilisateur est alors invité à contrôler ces données afin de déterminer la raison de ce retour en arrière dans le temps (ordre des fichiers STA, changement d'heure,...).

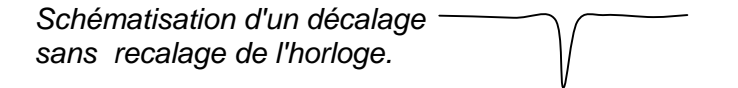

#### 3.2 Configuration

Cette fenêtre est celle qui est lancée au démarrage du logiciel CASCADE.

Pour accéder à cette interface au cours d'une session, l'utilisateur cliquera sur l'onglet « configuration » .

Cette fenêtre de configuration permet à l'utilisateur de sélectionner le nom de son répertoire de travail, le nom du fichier qu'il souhaite traiter (typiquement, le fichier issu de l'étape de conversion ou le fichier généré par CASCADE traitement converti au format OceanSite via la fonction conv\_old\_new), les répertoires dans lesquels se trouvent ses fichiers de bathymétrie et de marée.

Cette interface permet également de renseigner des paramètres dans le fichier Netcdf tels que le nom de la campagne à traiter et le nom du navire sur lequel celle-ci a été réalisée (par défaut, ces paramètres sont positionnés à « Unknown »).

Pour les sorties graphiques, deux formats sont proposés à l'utilisateur, postscript (extension PS) ou Portable Network Graphic (extension PNG). Cet extension est notée <ext> dans la suite du document.

Une fois l'ensemble des champs renseigné, l'utilisateur doit cliquer sur valider pour que ces choix soient pris en compte, le logiciel passe alors automatiquement à l'onglet suivant « validation/corrections ».

Une fois validé, le nom du fichier courant s'affiche dans le bas de la fenêtre.

| Canver | sion des fichiers VMDAS Configurat<br>Repertoire de travail                                                                                                    | Validation / Corrections Analys | e Fichiers Compagne | Analyse Fichiers Exploitation | Aide |
|--------|----------------------------------------------------------------------------------------------------|---------------------------------|---------------------|-------------------------------|------|
|        | /home1/corsen/perso/plet                                                                                                    | tot/CASCADE                     |                     |                               |      |
|        | Nom de fichier övalider si d                                                                                                    | hange)                          |                     |                               |      |
|        | /home1/corsen/perso/plebst/CASCA                                                                                                    | ADE/ncc/ovid10_n075_fi          |                     |                               |      |
|        | Repertoire de bathymet                                                                                                    | zie                             |                     |                               |      |
|        | /home1/corsen/perso/piebst/CASCA                                                                                                    | DE/exploitation/bathyr          |                     |                               |      |
|        | Repertoire de la mare                                                                                                    | e                               |                     |                               |      |
|        | /home1/corsen/perso/plebot/CASCA                                                                                                    | DE/exploitation/tide/m          |                     |                               |      |
|        |                                                                                                    |                                 |                     |                               |      |
|        | Nom de la campagne                                                                                                    |                                 |                     |                               |      |
|        |                                                                                                    |                                 |                     |                               |      |
|        | Nom du navire                                                                                                    |                                 |                     |                               |      |
|        | I Contraction of the second second se |                                 |                     |                               |      |
|        | UNKNOWN                                                                                                    |                                 |                     |                               |      |
|        | UNKNOWN                                                                                                    |                                 |                     |                               |      |
|        | UNKNOWN                                                                                                    | ĸ                               |                     |                               |      |
|        | UNKNOWN<br>Type de sortie<br>ØFNG                                                                                                    | k                               |                     |                               |      |
|        | Type de sortie<br>JPNG<br>(# PS                                                                                                    | k                               |                     |                               |      |
|        | UNKNOWN<br>Type de sortie<br>OPNG<br>(* PS                                                                                                    | ĸ                               |                     |                               |      |
|        | Uniriown<br>Type de sortie<br>JPNG<br>(@ PS                                                                                                    | Valider                         |                     | Annuler                       | 1    |
|        | UNUNOWN<br>Type de Jortie<br>JPNG<br>(@ PS                                                                                                    | Valider                         |                     | Annuler                       | 1    |
|        | Unorthorem<br>Type de sontie<br>OPNG<br>(@ PS                                                                                                    | Valider                         |                     | Annuler                       | 1    |
|        | Unit-Novem<br>Type de sortie<br>United<br>(in PS                                                                                                    | Valider                         |                     | Anultr                        | 1    |
|        | Unitrovan<br>Type de sortie<br>JPNG<br>(in PS                                                                                                    | Valiéer                         |                     | Assuler                       | ]    |

Figure 4 – Fenêtre de configuration fichier et répertoires

A chaque étape du traitement, tant que le bouton « Valider » n'a pas été sélectionné, il est possible de revenir au paramètre par défaut en cliquant sur « Annuler ».

Pour garder une compatibilité avec les version antérieures de Cascade, un test est effectué sur les anciens fichiers de campagne pour vérifier l'existence de la variable FLAG\_MIN\_CORR (seuil de corrélation). Si cette variable n'existe pas dans le fichier (fichier antérieur à la V6.1 de Cascade), l'utilisateur est averti de la création de ce nouveau flag dans le fichier de campagne.

NB : Les étapes suivantes ne peuvent pas être effectuées sur un format autre que Ocean Site. C'est pourquoi l'utilisateur est averti par un message d'alerte si le nom du fichier Netcdf n'est pas au format oceanSite,.

#### 3.3 Validation Correction

L'écran Validation/Correction est montré Figure 5. Par défaut, la fenêtre « définition de la couche de référence » est sélectionnée.

Les paragraphes suivants décrivent en détails les différents choix possibles du tableau de bord (cf : fig.4) pour valider et corriger les données. Pour identifier rapidement le module en cours, dans le tableau de bord, le bouton de l'opération concernée s'affiche en rouge dans l'interface.

#### 3.3.1 - Définition de la couche de référence

La couche de référence sert de base à la définition de certains critères (nettoyage, comparaison route-station).

Elle est définie par les numéros de cellule ("bin") MIN et MAX entre lesquelles les données sont, à priori, considérées comme bonnes et cohérentes entre elles.

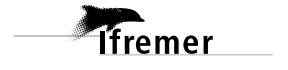

Il ne faut pas prendre en compte la couche de surface et les cellules les plus profondes. Les cellules 3 à 8 sont généralement appropriées.

Il faut saisir les valeurs et cliquer sur « Valider ».

| 2                                         | Cascade Exploitation Vo.1                                       |                                                 |                 |
|-------------------------------------------|-----------------------------------------------------------------|-------------------------------------------------|-----------------|
| uit Close                                 |                                                                 |                                                 | •               |
|                                           |                                                                 |                                                 |                 |
| Conversion des fichiers VI<br>Couche de n | IDAS Configuration Validation / Corrections Analyse Fichiers Co | npagne Analyse Fichiers Exploitation Aide       |                 |
|                                           |                                                                 |                                                 |                 |
| Couche de re                              | ference (maid 5                                                 |                                                 |                 |
|                                           |                                                                 |                                                 |                 |
|                                           |                                                                 |                                                 |                 |
|                                           |                                                                 |                                                 |                 |
|                                           |                                                                 |                                                 |                 |
|                                           | *                                                               |                                                 |                 |
|                                           |                                                                 |                                                 |                 |
|                                           |                                                                 |                                                 | <b>. .</b>      |
|                                           | Validar                                                         | Annatar                                         | l ableau de bol |
|                                           |                                                                 |                                                 |                 |
| Definition de la couc.                    | Ajout de la bathyme                                             | Nettoyage Desalignement/Assi                    |                 |
| Ajout de la maree                         | Invalidation dates invalidation ensemb. Materialisation des     | Filtrage                                        |                 |
|                                           |                                                                 |                                                 |                 |
| III III                                   | emer                                                            | institut de recherche<br>peur la développeriure |                 |

Figure 5 – Validation / corrections (1) – couche de référence

#### 3.3.2 - Ajout de la bathymétrie

Cette interface permet de choisir le type de bathymétrie via une liste déroulante. Par défaut les bathymétries suivantes sont proposées :

- Gebco (résolution de 1 minute)
- Etopo2 (résolution 2 minutes)
- Bathy6min (résolution 6 minutes)
- Bathy18min (résolution 18 minutes)
- l'utilisateur peut ajouter ses propres fichiers NetCDF de bathymétrie (cf. 2.1) et les placer dans le répertoire de bathymétrie. Ces nouveaux fichiers apparaîtront alors dans la liste déroulante.

Plot de contrôle : Cette option permet à l'opérateur de visionner la carte de la campagne avec le tracé de la bathymétrie (*Annexe* X).

Contourage : Si cette option est cochée, sur le plot de contrôle, la bathymétrie est représentée par des lignes de contourage (contourage plein sinon).

Cette étape associe une bathymétrie à la trajectoire de la campagne ADCP.

Une variable BATHY est ajoutée dans le fichier de travail. Celle-ci pourra servir à la détection du fond lors du nettoyage.

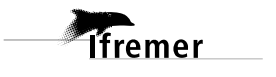

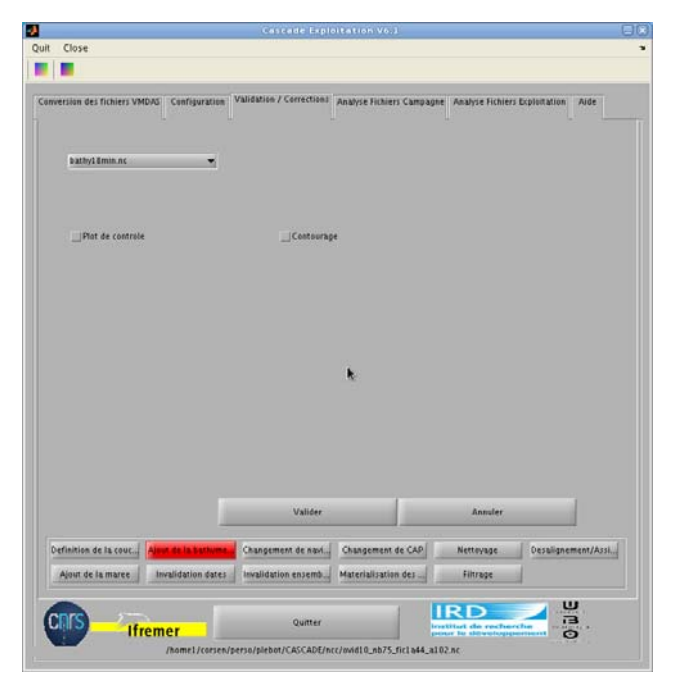

Figure 6 – Ecran ajout de la bathymétrie

#### 3.3.3 - Changement de navigation

Cette interface permet de recalculer les vitesses absolues à partir d'une autre navigation. Par défaut, CASCADE calcule les vitesses absolues du courant à partir des vitesses de navires issues des positions et dates de début et de fin de chaque ensemble, navigation notée GPS.

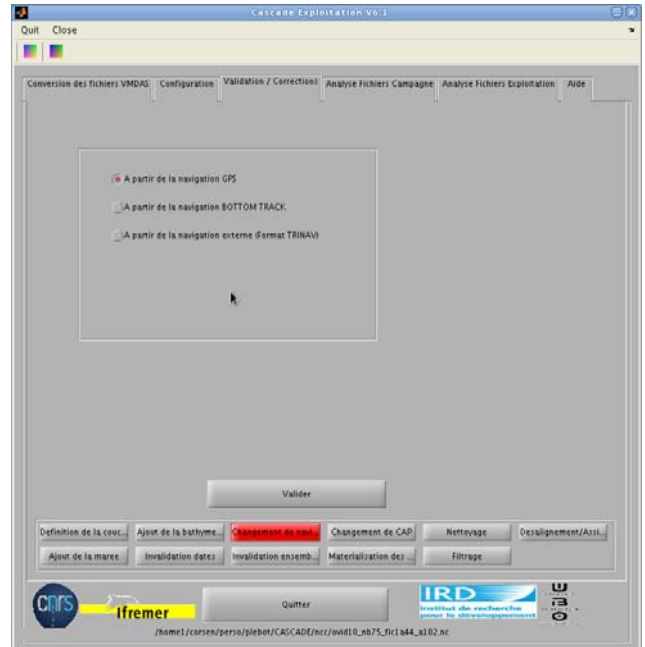

Figure 7 – Ecran changement de navigation

L'utilisateur peut recalculer les vitesses absolues du courant à partir des vitesses du fond (issues du bottom-tracking), si disponible, du fichier à traiter ou à partir d'un fichier externe au format TRINAV qu'il peut lui même créer à partir d'autres sources de navigation dont il

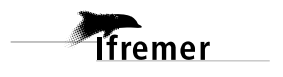

dispose (Annexe IV). Dans ce cas, les variables U\_EXTERNAL et V\_EXTERNAL sont alors ajoutées dans le fichier campagne

Sélectionner « A partir de la navigation externe... » pour faire apparaître le champ de saisie du nom de fichier.

Les vitesses absolues du courant avant et après prise en compte du changement de navigation sont visualisées.

*Remarque :* Les RMS sont associés aux vitesses absolues calculées avec la vitesse navire ET le cap GPS (calculés dans CASCADE traitement). Ces variables ne sont pas modifiées lorsque l'on recalcule des vitesses absolues à partir d'une autre navigation. Les RMS ne correspondent plus alors à ce que l'on a dans le fichier (*Annexe* XI).

#### 3.3.4 - Changement de cap

A cette étape, il est possible de recalculer la vitesse absolue à partir d'un cap autre que celui utilisé par le logiciel d'acquisition, noté GPS. L'utilisateur peut recalculer les vitesses à partir des caps G1 et G2 du fichier si disponible. Il a également la possibilité de les recalculer à partir d'un fichier de cap externe qu'il doit lui même créé (format en *Annexe V*) à partir des diverses sources de cap dont il peut bénéficier. La variable HDG\_EXTERNAL est alors ajoutée dans le fichier campagne. Les vitesses absolues du courant avant et après la prise en compte de ce changement de cap sont visualisées. Un plot de comparaison entre le cap externe et le cap externe interpolé aux dates ADCP est également tracé.

|             |                            |                                                                         | Cascade Explo          | litation Vo.1           |                  | (                  |
|-------------|----------------------------|-------------------------------------------------------------------------|------------------------|-------------------------|------------------|--------------------|
| it Close    | e                          |                                                                         |                        |                         |                  |                    |
| anversion ( | des fichiers VM            | DAS Configuration                                                       | Addation / Corrections | Analyse Fichiers Campag | Analyse Fichiers | Exploitation Aide  |
|             | (6.6)<br>(۸)<br>(۸)<br>(۵) | partir du cap GPS<br>partir du cap G1<br>partir du cap G2<br>ap externe |                        |                         |                  |                    |
|             |                            |                                                                         |                        | k                       |                  |                    |
|             |                            |                                                                         | Valider                |                         |                  |                    |
| Definition  | n de la couc               | Ajout de la bathyme                                                     | Changement de navi     | Changement de CAP       | Nettoyage        | Desalignement/Assi |
| Ajout o     | de la maree                | Invalidation dates                                                      | Invalidation ensemb    | Materialisation des     | Filtrage         | 4                  |
| Ajour       | de la maree  <br>          | Invalidation dates                                                      | Invalidation ensemb    | Materialisation des     | Filtrage         | Die O              |

Figure 8 – Ecran changement de cap

*Remarque :* Les RMS sont associés aux vitesses absolues calculées avec la vitesse navire ET le cap GPS (calculés dans cASCADE traitement). Ces variables ne sont pas modifiées lorsque l'on recalcule des vitesses absolues à partir d'un autre cap. Les RMS ne correspondent plus alors à ce que l'on a dans le fichier (*Annexe* XII).

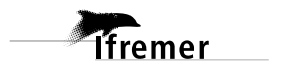

#### 3.3.5 - Nettoyage

Le nettoyage permet d'associer un flag de qualité aux données de vitesse du courant en fonction de certains critères. Chaque critère positionne les flags sans tenir compte de leurs valeurs précédentes.

Les valeurs des flags affectées aux données sont les suivantes :

| Valeur | Explication – Commentaires                                                                                                    | Variable associée                 |
|--------|----------------------------------------------------------------------------------------------------|-----------------------------------|
| 1      | Données bonnes                                                                                                    |                                   |
| 2      | Données douteuses (données relatives aux cellules dont l'une<br>des composantes horizontales (U ou V) diffère trop des 5 voisins<br>horizontaux et verticaux, ou points isolés).<br>Lorsque plus de 50% de la couche de référence est flaguée                                    | Vdifflim<br>fact_cis<br>cis_max_u |
|        | douteux est flaqué à 2.                                                                                                    |                                   |
| 3      | Filtre médian sur <b>N_fl3</b> ensembles au-delà de <b>X_fl3</b> écarts-types.                                                                                                    | N_fl3<br>X_fl3                    |
| 4      | Cellules dont l'une des composantes horizontales a un cisaillement vertical différentiel > $X$ (s <sup>-1</sup> ). L'histogramme des cisaillements tracé en début de nettoyage permet de déterminer la valeur X, qui diffère considérablement d'une région à l'autre de l'océan. | cis_max                           |
| 5      | Cellules dont l'erreur de vitesse du courant > X cm /s                                                                                                    | w_max                             |
| 6      | Cellules dont l'une des vitesses absolues horizontales<br>(U ou V) > <b>X</b> m/s                                                                                                    | v_max                             |
| 7      | Données absentes                                                                                                    |                                   |
| 8      | Détection du fond par le <b>bottom-tracking</b> ou la <b>bathymétrie</b> selon le choix de l'utilisateur.                                                                                                    |                                   |
| 9      | Données invalidées entre 2 dates ou entre 2 ensembles par l'utilisateur                                                                                                    |                                   |

En gras, dans le tableau, sont indiquées les valeurs à définir par l'utilisateur.

Ce programme remplit le tableau des flags (donc écrase tout flagage antérieur).

Le nettoyage est effectué en trois étapes :

- 1. Une première fonction (Net\_vit\_flag4a8) positionne les flags des plus mauvaises données (du flag 4 au flag 8).
- Les données jugées valides à l'issue de ce premier nettoyage sont ensuite comparées, niveau par niveau aux N\_f13 données voisines, de part et d'autre (Net\_vitesse). Un critère basé sur l'écart median (E\_med) à la médiane (med) est appliqué : les données en dehors de [med-X\_f13\*E\_med, med+X\_f13\*E\_med] sont flaguées à 3.
- 3. La dernière partie (Net\_vit\_flag2) repère les points douteux qui pourraient rester (flags 2) en considérant les profils. Elle procède de la façon suivante :
  - La moyenne des 11 profils encadrant le profil considéré est effectuée, elle est suivie d'une moyenne glissante verticale sur 5 points. Ceci fournit le profil moyen de l'environnement. On calcule ensuite le cisaillement vertical de ce profil moyen et on en retient le maximum cis\_max\_u. L'écart maximal vdifmax autorisé entre le profil considéré et le profil moyen est calculé comme : max([fact\_cis\*cis\_max\_u vdifflim]). La fonction est actuellement réglée avec des valeurs par défaut :

vdifflim = 30 (cm/s); fact\_cis = 4;

• Ensuite on flague aussi à 2 les singulets et doublets isolés.

Deux modes de nettoyage sont proposés à l'utilisateur, un mode standard et un mode expert permettant de définir plus ou moins de paramètres.

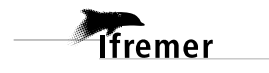

Attention, les défauts de nettoyage sont sévères. Ils ont été ajustés pour les NB de l'Atalante et de la Thalassa (40 ensembles, 2.5 écarts-type). Pour le BB on doit réduire à 20 ensembles et 3 écarts-type sinon de bonnes données sont éliminées en zone équatoriale.

|  | 2 | modes | : | standard | l et | expert |
|--|---|-------|---|----------|------|--------|
|--|---|-------|---|----------|------|--------|

| Quit Close 👻                                                                                                    | Quit Close                                                                                                    |
|----------------------------------------------------------------------------------------------------|----------------------------------------------------------------------------------------------------|
| = (=                                                                                                    |                                                                                                    |
| Conversion des fichiers VMDAS Configuration Validation / Corrections Analyse Fichiers Campagne Analyse Fichiers Exploitation Aide | Conversion des fichiers VMDAS Configuration Validation / Corrections Analyse Fichiers Campagne Analyse Fichiers Deploitation Aide |
| Seuil de l'erreur de la vitesse verticale 10                                                                                      | Seuil de l'erreur de la vitesse venicale 10                                                                                       |
| Cisallement vertical maximum 0.2                                                                                                  | Cisallement vertical maximum 0.2                                                                                                  |
| Nombre de profils a considerer avant 30<br>et apres chaque profil                                                                 | Nombre de profils a considerer avant 30 et apres chaque profil                                                                    |
| Nbre d ecart a la moyenne 2.7                                                                                                    | Nbre d ecart a la moyenne 2.7                                                                                                    |
| Detection du fond Aucune detection 💌                                                                                              | Detection du fond Aucune detection 💌                                                                                              |
| V Max (cm/s) 400                                                                                                    | V Max (cm/s) 400                                                                                                    |
| Seuil de carrelation 120                                                                                                    | Seuil de correlation 120                                                                                                    |
| _Mode expert                                                                                                    | ₩ Mode expert                                                                                                    |
|                                                                                                    | Seuil d'Interference 10                                                                                                    |
|                                                                                                    | Seuil de cisaillement 4                                                                                                    |
|                                                                                                    | Vdiffim 30                                                                                                    |
| Valider Annuler                                                                                                    | Valder Annuler                                                                                                    |
| Definition de la couc. Ajout de la bathyme. Changement de navi. Changement de CAP Desalignement/Assi.                             | Definition de la couc Ajout de la bathyme Changement de navi Changement de CAP Mettoynge Desalignement/Assi                       |
| Ajout de la maree Invalidation dates Invalidation ensemb. Materialisation des Filtrage                                            | Ajout de la maree Invalidation dates Invalidation ensemb Materialisation des Filtrage                                             |
| Quitter Quitter UBO<br>/bome1/cersen/perso/plebat/Acc/0V30_BB150_osite ac                                                         |                                                                                                    |

Mode standard

Mode expert

#### Figure 9 – Ecran nettoyage

Quand les valeurs sont saisies, cliquer sur « valider »

Différents graphes s'affichent à l'écran, pendant que le nettoyage s'effectue :

- Un graphe représentant le Nettoyage MEDIAN de U, et le Nettoyage MEDIAN de V (en vert = U/V = bonnes données, en bleu = médiane, en rouge = ce qui a été flagué à 3 (éliminé), en noir = mesures de dispersion autour de la médiane). Ce graphe s'affiche cellule par cellule.
- Si des interférences sont détectées, un graphe représentant les interférences en fonction du nombre d'ensembles s'ouvre. Les données affichées en rouge sont les données enlevées.
- Un graphe représentant l'écho intensité en fonction du nombre d'ensembles avec et sans interférence.

Le premier tracé (histogramme de cisaillements) est sauvegardé sous le nom de fichier suivant : *<nom\_fic>\_histo\_cisaill.<ext>*. Certains des tracés générés sont sauvegardés sous : *<nom\_fic>\_f4\_8.<ext>* (*Annexe* XIII)

Quand le nettoyage est terminé, un bilan est affiché dans la fenêtre MATLAB. Dans ce bilan, il faut vérifier que le nombre d'erreurs détectées semble réaliste. Ces valeurs sont sauvegardées et peuvent être visualisées en allant dans le menu : Aide  $\rightarrow$  Infos Campagne

A l'issue du Nettoyage, toutes les valeurs mesurées ont un flag qualité.

#### 3.3.6 - Correction de Désalignement/Assiette/Amplitude

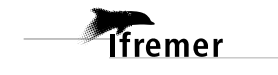

Lorsque la moyenne de la vitesse verticale (pour les ADCPs autre que les OceanSurveyor) calculée sur toutes les bonnes données (flaguées à 1)) est trop élevée (>1cm/s) ou quand la vitesse perpendiculaire du courant semble corrélée à la vitesse du navire (voir 3.4.4 et 3.6.2), il peut être nécessaire de passer par cette étape. Celle-ci permet de corriger les vitesses du courant d'une éventuelle erreur sur l'angle de l'ADCP par rapport à l'axe du navire ou sur l'assiette du navire (tangage) ou encore d'une erreur sur le facteur d'amplitude. L'écran correspondant à cette étape est le suivant :

|                                           | Cascade Explo            | litation Vo.1           |                    |                     |
|-------------------------------------------|--------------------------|-------------------------|--------------------|---------------------|
| Close                                     |                          |                         |                    |                     |
|                                           |                          |                         |                    |                     |
| version des fichiers VMDAG Configuration  | Validation / Corrections | Analyse Fichiers Campag | ne Analyse Fichier | s Exploitation Aide |
| Angle de desalignement                    | 7                        |                         |                    |                     |
| Amplitude                                 | 9                        |                         |                    |                     |
| Erreur sur le tangage (en degres)         | 10                       |                         |                    |                     |
| Fichier de sortie                         |                          |                         |                    |                     |
|                                           |                          |                         |                    |                     |
|                                           |                          |                         |                    |                     |
|                                           |                          |                         |                    |                     |
|                                           |                          |                         |                    |                     |
|                                           |                          |                         | h.                 |                     |
|                                           |                          |                         |                    |                     |
|                                           |                          |                         |                    |                     |
|                                           |                          |                         |                    |                     |
|                                           |                          | -                       |                    |                     |
| 4                                         | Valider                  |                         | Annuler            |                     |
| Second Second Second Second Second        | Changement de navi       | Changement de CAP       | Nettoyage          | Desalignement/Assi  |
| Definition de la couc Ajout de la bathyme | I permit a second second | Materialization des     | Filtrage           | 1                   |
| Ajout de la maree Invalidation dates      | Invalidation ensemb.     |                         |                    |                     |
| Ajout de la maree Invalidation dates      | Invalidation ensemb      | 1                       | IRD                | U U                 |

Figure 10 – Ecran de correction de Désalignement/Assiette/Amplitude

Lorsque l'on valide, la correction est lancée, et la nouvelle valeur de la moyenne de la vitesse verticale est donnée.

Un nouveau fichier campagne au format NetCDF est créé dans le répertoire ncc : *<nouveau\_nom\_fic>.nc* ; c'est ce fichier qui doit désormais être utilisé pour le reste de l'exploitation, mais il faut le sélectionner dans l'onglet de Configuration.

#### Remarques :

- Le désalignement agit sur la vitesse perpendiculaire du courant.
- L'amplitude agit sur la vitesse parallèle du courant.
- L'erreur sur le tangage agit sur la vitesse verticale du courant, mais aussi sur la vitesse horizontale. Il n'est pas conseillé de changer ce paramètre pour les Ocean Surveyor, car la vitesse verticale moyenne ne permet pas de valider le changement.

#### 3.3.7 - Ajout de la marée

Ce module permet d'ajouter les variables correspondant aux composantes de la vitesse, corrigée de la marée barotrope. Cette étape doit être réalisée sur le fichier nettoyé, avant filtrage.

Sont ajoutées dans le fichier de travail les variables :

- vitesses horizontales de la marée (U\_TIDE et V\_TIDE)
- transports de marée (TU\_TIDE et TV\_TIDE)
- vitesses du courant corrigées de la marée (UVEL\_ADCP\_CORTIDE et VVEL\_ADCP\_CORTIDE)

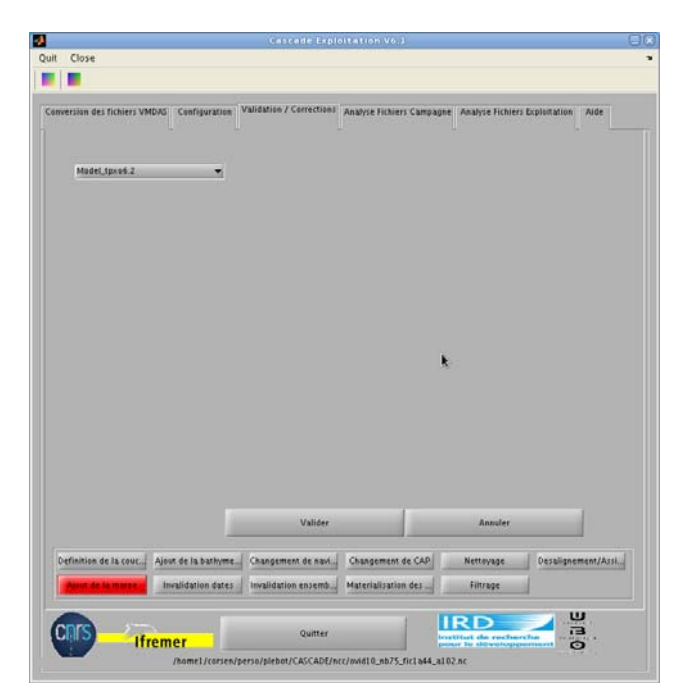

Figure 11 – Ajout de la marée

Les programmes nécessaires ont été récupérés sur le site de l'Oregon State University et sont déjà implémentés dans Cascade (avec leur autorisation). Le fichier binaire de données (tpxo.tar.Z ; ne pas prendre le fichier NetCDF) ainsi que les références à citer si on l'utilise sont disponibles sur internet :

http://volkov.oce.orst.edu/tides/global.html

Nous utilisons la solution « GLOBAL INVERSE SOLUTION TPXO » définie sur la région 90.125S-90.125N, 0.125E-360.125E, avec une résolution de ¼ degré et qui comprend 10 composantes : M2, S2, N2, K2, K1, O1, P1, Q1, Mf ,Mm, estimées à partir des mesures TOPEX/Poseidon et Jason. <u>Attention</u> à corriger le chemin des fichiers dans Model\_tpxoX.X.

Il faut être prudent concernant l'évaluation de la marée près des côtes (dans les zones peu profondes). En effet, le modèle de marée est basée sur les transports et détermine les vitesses de marée à partir de la bathymétrie du modèle de marée dont la résolution n'est pas suffisante pour ces zones.

Contrairement à la bathymétrie, l'utilisateur peut pas placer ses propres fichiers de marée puisque le format requis est binaire. La marée TPXO pouvant ne pas convenir, il est envisagé (pour une prochaine version) de créer un outil permettant d'exporter les dates et positions en ascii, et d'importer les variables U\_TIDE et V\_TIDE correspondantes (calculées en externe) dans le fichier campagne.

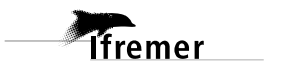

#### 3.3.8 - Invalidation de données entre 2 dates

La visualisation des tracés 2D (cf. 3.4.2) a pu permettre de mettre en évidence des zones où les données doivent être invalidées car incorrectes. Cette étape permet d'invalider ces données.

|                                                                                                    | Cascade Exploitation V6.1                                                                                                    |           |
|----------------------------------------------------------------------------------------------------|----------------------------------------------------------------------------------------------------|-----------|
| Die Edit View Insert Tools Desktop Window Lielp                                                                                                    | Quit Close                                                                                                    | *         |
|                                                                                                    |                                                                                                    |           |
| Annual Annexestingenerating and and an annexesting of the second of the second of the | Conversion des fichers VAIDAG Configuration<br>Date (IVMM/AAAA HH: MM:SS)<br>Date (IVMM/AAAA HH: MM:SS)<br>Date (IVMM/AAAA HH: MM:SS)<br>OC/00/00 00:00:00<br>Date (IVMM/AAAA HH: MM:SS)<br>OC/00/00 00:00:00<br>OC/00/00 00:00:00<br>OC/00/00 00:00:00<br>OC/00/00 00:00:00<br>OC/00/00 00:00:00<br>OC/00/00 00:00:00<br>OC/00/00 00:00<br>OC/00/00 00:00<br>OC/00/00 00:00<br>OC/00/00 00:00<br>OC/00/00 00:00<br>OC/00/00 00:00<br>OC/00/00 00:00<br>OC/00/00 00:00<br>OC/00/00 00:00<br>OC/00/00 00:00<br>OC/00/00 00:00<br>OC/00/00 00:00<br>OC/00/00 00:00<br>OC/00/00 00:00<br>OC/00/00<br>OC/00/00<br>OC |           |
|                                                                                                    | Valleer Definition de la couc. Ajout de la bathyme. Changement de nav., Changement de CAP Nettoyage Desaligne Ajout de la mares Demathation de la mares Demathation de la mare                                                                                                    | ment/Assi |
|                                                                                                    | Quitter Quitter Paumer/Revent/Revent/Re                                                                                                    | 2<br>3    |

#### Figure 12 – Ecran invalidation de données entre 2 dates

Pour invalider les données (et leur associer un flag de qualité 9), il faut procéder de la façon suivante :

 Le graphe des vitesses horizontales du courant (associées aux flags 1 et 2) en fonction des numéros d'ensembles s'affiche, en plaçant le pointeur de la souris sur le tracé, les dates et l'heure correspondant à l'ensemble sélectionné s'affiche sur la figure. Il est possible de zoomer jusqu'à pouvoir cliquer sur le ou les numéros d'ensembles à supprimer, dans ce cas, la date ne s'affiche plus sur le tracé, pour la faire réapparaître il suffit de cliquer sur le

bouton « Data Cursor Mode » 🔚 dans la barre menu de la figure.

- Quand le zoom est OK, se positionner dans la fenêtre principale de CASCADE et saisir la date et l'heure de l'ensemble au bon format (jj/mm/aaaa hh :mm:ss).
- Les deux opérations précédentes sont à reproduire pour sélectionner le dernier ensemble à invalider.
- Après vérification de ces dates, il faut cliquer sur Valider pour invalider les données entre ces 2 dates, un message de confirmation d'invalidation apparaît. Attention, si les dates sont fausses et que l'utilisateur les a validées, il faut recommencer tout le traitement à partir du nettoyage des données afin de re-valider ces dates. Pour sortir sans invalider de données, il faut sélectionner une autre opération dans le tableau de bord ou changer d'onglet suivant l' étape désirée.
- L'opération est répétée si plusieurs ensembles de données doivent être supprimés.

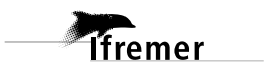

| it Close                                    |                      | Cascade Expl             | vitation VE.1                  |                               |           |
|---------------------------------------------|----------------------|--------------------------|--------------------------------|-------------------------------|-----------|
|                                             |                      |                          |                                |                               |           |
| anversion des fichiers VM                   | AS Configuration     | Validation / Corrections | Analyse Fichiers Campagne      | Analyse Fichiers Exploitation | Aide      |
| Ensemble                                    | Je debut             | 0                        |                                |                               |           |
| Ensemble                                    | e de fin             | 0                        |                                |                               |           |
|                                             |                      | Ensemble d<br>Ensemble d | e debut 1<br>e fin 45131<br>OK |                               |           |
|                                             |                      |                          |                                |                               |           |
|                                             |                      |                          |                                |                               |           |
|                                             |                      |                          | 10                             |                               |           |
|                                             |                      | Valider                  |                                |                               |           |
|                                             | Ajout de la bathyme. | Changement de navi.      | Changement de CAP              | Nettoyage Desaligne           | ment/Assi |
| Definition de la couc                       |                      | 1.                       |                                | - Filmen and                  |           |
| Definition de la couc<br>Ajout de la marée  | Invalidation dates   | invalidation on comb     | Materialisation des            | rinrage                       |           |
| Definition de la couc.<br>Ajout de la maree | Invalidation dates   | inchidMuse encents       | Materialisation des            | RD                            | ч<br>3    |

#### 3.3.9 - Invalidation de données entre 2 ensembles

Figure 13 – Ecran invalidation de données entre 2 ensembles

On rentre les ensembles de début et de fin de la période que l'on souhaite invalider puis on clique sur Valider, un message de confirmation d'invalidation apparaît. Les données associées à cette période ont un flag de qualité de 9. Attention, si erreur dans la saisie des ensembles puis validation, il faut recommencer tout le traitement à partir du nettoyage des données afin de re-valider ces ensembles.

lfremer

#### 3.3.10 - Matérialisation des périodes sans mesure

Il s'agit ici de traiter le cas où les mesures se sont arrêtées pendant un certain laps de temps au cours de la campagne. Ce module va insérer des enregistrements vides (ne contenant que la date) dans le fichier campagne, afin que visuellement, sur les tracés, on détecte les périodes trop importantes sans données. Sans cela, sur les contourages de matlab, ces périodes n'apparaissent pas clairement. La matérialisation des périodes sans mesure a pour effet que les trous trop importants sont représentés par une zone blanche dans les tracés matlab (contourage).

L' écran suivant s'affiche :

|                                                        |                                      | Cascade Explo                               | Itation Vo.1              |                       |                     |
|--------------------------------------------------------|--------------------------------------|---------------------------------------------|---------------------------|-----------------------|---------------------|
| t Close                                                |                                      |                                             |                           |                       |                     |
|                                                        |                                      |                                             |                           |                       |                     |
| nversion des fichiers VMDAS                            | Configuration                        | /alidation / Corrections                    | Analyse Fichiers Campagne | Analyse Fichiers D    | oplomation Aide     |
| Duree maximale entre<br>ensembles (en min.)            | 2 2                                  |                                             |                           |                       |                     |
| Fichier de sur                                         | tie                                  |                                             |                           |                       |                     |
|                                                        |                                      |                                             |                           |                       |                     |
|                                                        |                                      |                                             |                           |                       |                     |
|                                                        |                                      |                                             |                           |                       |                     |
|                                                        |                                      |                                             |                           |                       |                     |
|                                                        |                                      |                                             |                           |                       |                     |
|                                                        |                                      |                                             |                           |                       |                     |
|                                                        |                                      |                                             | <b>k</b> .                |                       |                     |
|                                                        |                                      |                                             |                           |                       |                     |
|                                                        |                                      |                                             |                           |                       |                     |
|                                                        |                                      |                                             |                           |                       |                     |
|                                                        |                                      | Valider                                     |                           | Annuler               |                     |
|                                                        |                                      |                                             |                           |                       |                     |
| Definition de la couc.                                 | t de la bativme.                     | Changement de navi                          | Changement de CAP         | Nettevage             | Desalignement/Assi  |
| Definition de la couc Ajou<br>Ajout de la maree de la  | t de la bathyme                      | Changement de navi                          | Changement de CAP         | Nettoyage             | Desalignement/Assi  |
| Definition de la couc. Ajou<br>Ajour de la maree de Im | t de la bathyme                      | Changement de navi                          | Changement de CAP         | Nettoyage<br>Filtrage | Desalignement/Assl  |
| Definition de la couc Ajou<br>Ajour de la maree Inn    | r de la bathyme.<br>ralidation dates | Changement de navi.<br>Invalidation ensemb. | Changement de CAP         | Netteyage<br>Filtrage | Desalignement/Assi. |

#### Figure 14 – Ecran de matérialisation des périodes sans mesure

L'utilisateur indique la durée maximale entre 2 données qu'il autorise ainsi que le nom du fichier de sortie. C'est ce fichier qui doit ensuite être choisi pour la suite de l'exploitation via l'onglet de Configuration. (*Annexe* XIV)

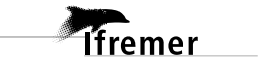

#### 3.3.11 - Filtrage

Cette option permet un filtrage linéaire (1/4[valeur précédente]+1/2[valeur courante]+1/4[valeur suivante]) des vitesses et des flags, en fonction des flags de qualité, selon la verticale (profondeur) et/ou l'horizontale (temps). Les trous ainsi comblés (d'une longueur maximale de 2) sont flagués à 2. L'écran correspondant est le suivant :

| it Close      |              |                      |               |               |                        |                     |                     |
|---------------|--------------|----------------------|---------------|---------------|------------------------|---------------------|---------------------|
|               |              |                      |               |               |                        |                     |                     |
| anversian des | fichiers VMD | AS Configuration     | Validation    | / Corrections | Analyse Fichiers Campa | ane Analyse Fichier | s Exploitation Aide |
|               |              | Ta                   | rage Vertic   | 4             | •                      |                     |                     |
|               |              |                      | flanca n<br>1 | rendre en com | inte                   |                     |                     |
|               |              |                      | 4             | _15 _16       |                        |                     |                     |
|               |              |                      | _7            | **            |                        |                     | ĸ                   |
|               |              | Ľ                    |               | Valider       |                        |                     |                     |
| Definition de | the court    | Ajout de la bathyme. | Changen       | tent de navi  | Changement de CAP      | Nettoyage           | Desalignement/Assi  |
| Ajout de la   | amaree       | Invalidation dates   | Invalidat     | ion ensemb    | Materialisation des    | Filtrage            |                     |
| CRIS          | Ifre         | mer                  |               | Quitter       | 1                      | IRD                 | u<br>a              |

Figure 15 – Ecran du filtrage

Il faut choisir le type de filtrage (Horizontal (fonction du temps) et/ou vertical (fonction de la profondeur)), et les flags à prendre en compte lors de ce filtrage.. Le filtrage se lance lorsque que l'utilisateur appuie sur le bouton Valider. Deux graphes 2D s'affichent à l'écran :

- Les valeurs des flags et des composantes de la vitesse horizontale (U,V) et verticale (W) avant filtrage
- Les valeurs des flags et des composantes de la vitesse horizontale (U,V) et verticale (W après filtrage)

Un nouveau fichier campagne au format NetCDF est créé dans le sous-répertoire ncc :

<nom\_fic>\_f< type\_filtrage ><numéro\_flag>.nc

Le f signifie que le fichier est filtré.

Le type de filtrage est soit :

- h pour horizontal
- v pour vertical
- vh pour filtrage vertical et horizontal

Le numéro\_flag indique la liste des flags pris en compte pour le filtrage. C'est le fichier ainsi généré qui devra être utilisé dans la suite de l'exploitation.

Cette étape génère de plus un fichier plot dont le nom se compose ainsi :

<nom\_fic>\_filtr\_<type\_filtrage>.<ext> (Annexe XV)

#### 3.4 Analyse Fichiers campagnes

Cette étape permet d'analyser le fichier campagne et de créer les fichiers NetCDF section et station.

Lorsque l'onglet «Analyse Fichiers campagnes » est sélectionné, la fenêtre suivante s'affiche :

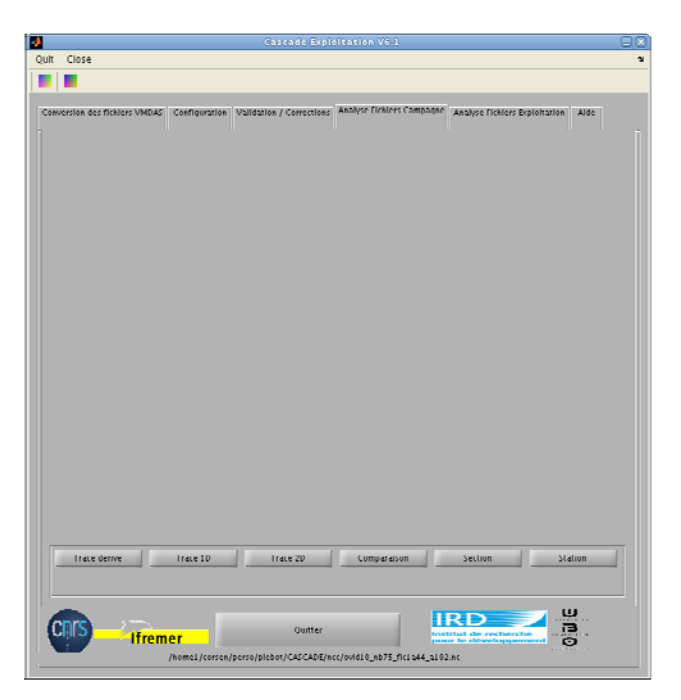

Figure 16 – Ecran analyse fichiers campagne

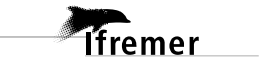

Décembre 2010

#### 3.4.1 - Tracé de la dérive

Cette étape génère un fichier plot: *<nom\_fic>\_derive.<ext>* créé dans le sous-répertoire plot (*Annexe* XVI).

Le fait de créer un polynôme ne change rien dans le fichier campagne. Cette étape est juste graphique. Elle permet simplement de visualiser la dérive horloge de l'ADCP au cours de la campagne.

|       | Cancade Exploitation V6.1                                                                                                   | e |
|-------|----------------------------------------------------------------------------------------------------|---|
| uit   | Close                                                                                                    |   |
|       |                                                                                                    |   |
|       |                                                                                                    |   |
| Curry | ersion des finises VMDAS Configuration Volidation / Corrections Ondeyse to Nort Compagne Analyse finisers Exploitation Aide |   |
|       | Souhartez-vour ajuster un polynome a cette denve / 💭 Oul (â Non                                                             |   |
|       |                                                                                                    |   |
|       |                                                                                                    |   |
|       |                                                                                                    |   |
|       |                                                                                                    |   |
|       |                                                                                                    |   |
|       | Valider                                                                                                    |   |
|       | Timee downer Insce 10 Finace 20 Companision Section Station                                                                 | 1 |
| C     |                                                                                                    |   |
|       | Human A survey developed and ASCANES in a build of all 25 Get add at 600 m                                                  |   |

Figure 17 – Fenêtre tracé de la dérive

#### 3.4.2 - Tracé 1D

Ce choix permet de tracer les variables 1D du fichier. Ces variables sont tracées en fonction du temps ou en fonction des ensembles. Selon le choix de l'utilisateur.

| Quit Close        Conversion Set finities: VMIDAE     Centrguration       Validation / Conversions     Analyse Trainers Exploration       Addy of Trainers     Validation / Conversions       INUD     Validation / Conversions       Analyse Trainers Exploration     Adds       INUD     Validation / Conversions       INUD     Validation / Conversions       INUD     Validation / Conversions       INUD     Validation / Conversions       INUD     Validation / Conversions       INUD     Validation / Conversions       INUD     Validation / Conversions       INUD     Validation / Conversions       INUTION     Inut / Validation / Conversions       INUD     Validation       INUD     Validation       INUD     Validation       INUD     Validation       INUD     Validation       INUD     Validation       INUD     Validation       INUD     Validation       Inter     Validation       Inter     Validation       Inter     Validation       Inter     Validation       Inter     Validation                                                                                                    | 4    |            |                  |                | Cascade Explo                      | litation V6.1               |                               | 88    |
|----------------------------------------------------------------------------------------------------|------|------------|------------------|----------------|------------------------------------|-----------------------------|-------------------------------|-------|
| Conversion des methods Validation / Conversions Analyse flowinger Campanies Analyse flowinger Boylonation Alde                                                                                                    | Quit | Close      |                  |                |                                    |                             |                               | 3     |
| Conversion des finitiers Vieland Configuration Validation / Connections Analyse Trainers Campages Analyse Trainers Explorations Area<br>UNUE CALL DATE / LAG<br>UNUE CALL DATE / LAG<br>UNUE CAN DATE / LAG<br>UNUE CAN DATE / LAG                                                                                                    |      |            |                  |                |                                    |                             |                               |       |
| Conversion des ficilites Volde Conformation Voldeation / Conversion de Malayor Induirer Vanigues Regionation Aldre<br>INRU UVITURE<br>UVITURE<br>UVITURE                                                                                                    |      |            |                  |                |                                    | Analysis Fishing Company    |                               |       |
| ULUVIUL<br>GAE_DATE_TLAGULD_ADCD<br>VITUUEATTUUEATTY<br>UNORTDUETU_TIGE<br>UVUL_SMP<br>TRAE_DACP<br>MAC<br>HAC<br>HAC<br>_                                                                                                    | Con  | version de | s fichiers VMDAS | Configuration  | Validation / Corrections           | Analyse Licklers Lampagne   | Analyse Fichlers Exploitation | Alde  |
| IND     IND       IND     IND_ACCP       INTUDE     IND_TOE       IND_DOCTORE     IND_TOE       IND_DOCTORE     IND_TOE       IND_DOCTORE     IND_TOE       IND_DOCTORE     IND_TOE       IND_DOCTORE     IND_TOE       IND_DOCTORE     IND_TOE       IND_DOCTORE     IND_TOE       IND_DOCTORE     IND_TOE       IND_DOCTORE     IND_TOE       IND_DOCTORE     INDEC_CONTORE       IND_DOCTORE     INDEC_CONTORE       INDEC_CONTORE     INDEC_CONTORE       INDEC_CONTORE<                                                                                                    |      |            |                  |                |                                    |                             |                               |       |
| Long Trans Lines II Inter 20 Comparison Section Station                                                                                                    |      |            |                  |                |                                    | V TIDL                      |                               |       |
| LANTOLS JANT                                                                                                    |      |            |                  | AC             |                                    | JULD_ADCI                   |                               |       |
| Lokartode                                                                                                    |      |            | LATITODE         |                |                                    |                             |                               |       |
| Uve_clan Uve_clan Uve                                                                                                    |      |            |                  |                |                                    |                             |                               |       |
| Trace Genrer Trace 20 Compareson Section Station                                                                                                    |      |            |                  |                |                                    | _10_105                     |                               |       |
| HING<br>HING<br>HING, CI<br>HING, CI<br>HI |      |            |                  |                |                                    |                             |                               |       |
| HING_CA<br>HING_CA<br>HING<br>HING<br>HING                                                                                                    |      |            | THE              |                |                                    |                             |                               |       |
| I IIIO 62<br>IIIO 62<br>IIIIO 62<br>IIIO 62<br>IIIO 62                                                                                                    |      |            | THDG GI          |                |                                    |                             |                               |       |
| FICLI<br>  FOCL<br>  U UDITOM<br>  U UDITOM<br>  ULADITOM<br>  ILUTIOF<br>Label de 3: Imms V Hickner genere :<br>Volider<br>  Ifact Genere Fees 30 I franz 20 Compareson Section Station                                                                                                    |      |            | 1106 62          |                |                                    |                             |                               |       |
| FOLL<br>U BOTTOM<br>U BOTTOM<br>BINC, AOTTOM<br>ULTIOF<br>Label de X. Journ + Hohier genere :<br>Valler<br>Label de X. Journ - Stalion                                                                                                    |      |            |                  |                |                                    |                             |                               |       |
| U BOITOM<br>U BOITOM<br>ULASEL SOTTOM<br>BINL, SOTTOM<br>ULATOF<br>Label 66.7: Journ + Hickler genere :<br>Valler<br>Valler<br>Irace Genre - Sec. 10 - Labour - Stalion                                                                                                    |      |            | ROLL             |                |                                    |                             |                               |       |
| U BOTTOM<br>INCROTTOM<br>INCROTTOM<br>ILITEF<br>Label de 3: Imax T Hicker genere :<br>Valider<br>Valider<br>Irace Genere<br>Irace Genere<br>Irace Genere<br>Irace Genere<br>Irace Serve<br>Irace Serve                                                                                                    |      |            | UBOITOM          |                |                                    |                             |                               |       |
| ULADITOM<br>ULADI de A: Inorv Victor genere :<br>Valler<br>Irace Genre Inorv Irace 20 Comparazon Section Station                                                                                                    |      |            | V BOLLOW         |                |                                    |                             |                               |       |
| ENCROTTOM<br>ULTIOF<br>Label de X: Joury Pichler genere :<br>Valler<br>Irace denne Denne 10 Irace 20 Comparazon Section Station                                                                                                    |      |            | W_ROTTOM         |                |                                    |                             |                               |       |
| Label de X. Imms v Hicker gesere :<br>Valider<br>Valider<br>Iraie Genre Ingen 20 Comparation Section Station                                                                                                    |      |            | RNG_ROTTON       | 4              |                                    |                             |                               |       |
| Label de 2. jeun Viller<br>Valler<br>Ireus senne Ireus 20 Compareson Section Station                                                                                                    |      |            | U_TIDF           |                |                                    |                             |                               |       |
| Label de X: Jeans Vellier Stalion                                                                                                    |      |            |                  |                |                                    |                             |                               |       |
| Valler Iraie denve Trace 10 Iraie 20 Comparason Section Station                                                                                                    |      |            | Label de X: Ja   | our v          | <ul> <li>Fichier genere</li> </ul> | :                           |                               |       |
| Iraie Serve Iraie 20 Comparation Section Station                                                                                                    |      |            |                  |                | Vallder                            |                             |                               |       |
| Iraie Genne Inaie ID Iraie 20 Comparation Section Station                                                                                                    |      |            |                  |                |                                    |                             |                               |       |
|                                                                                                    |      | Irace      | derive           | Trace 10       | Trace 20                           | Comparaison                 | Section St.                   | aliun |
|                                                                                                    |      |            |                  |                |                                    |                             |                               |       |
|                                                                                                    |      |            |                  |                |                                    |                             |                               |       |
|                                                                                                    | 1    |            |                  |                |                                    |                             | RD V                          | 2     |
| UID Ifremer Outter Institut de recherche                                                                                                    | L.   | 115        | Ifrem            | er             | Outter                             |                             | a le développement            | 3     |
| /home1/corsen/perso/piebot/CASCADE/ncc/ovid10_nb75_fic1a44_a102.nc                                                                                                    |      |            |                  | /homel/corsen/ | perso/plebot/CASCADE/no            | :c/ovid10_nb75_fic1a44_a101 | Linc                          |       |

Figure 18 – Ecran de Tracé 1D

Les tracés sont générés dans un fichier dont le nom se compose ainsi : <nom\_fic>\_trace1D.<ext> (Annexe XVII)

Le nom n'est pas fixe, il doit être saisi par l'utilisateur.

.

#### 3.4.3 - Tracé 2D

| Ce choix permet de tracer le | es variables 2D | du fichier, e | en fonction | des ensembles | et de la |
|------------------------------|-----------------|---------------|-------------|---------------|----------|
| profondeur ou des cellules.  |                 |               |             |               |          |

| Cascade Exploi                                                                                                    |                            |                               |      |
|----------------------------------------------------------------------------------------------------|----------------------------|-------------------------------|------|
| Quit Close                                                                                                    |                            |                               | 3    |
|                                                                                                    |                            |                               |      |
|                                                                                                    | Analysis fielders Campany  |                               |      |
| Conversion des fichiers VMDAS Configuration Validation / Corrections *                                                                       | anayse tieners campagae    | Analyse Fichlers Exploitation | Alde |
|                                                                                                    |                            |                               |      |
|                                                                                                    |                            |                               |      |
| VVEL_AD CP                                                                                                    | ECI_84                     |                               |      |
| WVEL_AD CP                                                                                                    | CORR                       |                               |      |
| EVEL_AD CP                                                                                                    | CORR_B1                    |                               |      |
| PCOOD_ADCP                                                                                                    | CORR_82                    |                               |      |
| PGOOD_ADCP_81                                                                                                    | CORR_83                    |                               |      |
| herooo_voch785                                                                                                    | CORF.M                     |                               |      |
| PGDDD_ADCP_R4                                                                                                    | UVH_ADOP_CORTION           |                               |      |
| URAN_ADCP                                                                                                    | VVH_ADCP_CORTION           |                               |      |
|                                                                                                    | CAS CORRENT FEAG           |                               |      |
|                                                                                                    |                            |                               |      |
|                                                                                                    |                            |                               |      |
|                                                                                                    |                            |                               |      |
|                                                                                                    |                            |                               |      |
|                                                                                                    |                            |                               |      |
| Label de Y: Prolondeur 👻 Fichler genere                                                                                                    | :                          |                               |      |
|                                                                                                    |                            |                               | -    |
| <u><u></u><u><u></u><u></u><u></u><u></u><u></u><u></u><u></u><u></u><u></u><u></u><u></u><u></u><u></u><u></u><u></u><u></u><u></u></u></u> | 6789                       | 10                            |      |
|                                                                                                    | 1                          |                               |      |
| Valider                                                                                                    |                            |                               |      |
|                                                                                                    |                            |                               |      |
| Irace derive Irace 10 Irace 20                                                                                                    | Comparaison                | Serlinu Stat                  | IUN  |
|                                                                                                    |                            |                               |      |
|                                                                                                    |                            |                               |      |
| CDIS Outter                                                                                                    | <b>U</b>                   |                               |      |
| Ifremer                                                                                                    |                            | te de aldreide gegeneren d    |      |
| /homel/corsen/perso/piebot/CASCADE/ncc                                                                                                    | :/ovid10_hb75_fic1a44_a102 | 2.60                          |      |

Figure 19 – Ecran de Tracé 2D

Attention: la variable CAS\_CURRENT\_FLAG (la valeur des flags) ne peut pas être coché seule, mais elle fera toujours l'objet d'une figure à part si elle est sélectionnée.

On peut zoomer sur ces graphes (Zoom In et Zoom out dans le menu Tools, ou directement dans la barre d'outils du graphe) et changer les couleurs ou les limites de l'échelle de couleur directement dans la barre d'outil du graphe (menu Edit/colormap) mais il faut alors réenregistrer la figure soi-même.

C'est également sur les graphes des composantes du courant que l'on peut repérer des vitesses incorrectes (traits verticaux d'une couleur tranchant sur le fond) ou incorrectement invalidées. En visualisant les flags en parallèle, l'utilisateur peut juger s'il doit être plus ou moins sévère pour les divers critères de nettoyage. Si aucun des critères du nettoyage ne peut invalider des données visiblement incorrectes, il doit alors noter les numéros d'ensembles associés afin de les invalider par dates ou ensembles.

L'utilisateur sélectionnera les flags qu'il souhaite tracer en cochant les numéros correspondants. Pour sélectionner l'ensemble des flags, il suffit de cliquer sur la barre de flags.

Les tracés (*Annexe* XVIII) sont sauvés dans un fichier dont le nom se compose ainsi : <nom\_fic>\_trace2D\_1.<ext> <nom\_fic>\_trace2D\_2.<ext> si CAS\_CURRENT\_FLAG est cochée.

Le nom *<nom\_fic>* n'est pas fixe, il doit être saisi par l'utilisateur

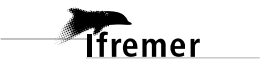

#### 3.4.4 - Comparaison

#### • Uadcp / Unavire

Le but de cette étape est de vérifier que la vitesse du courant et celle du navire ne sont pas corrélées. Si une corrélation nette existe, c'est qu'il y a un problème sur les mesures du courant.

L'écran correspondant est le suivant :

| in Channe    | Cascade Exploitation V6.1                                                                                                |
|--------------|----------------------------------------------------------------------------------------------------|
| it close     |                                                                                                    |
|              |                                                                                                    |
| unversion de | r fahirs VMDAS [Configuration] Validation / Corrections   Analyse Echieve Compageer   Analyse Fahirs Exploitation   Aide |
|              | (© Comparation Natep/Hoavin-<br>) Longaration Koutep/Hoavin-<br>) Longaration Unaver/Ubottom                             |
|              | Mise en compte des vitesses douteuses ?Offuil (@ Non                                                                     |
|              |                                                                                                    |
|              |                                                                                                    |
|              | Validee                                                                                                    |
| Irace        | Valider<br>Serve Inace 10 Inace 20 Concestsuiter Section Station                                                         |

Figure 20 – Ecran Comparaison Uadcp/Unavire

Lors de la comparaison, il est possible de prendre en compte les vitesses douteuses.

« Valider » lance la comparaison, et trois graphes s'affichent :

- Un graphe sur les composantes de la vitesse du navire
- Un graphe sur les composantes de la vitesse du courant moyennée sur la couche de référence
- Un graphe superposant les composantes de la vitesse du navire et celles de la vitesse du courant (avec un facteur d'échelle pour la vitesse du navire).

L'étude de ces graphes permet de mettre en évidence une éventuelle corrélation entre les 2 vitesses que l'utilisateur peut alors corriger via l'application d'un désalignement de l'ADCP (cf. 3.3.6).

Les graphes sont sauvegardés automatiquement dans le sous-répertoire plot, <*nom\_fic>\_cmp\_Uadcp\_Vnav.<.ext>* (*Annexe* XIX).

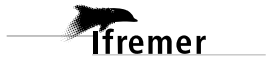

#### Route/Station

On compare les données de vitesse de courant en route avec les données de vitesse de courant en station. Les vitesses sont calculées sur la couche de référence.

Les vitesses absolues moyennées sur la couche de référence en station doivent s'approcher des vitesses absolues en route encadrant la station. Si cela n'est pas le cas, cela induit un éventuel problème de désalignement ou d'amplitude.

|       | Cascade Exploitation V6.1                                                                                   | E                 |
|-------|----------------------------------------------------------------------------------------------------|-------------------|
| ait   | Close                                                                                                    |                   |
|       |                                                                                                    |                   |
|       |                                                                                                    |                   |
| lonve | ersion des fichiers VMDAS Configuration Validation / Corrections Analyse Fichiers Campagne Analyse Fichiers | Exploitation Aide |
|       |                                                                                                    |                   |
|       |                                                                                                    |                   |
|       |                                                                                                    |                   |
|       | Comparation Badep/Bnavire                                                                                   |                   |
|       | (@ Comparation Route/Station                                                                                |                   |
|       | Comparation rap                                                                                             |                   |
|       | K.omparason (mawrey)/bottom                                                                                 |                   |
|       |                                                                                                    |                   |
|       |                                                                                                    |                   |
|       |                                                                                                    |                   |
|       |                                                                                                    |                   |
|       | Prise en compte des vitesses douteuses ? 🕖 🗇 🗰 🔞 Non                                                        |                   |
|       |                                                                                                    |                   |
|       | Chois de fichier stations :                                                                                 |                   |
|       |                                                                                                    |                   |
|       |                                                                                                    |                   |
|       | Axe des abscisses : Longitude 🔷                                                                             |                   |
|       |                                                                                                    |                   |
|       |                                                                                                    |                   |
|       | Valider                                                                                                    |                   |
|       |                                                                                                    |                   |
|       | Trace derive Trace 10 Trace 20 Comparaison Section                                                          | Station           |
|       |                                                                                                    |                   |
|       |                                                                                                    |                   |
|       | IRD                                                                                                    | U                 |
| LC.   | Quitter Institut de rechero                                                                                 | the 13            |
|       | Ibome1 (conten/perto/piebot (CASCADE/psc/mid10 pb75 fic1ad4 a102 ps                                         | 100 C             |

Figure 21 – Ecran Comparaison Route/Station

L'utilisateur entre le nom du fichier ASCII station à considérer (*Annexe* XIX-1). Il indique s'il désire considérer les données douteuses ou non ainsi que l'axe des abscisses (longitude ou latitude selon la route du navire) (*Annexe* XIX-2).

Les graphes générés sont sauvegardés dans le sous-répertoire plot : <nom\_fic>\_cmp\_sta\_route\*.<ext>

On peut les modifier si besoin avant de cliquer sur OK.

#### • Cap

On compare deux caps parmi une liste proposée. Cette liste est générée à partir du fichier campagne. On recherche dans celui-ci toutes les variables liées au cap et on propose de pouvoir les comparer. (*Annexe* XIX-3)

Les graphes générés sont sauvegardés dans le sous-répertoire plot : <nom\_fic>\_comparaison\_cap.<ext>.

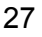

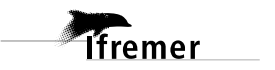

| rt Close    |                                               |                          |                           |                              |           |
|-------------|-----------------------------------------------|--------------------------|---------------------------|------------------------------|-----------|
|             |                                               |                          |                           |                              | _         |
| onversion d | es fichiers VMDAS Configuration               | Validation / Corrections | Analyse Fichlers Campagne | Analyse Fichlers Doploitatio | an Alde   |
|             | Comparalson Uadep/Una                         | fre                      |                           |                              |           |
|             | ()Comparaison Route/Stati                     | in                       |                           |                              |           |
|             | (@ Comparaison rap<br>)Comparaison Unavire/Ub | llom                     |                           |                              |           |
|             |                                               |                          |                           |                              |           |
|             |                                               |                          |                           |                              |           |
|             | Chuix du cap f H                              | G <b>*</b>               |                           |                              |           |
|             | Chob: du cap 2 : Ill                          | ۰                        |                           |                              |           |
|             |                                               |                          |                           |                              |           |
|             |                                               |                          |                           |                              |           |
|             |                                               |                          |                           |                              |           |
|             |                                               | Valider                  |                           |                              |           |
| Trac        | e derive Trace 10                             | Trace 20                 | Comparation               | Section                      | Station . |
| CITS        | Ifremer                                       | Outter                   |                           | RD                           | E<br>E    |

Figure 22 – Ecran Comparaison du cap Unavire/Ubottom

On compare le module et angle des vitesse navire et fond. 2 graphes sont générés :

Le module de la vitesse fond en fonction du module de la vitesse navire. Si aucun problème d'amplitude n'existe, alors les données doivent se regrouper autour de la droite x=y. Les vitesses fond et navire doivent être comparables. Si tel n'est pas le cas, l'utilisateur peut y remédier via l'application d'une amplitude (cf. 3.3.6), >1 si les vitesses navire sont plus grandes que les vitesses fond, et inversement. Si une telle différence existe, elle est généralement confirmée par une corrélation entre vitesse courant parallèle à la route et vitesse navire dans les informations sur le fichier campagne (voir 3.6.2).

La différence de direction entre la vitesse fond et la vitesse navire. L'éventuel angle de désalignement à appliquer est estimer pour les moments où le navire ne change pas de direction. Cet angle est représenté par un intervalle de confiance sur le graphe. Si l'angle moyen est significatif, on doit retrouver une corrélation entre vitesse courant perpendiculaire à la route et vitesse navire dans les informations sur le fichier campagne (voir 3.6.2).

En fonction de ces graphes, l'utilisateur peut corriger les vitesses absolues du courant via l'application d'une amplitude et/ou d'un désalignement (cf.3.3.6)

Ifremer

Cette étape permet de créer un fichier NetCDF section (*Annexe VI*). Une section correspond à une route cohérente du navire. Lors d'une campagne, s'il y a des changements de directions importants du navire, ou des changements d'environnement, on peut créer plusieurs sections pour représenter les données.

| ult   | Close     |                                                                                                    |
|-------|-----------|----------------------------------------------------------------------------------------------------|
|       |           |                                                                                                    |
|       | _         |                                                                                                    |
| .onve | ersion de | s tichiers VMDAS Configuration Validation / Corrections Analyse Fichiers Campagne Analyse Fichiers Exploration Aide                                                                                                    |
|       |           |                                                                                                    |
|       |           | Chob: du fichier section :                                                                                                    |
|       |           |                                                                                                    |
|       |           | Durtanza Gerri antra chanua nandi :                                                                                                    |
|       |           | ennere our enne enere pour .                                                                                                    |
|       |           | A set of the set of the set of th |
|       |           | Correction de la maree : Uoui (e Non                                                                                                    |
|       |           |                                                                                                    |
|       |           | (@ Avec stations)Sans stations                                                                                                    |
|       |           |                                                                                                    |
|       |           |                                                                                                    |
|       |           |                                                                                                    |
|       |           | Flags a prendre en compte                                                                                                    |
|       |           | ₩1 Z 3 4 5 b / 8 9 10                                                                                                    |
|       |           |                                                                                                    |
|       |           |                                                                                                    |
|       |           |                                                                                                    |
|       |           |                                                                                                    |
|       |           |                                                                                                    |
|       |           |                                                                                                    |
|       |           |                                                                                                    |
|       |           | Valider                                                                                                    |
|       |           |                                                                                                    |
| -     | Thur      | derive Trace 10 Trace 20 Comparaison Section Station                                                                                                    |
|       |           |                                                                                                    |
| -     |           |                                                                                                    |
| 6     | DIC       |                                                                                                    |
| L.    | ns,       | Ifremer Outler Institut de recherche                                                                                                    |
|       |           |                                                                                                    |

Figure 23 – Ecran Créer un fichier section

Dans le champ « Fichier Section » il faut mettre le nom du fichier ASCII *<nom\_fic>\_sec.list* que l'utilisateur doit préalablement créé manuellement (*Annexe I*). On moyenne les données sur X kilomètres, X étant fixé par l'utilisateur. On décide de prendre les données corrigés ou non de la marée. On peut garder ou pas les données associées aux stations. La nomenclature du fichier créé est la suivante :

X représente le nombre de kilomètres entre chaque point.

*|m p*rise en compte de la marée : elle est retirée du signal *|x* non prise en compte de la marée

/s stations incluses

*x* stations enlevées (non prise en compte dans la moyenne sur X kilomètres)

<flag> indique les flags pris en compte lors de l'étape

Le fichier est créé dans le sous-répertoire nce.

Exemple : *ovide\_osite\_sec\_02ms1.nc* pour un fichier moyenné sur 2 km incluant les stations et pour lequel la marée a été retirée. Ce fichier a été généré à partir de données correctes (flaguées à 1).

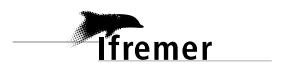

#### 3.4.5 - Créer un fichier station

Cette étape permet de créer le fichier NetCDF station pour la campagne (*Annexe VII*). Une station correspond à un lieu et une durée où le navire reste sur place (par rapport au fond) pour une opération particulière (mise à l'eau d'instruments généralement).

| unt Close     | Inchers VMD/G: Configuration Validation / Corrections Analyze Hohers Compages Analyze Hohers Exploitation Ander      |
|---------------|----------------------------------------------------------------------------------------------------|
| unversion des | Inchers VMD/G Configuration Validation / Corrections Analyze Hohers Campages Analyse Hohers Exploitation Ande        |
| unvetsion des | Inchero VMO/O Contigue alum Validation / Corrections / Analyze Hother? Campages / Analyse Hother? Exploitation / Ade |
|               | Conection de la maree Jour                                                                                           |
|               | ())Moyennage tous les lised (@ Moyennage sur toute la station                                                        |
|               | Hags a prendre en compte                                                                                             |
|               | <u>81</u> 8] 8] 5] 8] 7] 8] 7] 8] 7] 1                                                                               |
|               | Valider                                                                                                    |
| Trace d       | torine Trace 10 Trace 20 Companyion Section Section                                                                  |
| CRIS          | lfremer Quitre                                                                                                    |

Figure 24 – Ecran Créer un fichier station

Dans le champ « Fichier Station » il faut mettre le nom du fichier ASCII *<nom\_fic>\_sta.list* que l'utilisateur doit préalablement créé manuellement *(Annexe I)*. L'utilisateur a le choix de prendre les données corrigées ou non de la marée (si la marée a été ajoutée au fichier campagne). On peut moyenner sur un temps défini ou bien sur toute la station. On détermine les flags à prendre en compte (1-2 en général) puis on clique sur « Valider » pour commencer la création.

La nomenclature du fichier créé est la suivante :

X représente le nombre de secondes qui a servi pour moyenner, si on a moyenné sur toute la station alors X = 99999.

*|m p*rise en compte de la marée : elle est retirée du signal *|x* non prise en compte de la marée

*<flag>* indique les flags prise en compte lors de l'étape

Le fichier est créé dans le sous-répertoire nce.

Exemple : ovide\_osite\_sta\_00120x1.nc pour un fichier dans lequel les stations sont moyennées sur 2 minutes et la marée non retirée du signal. Ce fichier a été généré à partir de données correctes (flaguées à 1);

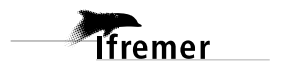
# 3.5 Analyse Fichiers Exploitation

### 3.5.1 - Section

Cette étape permet de visualiser les variables du fichier NetCDF section (Annexe VI) et de tracer les vitesses du courant associées sous diverses formes.

4 choix sont possibles : le contourage, les tracés de vecteurs, les tracés 1D et 2D.

| Cole Cole Conversion des frentees VMIAC Configuration Validation / Conversions Analyse Trainers Compages Analyse Trainers Population Also Conversion des frentees VMIAC Configuration Validation / Conversions Analyse Trainers Compages Analyse Trainers Population Also Conversion des frentees VMIAC Configuration Validation / Conversions Analyse Trainers Compages Analyse Trainers Population (CASCADC) and Conversion Analyse Trainers Compages Analyse Trainers Compages Analyse Trainers Population Also Conversion des frentees VMIAC Configuration Validation / Conversions Analyse Trainers Compages Analyse Trainers Population (CASCADC) and Conversion Analyse Trainers Compages Analyse Trainers Compages Analyse Trainers Analyse Trainers An | 3 |
|----------------------------------------------------------------------------------------------------|---|
| Conversion des finites VMIDAC Configuration Validation / Corrections Analyse Dublers Compage Analyse Tublers Population Adde<br>Chair du fibier section<br>(nome1/corren/perso/piebe//CASCADC/tert_G/nce/cethz)                                                                                                    |   |
| Conversion des finiters Validation (Contiguention) Validation (Conversion: Analyse Finiters Compages Analyse Finiters Feplaination) alde<br>Chain du finiters sertion<br>[formel./corrent.gerool/setocl/catic_d/nee/cating] ==<br>[Contourage                                                                                                    |   |
| Conversion des finites VMDAC Configuration Validation (Conversion Analyse Einkers Compages Analyse in mers regumanism) Alde<br>Chuic du finites version<br>Parmes (corrent/persor/piebor/CASCADCreem_st/nce/cathy                                                                                                    |   |
| Chuic du fishir scriinn<br>/namet/corren/perso/piebo//645C4BC(net_ct/nce/cshir_                                                                                                    |   |
| Chana da la mer sectam<br>[name1/corsen/jerro/jebo//C40C48C/net_sk/nce/cath_c]                                                                                                    |   |
|                                                                                                    |   |
| ()Contournage                                                                                                    |   |
| Controlinge                                                                                                    |   |
| C. Annual and a second second s                                                                                                    |   |
|                                                                                                    |   |
| vverteur                                                                                                    |   |
| ()Trace 10                                                                                                    |   |
| )Trace 2D                                                                                                    |   |
|                                                                                                    |   |
|                                                                                                    |   |
|                                                                                                    |   |
|                                                                                                    |   |
|                                                                                                    |   |
|                                                                                                    |   |
|                                                                                                    |   |
|                                                                                                    |   |
|                                                                                                    |   |
|                                                                                                    |   |
|                                                                                                    |   |
|                                                                                                    |   |
| Section Station                                                                                                    |   |
|                                                                                                    |   |
|                                                                                                    |   |
|                                                                                                    |   |
| Unit Green unter unstitut de restanche                                                                                                    |   |
| /home1/corsen/persa/plehat/CASCADE/ncc/chu_2_asite nr                                                                                                    |   |

Figure 25 – Ecran d'exploitation d'un fichier section

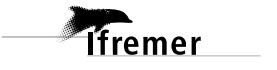

# 3.5.1.1 - Contourage

L'option contourage permet de contourer les vitesses absolues du courant horizontales et, optionnellement, la composante verticale.

Lorsque l'option contourage est choisie, l'écran suivant s'affiche :

|           |                                  | Cascade Exploitation V6.1                                                             |
|-----------|----------------------------------|---------------------------------------------------------------------------------------|
| It Close  | 2                                |                                                                                       |
|           |                                  |                                                                                       |
| onversion | des tichiers VMDAS Contiguration | Validation / Corrections Analyse Fichiers Campagne Analyse Fichiers Diploitation Aide |
|           |                                  |                                                                                       |
|           | Chob: du fichier section :       |                                                                                       |
|           | /homel/corsen/perso/plebol/C/    | OCADE/Test ck/mce/callty                                                              |
|           |                                  | ())Trace de toutes les sections                                                       |
|           | (@ Contourage                    | (     Liste section a tracer (sep )     1                                             |
|           |                                  | Type de contoursee : Contourage 💌                                                     |
|           | ())Inice 10                      | Acce des abscisses : Longitude +                                                      |
|           | ( )Trace 2D                      | Protondeur: mm (m) 5 max (m) 600                                                      |
|           |                                  | Valeur. min 0.m/s) -10 max 0.m/s) 10                                                  |
|           |                                  | Inscer W                                                                              |
|           |                                  | Per 2                                                                                 |
|           |                                  |                                                                                       |
|           |                                  | Fichier genere . b                                                                    |
|           |                                  |                                                                                       |
|           |                                  |                                                                                       |
|           |                                  |                                                                                       |
|           |                                  |                                                                                       |
|           |                                  | Vallder                                                                               |
| _         |                                  |                                                                                       |
|           | alua Statio                      | 1                                                                                     |
|           |                                  |                                                                                       |
| opre      | ,, <b>I</b>                      |                                                                                       |
| CUI 2     | Ifremer                          | Quiller Institut de recherche pour le développement                                   |
|           | /homel                           | /corsen/perso/piebot/LASLADL/ncc/cbx 2 osite.nc                                       |

Figure 26 – Ecran Contourage pour les sections

Il est possible de tracer toutes les sections ou bien de choisir une ou plusieurs section(s) en particulier. Dans le cas où l'utilisateur désire ne tracer que des sections spécifiques, il suffit de rentrer la liste des sections en les séparant par des points virgule.

Ensuite, il faut choisir :

- le type de contourage : image ou contourage
- l'axe des abscisses : latitude ou longitude. •
- Les profondeurs, en m, minimales et maximales du tracé (positives)
- Les valeurs minimales et maximales du contourage des vitesses •
- Le tracé de la vitesse verticale ou non
- Le pas utilisé par le contourage
- Le nom du fichier tracé qui sera sauvegardé dans le sous-répertoire plot.

Une fois tous les champs renseignés, il faut cliquer sur « Valider » pour lancer le tracé de contourage. Le tracé de W est en option, il suffit de sélectionner tracer W pour que celui-ci s'effectue. Un exemple est fourni en Annexe XX.

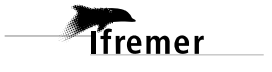

# 3.5.1.2 - Vecteur

| Conversion de | s fichiers VMDAS                                   | Validation / Corrections Analyse Fichiers Compagne Analyse Schiers Fi | ploitation Aide |
|---------------|----------------------------------------------------|-----------------------------------------------------------------------|-----------------|
|               | Choix du fichier section                           |                                                                       |                 |
|               | Centeuraec<br>(# Verteur<br>(Trace 10<br>(Trace 20 | Tichler genere: 1990 mex 0                                            | Pen 300         |
| CITS          | ton Station                                        | Valián:<br>Quitter                                                    |                 |

Lorsque l'option vecteur est choisie, l'écran suivant s'affiche :

Figure 27 – Tracé de vecteurs pour les sections

Il est possible de tracer toutes les sections ou bien de choisir une ou plusieurs section(s) en particulier. Dans le cas où l'utilisateur désire des sections spécifiques, il suffit de rentrer la liste des sections en les séparant par des points virgule.

L'utilisateur doit également préciser :

- Les bornes géographiques du tracé
- Les profondeurs (positives) à prendre en compte pour calculer la moyenne des vitesses absolues du courant
- « Tracer 1 donnée sur X » permet de ne tracer qu'un vecteur sur X. Cela rend le tracé plus clair.
- Le facteur d'échelle permet de jouer sur l'échelle des vecteurs. On joue sur ce paramètre afin de régler la longueur des flèches associées au vecteur vitesse.
- « Ajout bathymétrie » : cette option permet de réaliser la figure avec ou sans bathymétrie. Si le bouton est coché, l'utilisateur saisit les valeurs de contourage de la bathymétrie (valeurs minimales et maximales et le pas). Attention : les profondeurs sont à saisir en négatif.
- Le nom du fichier, sauvegarde du tracé, qui sera généré dans le sous-répertoire plot.

Une fois tous les champs renseignés, il suffit de cliquer sur « Valider » pour lancer le tracé de vecteurs..

Plusieurs figures s'affichent (Annexe XXI) :

- Le tracé des sections
- Le nombre de cellules en fonction de la profondeur, ce graphe peut être utile au moment de la définition des couches à tracer, si le nombre de cellules n'est pas significatif sur une tranche d'eau, il faut éventuellement revoir les profondeurs minimale et maximale.
- Les tracés de vecteurs pour chaque section.

lfremer

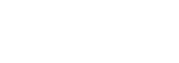

# 3.5.1.3 - Tracé 1D :

| unversion d | es lichiers VMD/S Conliguration | Validation / Corrections Analyse Fich | iers Campagne - ruialyse Homers Dopion | Arde |
|-------------|---------------------------------|---------------------------------------|----------------------------------------|------|
|             | Choix du tichier section :      |                                       |                                        |      |
|             | /home1/conven/pervo/plebot/CAS  | CADF/test_ck/mcc/cathy_c              |                                        |      |
|             |                                 |                                       |                                        |      |
|             | 0.0 million                     |                                       |                                        |      |
|             | ) concurage                     | JULD                                  |                                        |      |
|             | Overteur                        | In [1997]                             |                                        |      |
|             | (# Trace 10                     | na lav?                               |                                        |      |
|             | ())Trace 20                     |                                       |                                        |      |
|             |                                 |                                       |                                        |      |
|             |                                 |                                       |                                        |      |
|             |                                 |                                       |                                        |      |
|             |                                 |                                       |                                        |      |
|             |                                 |                                       |                                        |      |
|             |                                 |                                       |                                        |      |
|             |                                 |                                       |                                        |      |
|             | Tabel de X: Tours               | Fichier genere :                      |                                        |      |
|             |                                 | Valuter                               |                                        |      |
|             | -                               |                                       |                                        |      |
|             | etion Station                   | 1                                     |                                        |      |
| 50          |                                 |                                       |                                        |      |
| 50          |                                 |                                       |                                        |      |

# Figure 28 – Tracé 1D pour les sections

Cette étape réalise les mêmes tracés que le tracé 1D dans l'analyse du fichier campagne. Elle permet donc de visualiser les variables 1D (fonction du temps ou des ensembles) du fichier NetCDF section.

|          | Irs fichiers VMDAS Configuration | Validation / Currections Analyse fichiers Compagne Analyse Fichiers Exploitation Aide                           |
|----------|----------------------------------|----------------------------------------------------------------------------------------------------|
|          | Chuiz du fichier section         |                                                                                                    |
|          | /homel/corsen/perso/piebot/CA    | SCADE/rest_ck/mce/cathy_                                                                                        |
|          |                                  |                                                                                                    |
|          | Contempor                        |                                                                                                    |
|          | Westeur                          | _ VVLL AUCP                                                                                                    |
|          | OTrace 10                        |                                                                                                    |
|          | (a Tree 20                       | INR.PTS                                                                                                    |
|          | (                                |                                                                                                    |
|          |                                  | VRNS ADLP                                                                                                    |
|          |                                  | WRMS ADCP                                                                                                    |
|          |                                  | (bL)                                                                                                    |
|          |                                  |                                                                                                    |
|          |                                  |                                                                                                    |
|          | Tahri de Y: Protondeur           | Fichier genere                                                                                                  |
|          |                                  |                                                                                                    |
|          |                                  |                                                                                                    |
|          |                                  | Valider                                                                                                    |
|          |                                  |                                                                                                    |
|          | Storetos                         | T Contraction of the second second second second second second second second second second second second second |
| <b>.</b> | ection Station                   | 1                                                                                                    |

# 3.5.1.4 - Tracé 2D

Figure 29 – Tracé 2D pour les sections

Cette étape réalise les mêmes tracés que le tracé 2D dans l'analyse du fichier campagne. Elle permet donc de visualiser sous forme de contourage les variables 2D (fonction des ensembles et de la profondeur ou des cellules) du fichier NetCDF section.

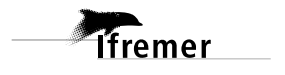

### 3.5.2 - Station

Cette étape permet de visualiser les différentes variables du fichier NetCDF station (*format en Annexe* VII) sous diverses formes.

6 choix sont possibles : le contourage, les tracés de vecteurs, les profils (moyens et débutsfin) et les tracé 1D et 2D.

## 3.5.2.1 - <u>Vecteur</u>

Lorsque l'option vecteur est choisie, l'écran suivant s'affiche :

|               |                                | Cascade Exploitation V6.1                                                             | E |
|---------------|--------------------------------|---------------------------------------------------------------------------------------|---|
| uit Close     |                                |                                                                                       |   |
|               |                                |                                                                                       |   |
| Conversion de | s fichiers VMDAS Configuration | Validation / Corrections Analyse Fichiers Campagne Analyse fichiers Exploitation Aide |   |
|               |                                |                                                                                       |   |
|               | Choix du fichier stations :    |                                                                                       |   |
|               |                                |                                                                                       |   |
|               |                                |                                                                                       |   |
|               |                                |                                                                                       |   |
|               | (a Vecteur                     |                                                                                       |   |
|               | Official and set               | Latitude min -7 max 80                                                                |   |
|               |                                | Longitude min -50 max 5                                                               |   |
|               |                                | Profund-ur min (m) 200 max (m) 1500                                                   |   |
|               |                                | Traver L danse sur 2 2 Farrow 0.5                                                     |   |
|               |                                | dechelle                                                                              |   |
|               |                                | Ajmt de la bathymetrie                                                                |   |
|               |                                | min 1000 m22 0 1723 100                                                               |   |
|               |                                | Fichier genere : res                                                                  |   |
|               |                                |                                                                                       |   |
|               |                                |                                                                                       |   |
|               |                                |                                                                                       |   |
|               |                                |                                                                                       |   |
|               |                                | Vallder                                                                               |   |
|               |                                |                                                                                       | - |
|               | tion Station                   |                                                                                       |   |
|               |                                |                                                                                       |   |
|               |                                |                                                                                       |   |
| (CITS)        | Ifremer                        | Outter Institut de recherche                                                          |   |
|               | /homel/corsen/p                | erro/plebot/CASCADE/ncc/ovid10_nb75_fic1a44_a102.nc                                   |   |

Figure 30 – Ecran d'exploitation d'un fichier station

L'utilisateur renseigne :

- Les bornes géographiques du tracé
- Les profondeurs (positives) à prendre en compte pour calculer la moyenne des vitesses absolues du courant
- « Tracer 1 donnée sur X » permet de ne tracer qu'un vecteur sur X. Cela rend le tracé plus clair.
- Le facteur d'échelle permet de jouer sur l'échelle des vecteurs. On joue sur ce paramètre afin de régler la longueur des flèches associées au vecteur vitesse.
- « Ajout bathymétrie » : cette option permet de réaliser la figure avec ou sans bathymétrie. Si le bouton est coché, l'utilisateur saisit les valeurs de contourage de la batthymétrie (valeurs minimales et maximales et le pas). Attention : les profondeurs sont à saisir en négatif).
- Le nom du fichier, sauvegarde du tracé, qui sera généré dans le sous-répertoire plot.

Une fois tous les champs renseignés, l'utilisateur clique sur 'Valider' pour lancer le tracé Plusieurs figures s'affichent (*Annexe* XXII) :

• La carte de localisation de la station

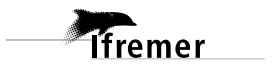

- Le nombre de cellules en fonction de la profondeur, ce graphe peut être utile au moment de la définition des couches à tracer, si le nombre de cellule n'est pas significatif sur une tranche d'eau, il faut éventuellement revoir les profondeurs minimale et maximale.
- Les tracés de vecteurs pour chaque station.

# 3.5.2.2 - Profils moyens

Cette étape permet de tracer le(s) profil(s) moyen(s) des vitesses pour toutes les stations.

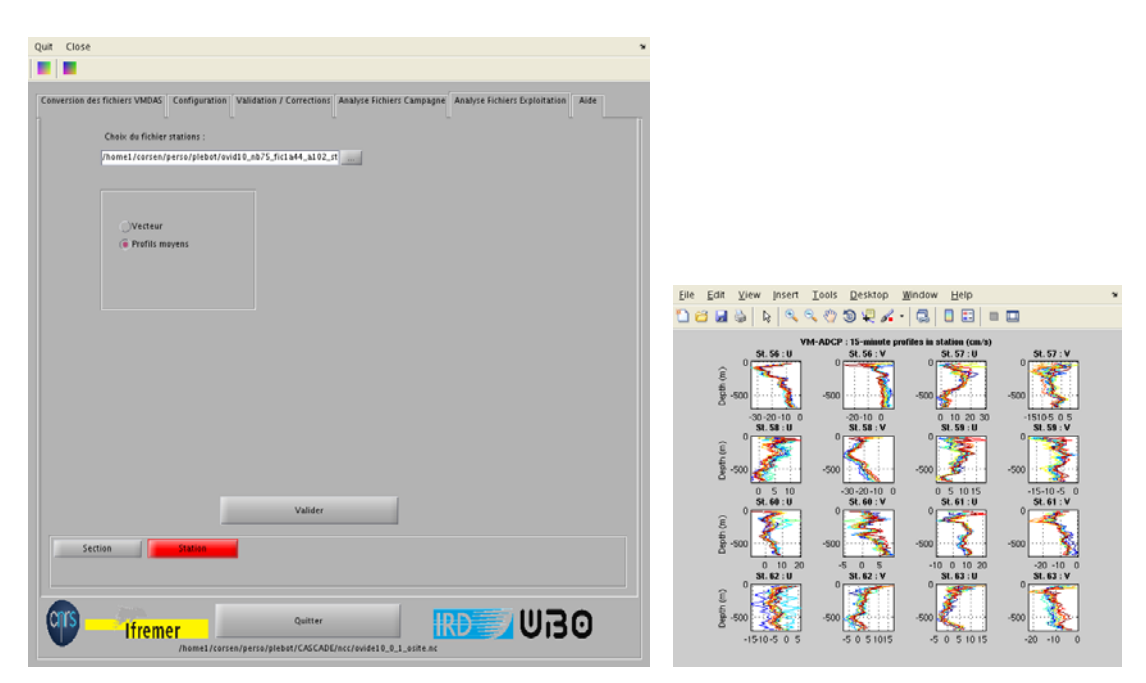

Figure 31 – Ecran des profils moyens pour une station

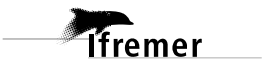

# 3.6 Aide

## 3.6.1 - Information flags

Cette fonction renseigne, à tout moment l'utilisateur, sur la définition des flags du fichier de données en cours.

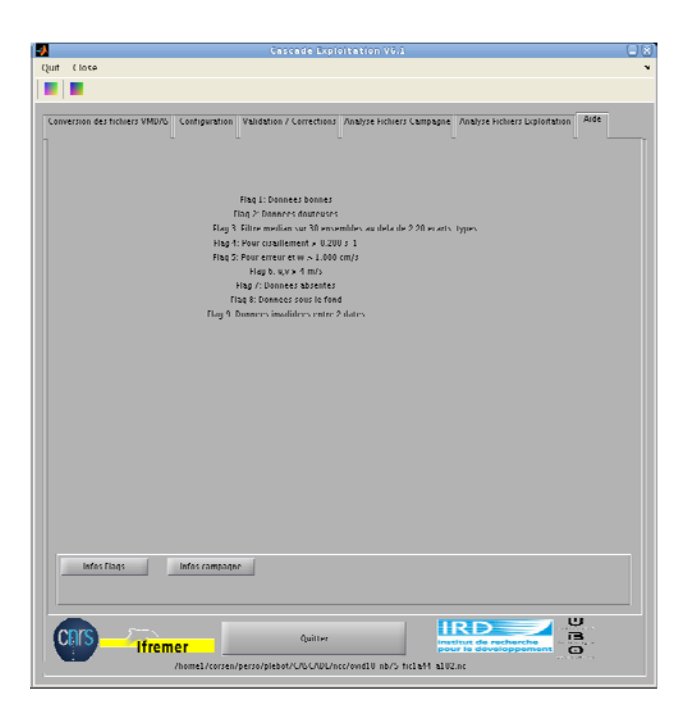

Figure 32 – Informations flags

### 3.6.2 - Informations campagne

Le lancement de cette commande entraîne la création d'un fichier *ncc/<nom\_fic>.txt* récapitulant toutes les informations liées aux flags, au nombre de données flaguées, à la vitesse verticale moyenne, à la corrélation entre vitesse navire et vitesse du courant. On y trouve aussi l'amplitude et le désalignement appliqués ainsi que l'état du fichier (marée prise en compte ou non, bathymétrie ajoutée ou non, ...etc).

Ces informations sont également affichées à l'écran :

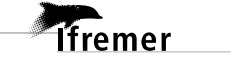

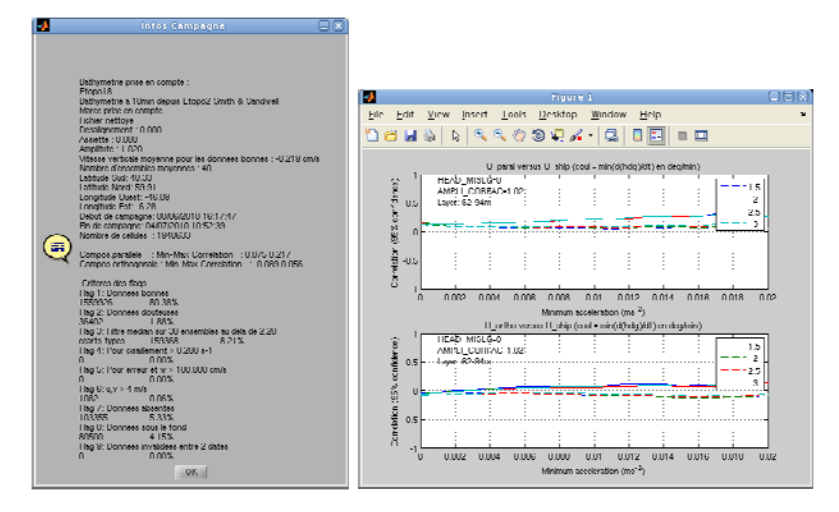

Figure 33 – Ecran informations générales.

La vitesse verticale moyenne, pour des ADCPs NarroawBand ou Broadband, est importante : sa valeur doit être proche de zéro (inférieure à 1 cm/s). Sinon, l'utilisateur doit y remédier via l'application d'une éventuelle correction d'assiette. A noter que pour les ADCPs OceanSurveyor, la vitesse verticale n'est pas représentative et sa moyenne ne donne aucune information quant à la validité des données.

Des informations concernant les corrélations entre la vitesse du navire et les composantes des vitesses absolues du courant parallèle et orthogonale à la vitesse du navire sont données en bas de l'écran : l'idéal est que les deux valeurs de chacune des corrélations soient petites et centrées (autour de zéro) pour des accélérations de plus de 0.01 ms<sup>-2</sup>. La corrélation des composantes avec la vitesse du navire traduit en effet un problème de désalignement ou d'amplitude.

- Si la corrélation avec la composante parallèle est significativement différente de 0
   => Problème d'amplitude. Il faut généralement diminuer l'amplitude si la corrélation est positive.
- Si la corrélation avec la composante orthogonale est significativement différente de 0
   => Problème de désalignement. Il faut généralement diminuer le désalignement si la corrélation est positive.

Un graphe associé aux corrélations est tracé. Il est sauvegardé dans le sous-répertoire plot avec le nom corrcoef\_\*.<ext>.

En conséquence, l'utilisateur décide ou non de corriger les données via l'application d'un facteur d'amplitude et d'un désalignement différents de 1 et 0 respectivement.

# 4 Références

Marchalot, C., J. P. Berthomé, J. Bertrand, A. Cressard, C. Edy, F. Gaillard, R. Le Suavé, P. Viollette : Groupe de Travail Données Navires. Rapport final de la phase 0. R.Int.TMSI/IDM/02-017

Kermabon, C. et F. Gaillard, Janvier 2001 : CASCADE : logiciel de traitement des données ADCP de coque. Documentation maintenance - utilisateur (LPO-IFREMER).

Izenic Y, C. Kermabon, F. Gaillard, P, Lherminier : CASCADE 4.4 : logiciel de traitement et d'anlyse des mesures ADCP de coque

Format OceanSite, oceansites-user-manual-v0.6.doc, T.Carval

# **5** Annexes

# Annexe I. Exemple de fichiers section et station ASCII

Il doit avoir l'extension *sec.list (exemple: ovidesec.list)* pour les sections. Pour chaque section, il doit contenir la date et l'heure de début et la date et l'heure de fin.

### Exemple de fichier section ASCII

1 03/01/2004 16:30:00 06/01/2004 08:10:00 2 06/01/2004 08:20:00 08/01/2004 14:38:00 3 08/01/2004 14:38:00 13/01/2004 06:40:00

Date début section Date fin section

Et l'extension \_sta.list (*exemple: ovide\_sta.list*) pour les stations. Pour chaque station, il doit contenir la date et l'heure de début et la date et l'heure de fin.

### Exemple de fichier station ASCII

1 03/01/2004 16:30:00 00/01/2004 18:10:00 2 13/01/2004 00:38:00 13/01/2004 06:40:00

Date début station Date fin station

### **Comment créer ces fichier ?**

Pour créer ces fichiers, l'utilisateur peut utiliser les plots latitude-longitude (tracé 1D) avec l'outil de datation puis entrer à la main les valeurs voulues dans un fichier selon les formats ci-dessus.

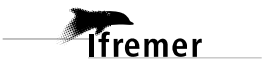

# Annexe II. Tableau descriptif du format OceanSite

| DIMENSION      |
|----------------|
| Code           |
| N_DATE_TIME    |
| N_LEVEL        |
| DATE_TIME      |
| CONST1         |
| CONST2         |
| STRING32       |
| STRINGFILT     |
| STRINGFILTUSES |

| VARIABLES           |                                                |
|---------------------|------------------------------------------------|
| Code                | Long name                                      |
| REFERENCE_DATE_TIME | Date of reference for Julian days              |
| JULD                | Julian date relative to REFERENCE DATE TIME    |
| DATE_TIME_UTC       | ASCII gregorian date and time                  |
| LONGITUDE           | Longitude of each location                     |
| LATITUDE            | Latitude of each location                      |
| UVEL_SHIP           | Eastward ship velocity                         |
| VVEL_SHIP           | Northward ship velocity                        |
| DEPH                | Depth of bin center                            |
| TEMP_ADCP           | ADCP Transducer Temperature                    |
| HDG                 | Ship heading                                   |
| HDG_G1              | Ship heading G1                                |
| HDG_G2              | Ship heading G2                                |
| РТСН                | Ship pitch                                     |
| ROLL                | Ship roll                                      |
| UVEL_ADCP           | Eastward absolute ADCP current velocity        |
| VVEL_ADCP           | Northward absolute ADCP current velocity       |
| WVEL_ADCP           | Upward absolute ADCP current velocity          |
| EVEL_ADCP           | Absolute ADCP current velocity error           |
| PGOOD_ADCP          | Percent of good data before ensemble averaging |
| URMS_ADCP           | Root mean square Eastward velocity             |
| VRMS_ADCP           | Root mean square Northward velocity            |
| WRMS_ADCP           | Root mean square Upward velocity               |
| ERMS_ADCP           | Root mean square velocity error                |
| ECI                 | Mean echo intensity                            |
| ECI_B1              | Echo intensity - Beam 1                        |
| ECI_B2              | Echo intensity - Beam 2                        |
| ECI_B3              | Echo intensity - Beam 3                        |
| ECI_B4              | Echo intensity - Beam 4                        |
| CORR                | Mean correlation                               |
| CORR B1             | Correlation - Beam 1                           |
| CORR_B2             | Correlation - Beam 2                           |

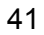

| CORR B3                                                                                                    | Correlation - Beam 3                                                                                                    |
|----------------------------------------------------------------------------------------------------|----------------------------------------------------------------------------------------------------|
| CORR B4                                                                                                    | Correlation - Beam 4                                                                                                    |
| –<br>U BOTTOM                                                                                                    | Bottom track Eastward velocity                                                                                                    |
| V BOTTOM                                                                                                    | Bottom track Northward velocity                                                                                                    |
| W BOTTOM                                                                                                    | Bottom track Unward velocity                                                                                                    |
| RNG BOTTOM                                                                                                    | Bottom range                                                                                                    |
|                                                                                                    | Eastward tide velocity                                                                                                    |
| V TIDE                                                                                                    | Northward tide velocity                                                                                                    |
| UVEL ADCP CORTIDE                                                                                                    | Eastward absolute velocity corrected for tide                                                                                                    |
| VVEL ADCP CORTIDE                                                                                                    | Northward absolute velocity corrected for tide                                                                                                    |
| WMEAN DIAG                                                                                                    | Mean vertical velocity (flag 1)                                                                                                    |
| MINCORR PARA DIAG                                                                                                    | Min correlation with ship velocity - Parallel                                                                                                    |
| MAXCORR PARA DIAG                                                                                                    | Max correlation with ship velocity - Parallel                                                                                                    |
| MINCORR ORTHO DIAG                                                                                                    | Min correlation with ship velocity - Transverse                                                                                                    |
| MAXCORE ORTHO DIAG                                                                                                    | Max correlation with ship velocity - Transverse                                                                                                    |
| RATHY                                                                                                    | Rathymetry                                                                                                    |
| TX FREQUENCY                                                                                                    | ADCP transmitter frequency                                                                                                    |
| SCALE FACTOR                                                                                                    | Scale factor                                                                                                    |
| –<br>BEAM ANGLE                                                                                                    | Beam angle/vertical                                                                                                    |
| -<br>ADCP ANGLE                                                                                                    | ADCP angle/ship axis                                                                                                    |
| -<br>BIN LENGTH                                                                                                    | Bin length                                                                                                    |
| _                                                                                                    |                                                                                                    |
| MIDDLE BIN1 DEPTH                                                                                                    | Depth of first bin center                                                                                                    |
| MIDDLE_BIN1_DEPTH<br>XOFF                                                                                                    | Depth of first bin center                                                                                                    |
| MIDDLE_BIN1_DEPTH<br>XOFF<br>CORR PR                                                                                                    | Depth of first bin center                                                                                                    |
| MIDDLE_BIN1_DEPTH<br>XOFF<br>CORR_PR<br>NB ENS AVE                                                                                                    | Depth of first bin center<br>Number of averagedping per ensemble                                                                                                    |
| MIDDLE_BIN1_DEPTH<br>XOFF<br>CORR_PR<br>NB_ENS_AVE<br>HEAD MISLG                                                                                                    | Depth of first bin center<br>Number of averagedping per ensemble<br>Heading misalignement                                                                                                    |
| MIDDLE_BIN1_DEPTH<br>XOFF<br>CORR_PR<br>NB_ENS_AVE<br>HEAD_MISLG<br>PITCH MISLG                                                                                                    | Depth of first bin center<br>Number of averagedping per ensemble<br>Heading misalignement<br>Pitch misalignement                                                                                                    |
| MIDDLE_BIN1_DEPTH<br>XOFF<br>CORR_PR<br>NB_ENS_AVE<br>HEAD_MISLG<br>PITCH_MISLG<br>AMPLI_CORFAC                                                                                                    | Depth of first bin center<br>Number of averagedping per ensemble<br>Heading misalignement<br>Pitch misalignement<br>Correction factor on velocity amplitude                                                                                                    |
| MIDDLE_BIN1_DEPTH<br>XOFF<br>CORR_PR<br>NB_ENS_AVE<br>HEAD_MISLG<br>PITCH_MISLG<br>AMPLI_CORFAC<br>REF LAYER ILIM                                                                                                    | Depth of first bin center<br>Number of averagedping per ensemble<br>Heading misalignement<br>Pitch misalignement<br>Correction factor on velocity amplitude<br>Reference laver limit index                                                                                                    |
| MIDDLE_BIN1_DEPTH<br>XOFF<br>CORR_PR<br>NB_ENS_AVE<br>HEAD_MISLG<br>PITCH_MISLG<br>AMPLI_CORFAC<br>REF_LAYER_ILIM<br>FLAG2 HALF WINDOW                                                                                                    | Depth of first bin center<br>Number of averagedping per ensemble<br>Heading misalignement<br>Pitch misalignement<br>Correction factor on velocity amplitude<br>Reference layer limit index<br>Flag 2 half width of window                                                                                                    |
| MIDDLE_BIN1_DEPTH<br>XOFF<br>CORR_PR<br>NB_ENS_AVE<br>HEAD_MISLG<br>PITCH_MISLG<br>AMPLI_CORFAC<br>REF_LAYER_ILIM<br>FLAG2_HALF_WINDOW<br>FLAG2_SCF MED DEV                                                                                                    | Depth of first bin center<br>Number of averagedping per ensemble<br>Heading misalignement<br>Pitch misalignement<br>Correction factor on velocity amplitude<br>Reference layer limit index<br>Flag 2 half width of window<br>Flag 2 scaling factor median deviation                                                                                                    |
| MIDDLE_BIN1_DEPTH<br>XOFF<br>CORR_PR<br>NB_ENS_AVE<br>HEAD_MISLG<br>PITCH_MISLG<br>AMPLI_CORFAC<br>REF_LAYER_ILIM<br>FLAG2_HALF_WINDOW<br>FLAG2_SCF_MED_DEV<br>FLAG3 MAX DEV                                                                                                    | Depth of first bin center<br>Number of averagedping per ensemble<br>Heading misalignement<br>Pitch misalignement<br>Correction factor on velocity amplitude<br>Reference layer limit index<br>Flag 2 half width of window<br>Flag 2 scaling factor median deviation<br>Flag 3 maximum deviation relative to mean profile                                                                                                    |
| MIDDLE_BIN1_DEPTH<br>XOFF<br>CORR_PR<br>NB_ENS_AVE<br>HEAD_MISLG<br>PITCH_MISLG<br>AMPLI_CORFAC<br>REF_LAYER_ILIM<br>FLAG2_HALF_WINDOW<br>FLAG2_SCF_MED_DEV<br>FLAG3_MAX_DEV<br>FLAG3_SCF_VSHEAR                                                                                                    | Depth of first bin center<br>Number of averagedping per ensemble<br>Heading misalignement<br>Pitch misalignement<br>Correction factor on velocity amplitude<br>Reference layer limit index<br>Flag 2 half width of window<br>Flag 2 scaling factor median deviation<br>Flag 3 maximum deviation relative to mean profile<br>Flag 3 scaling factor on vertical shear                                                                                                    |
| MIDDLE_BIN1_DEPTH<br>XOFF<br>CORR_PR<br>NB_ENS_AVE<br>HEAD_MISLG<br>PITCH_MISLG<br>AMPLI_CORFAC<br>REF_LAYER_ILIM<br>FLAG2_HALF_WINDOW<br>FLAG2_SCF_MED_DEV<br>FLAG3_MAX_DEV<br>FLAG3_SCF_VSHEAR<br>FLAG4_MAX_VSHEAR                                                                                                 | Depth of first bin center<br>Number of averagedping per ensemble<br>Heading misalignement<br>Pitch misalignement<br>Correction factor on velocity amplitude<br>Reference layer limit index<br>Flag 2 half width of window<br>Flag 2 scaling factor median deviation<br>Flag 3 maximum deviation relative to mean profile<br>Flag 3 scaling factor on vertical shear<br>Flag 4 maximum vertical shear                                                                                                    |
| MIDDLE_BIN1_DEPTH<br>XOFF<br>CORR_PR<br>NB_ENS_AVE<br>HEAD_MISLG<br>PITCH_MISLG<br>AMPLI_CORFAC<br>REF_LAYER_ILIM<br>FLAG2_HALF_WINDOW<br>FLAG3_MAX_DEV<br>FLAG3_SCF_VSHEAR<br>FLAG4_MAX_VSHEAR<br>FLAG5_MAX_WVEL                                                                                                    | Depth of first bin center<br>Number of averagedping per ensemble<br>Heading misalignement<br>Pitch misalignement<br>Correction factor on velocity amplitude<br>Reference layer limit index<br>Flag 2 half width of window<br>Flag 2 scaling factor median deviation<br>Flag 3 maximum deviation relative to mean profile<br>Flag 3 scaling factor on vertical shear<br>Flag 4 maximum vertical shear<br>Flag 5 maximum horizontal velocity                                                                                                    |
| MIDDLE_BIN1_DEPTH<br>XOFF<br>CORR_PR<br>NB_ENS_AVE<br>HEAD_MISLG<br>PITCH_MISLG<br>AMPLI_CORFAC<br>REF_LAYER_ILIM<br>FLAG2_HALF_WINDOW<br>FLAG2_SCF_MED_DEV<br>FLAG3_MAX_DEV<br>FLAG3_SCF_VSHEAR<br>FLAG4_MAX_VSHEAR<br>FLAG5_MAX_WVEL<br>FLAG6_INTERF                                                               | Depth of first bin center<br>Number of averagedping per ensemble<br>Heading misalignement<br>Pitch misalignement<br>Correction factor on velocity amplitude<br>Reference layer limit index<br>Flag 2 half width of window<br>Flag 2 scaling factor median deviation<br>Flag 3 maximum deviation relative to mean profile<br>Flag 3 scaling factor on vertical shear<br>Flag 4 maximum vertical shear<br>Flag 5 maximum horizontal velocity<br>Interference threshold                                                                                                    |
| MIDDLE_BIN1_DEPTH<br>XOFF<br>CORR_PR<br>NB_ENS_AVE<br>HEAD_MISLG<br>PITCH_MISLG<br>AMPLI_CORFAC<br>REF_LAYER_ILIM<br>FLAG2_HALF_WINDOW<br>FLAG2_SCF_MED_DEV<br>FLAG3_SCF_VSHEAR<br>FLAG4_MAX_VSHEAR<br>FLAG4_MAX_VSHEAR<br>FLAG6_INTERF<br>FLAG6_MAX_VVEL                                                            | Depth of first bin center<br>Number of averagedping per ensemble<br>Heading misalignement<br>Pitch misalignement<br>Correction factor on velocity amplitude<br>Reference layer limit index<br>Flag 2 half width of window<br>Flag 2 scaling factor median deviation<br>Flag 3 maximum deviation relative to mean profile<br>Flag 3 scaling factor on vertical shear<br>Flag 4 maximum vertical shear<br>Flag 5 maximum horizontal velocity<br>Interference threshold<br>Flag 6 maximum vertical velocity                                                                                                    |
| MIDDLE_BIN1_DEPTH<br>XOFF<br>CORR_PR<br>NB_ENS_AVE<br>HEAD_MISLG<br>PITCH_MISLG<br>AMPLI_CORFAC<br>REF_LAYER_ILIM<br>FLAG2_HALF_WINDOW<br>FLAG3_MAX_DEV<br>FLAG3_SCF_VSHEAR<br>FLAG4_MAX_VSHEAR<br>FLAG5_MAX_WVEL<br>FLAG6_INTERF<br>FLAG6_MAX_VVEL<br>FLAG8_BOTTOM                                                  | Depth of first bin center<br>Number of averagedping per ensemble<br>Heading misalignement<br>Pitch misalignement<br>Correction factor on velocity amplitude<br>Reference layer limit index<br>Flag 2 half width of window<br>Flag 2 scaling factor median deviation<br>Flag 3 maximum deviation relative to mean profile<br>Flag 3 scaling factor on vertical shear<br>Flag 4 maximum vertical shear<br>Flag 5 maximum horizontal velocity<br>Interference threshold<br>Flag 6 maximum vertical velocity<br>Flag 8 bottom detection                                                                                                    |
| MIDDLE_BIN1_DEPTH<br>XOFF<br>CORR_PR<br>NB_ENS_AVE<br>HEAD_MISLG<br>PITCH_MISLG<br>AMPLI_CORFAC<br>REF_LAYER_ILIM<br>FLAG2_HALF_WINDOW<br>FLAG2_SCF_MED_DEV<br>FLAG3_MAX_DEV<br>FLAG3_SCF_VSHEAR<br>FLAG4_MAX_VSHEAR<br>FLAG6_INTERF<br>FLAG6_INTERF<br>FLAG6_MAX_VVEL<br>FLAG8_BOTTOM<br>FILT TYPE                  | Depth of first bin center<br>Number of averagedping per ensemble<br>Heading misalignement<br>Pitch misalignement<br>Correction factor on velocity amplitude<br>Reference layer limit index<br>Flag 2 half width of window<br>Flag 2 scaling factor median deviation<br>Flag 3 maximum deviation relative to mean profile<br>Flag 3 scaling factor on vertical shear<br>Flag 4 maximum vertical shear<br>Flag 5 maximum horizontal velocity<br>Interference threshold<br>Flag 8 bottom detection<br>Type of filtering                                                                                                    |
| MIDDLE_BIN1_DEPTH<br>XOFF<br>CORR_PR<br>NB_ENS_AVE<br>HEAD_MISLG<br>PITCH_MISLG<br>AMPLI_CORFAC<br>REF_LAYER_ILIM<br>FLAG2_HALF_WINDOW<br>FLAG2_SCF_MED_DEV<br>FLAG3_SCF_VSHEAR<br>FLAG4_MAX_VSHEAR<br>FLAG4_MAX_VSHEAR<br>FLAG6_INTERF<br>FLAG6_INTERF<br>FLAG6_MAX_VVEL<br>FLAG8_BOTTOM<br>FILT_TYPE<br>FILT_FLAGS | Depth of first bin center<br>Number of averagedping per ensemble<br>Heading misalignement<br>Pitch misalignement<br>Correction factor on velocity amplitude<br>Reference layer limit index<br>Flag 2 half width of window<br>Flag 2 scaling factor median deviation<br>Flag 3 maximum deviation relative to mean profile<br>Flag 3 scaling factor on vertical shear<br>Flag 4 maximum vertical shear<br>Flag 5 maximum horizontal velocity<br>Interference threshold<br>Flag 6 maximum vertical velocity<br>Flag 8 bottom detection<br>Type of filtering<br>List of flags used before filtering                                                               |
| MIDDLE_BIN1_DEPTH<br>XOFF<br>CORR_PR<br>NB_ENS_AVE<br>HEAD_MISLG<br>PITCH_MISLG<br>AMPLI_CORFAC<br>REF_LAYER_ILIM<br>FLAG2_HALF_WINDOW<br>FLAG3_SCF_WED_DEV<br>FLAG3_SCF_VSHEAR<br>FLAG4_MAX_VSHEAR<br>FLAG5_MAX_WVEL<br>FLAG6_INTERF<br>FLAG6_INTERF<br>FLAG6_BOTTOM<br>FILT_TYPE<br>FILT_FLAGS<br>JULD_ADCP        | Depth of first bin center<br>Number of averagedping per ensemble<br>Heading misalignement<br>Pitch misalignement<br>Correction factor on velocity amplitude<br>Reference layer limit index<br>Flag 2 half width of window<br>Flag 2 scaling factor median deviation<br>Flag 3 maximum deviation relative to mean profile<br>Flag 3 maximum deviation relative to mean profile<br>Flag 4 maximum vertical shear<br>Flag 5 maximum horizontal velocity<br>Interference threshold<br>Flag 6 maximum vertical velocity<br>Flag 8 bottom detection<br>Type of filtering<br>List of flags used before filtering<br>Julian date ADCP relative to REFERENCE_DATE_TIME |

ATTRIBUTS

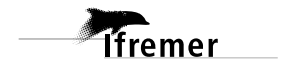

| 1                     |
|-----------------------|
| Code                  |
| DATE_CREATION         |
| SOFTWARE              |
| ADCP CONSTRUCTOR      |
| ADCP_TYPE             |
| CONVENTIONS           |
| CRUISE_NAME           |
| PLATFORM_NUMBER (WMO) |
| PLATFORM_NAME         |
| DATE_UPDATE           |
| DATA_TYPE             |
| FORMAT_VERSION        |
| NAVIGATION REFERENCE  |

```
netcdf ovide2010_osite_fhv {
dimensions:
    CONST1 = 1 ;
    N_DATE_TIME = 1724 ;
    N LEVEL = 45;
    DATE TIME = 14;
    CONST2 = 2 ;
    STRING32 = 32 i
    STRINGFILT = 30 ;
    STRINGFILTUSES = 1 ;
variables:
    float TX FREQUENCY(CONST1) ;
         TX FREQUENCY: long name = "ADCP transmitter frequency" ;
         TX FREQUENCY:units = "KiloHz" ;
         TX FREQUENCY: FillValue = -999999.f ;
    float SCALE FACTOR(CONST1) ;
         SCALE FACTOR:long name = "Scale factor" ;
         SCALE FACTOR: FillValue = -999999.f ;
    float BEAM ANGLE(CONST1) ;
         BEAM ANGLE:long name = "Beam Angle/vertical" ;
         BEAM_ANGLE:units = "degrees" ;
         BEAM_ANGLE:_FillValue = -999999.f ;
    float ADCP_ANGLE(CONST1) ;
         ADCP_ANGLE:long_name = "ADCP Angle/ship axis" ;
         ADCP_ANGLE:units = "degrees" ;
         ADCP_ANGLE:_FillValue = -999999.f ;
    float BIN_LENGTH(CONST1) ;
         BIN_LENGTH:long_name = "Bin Length" ;
         BIN_LENGTH:units = "meter" ;
         BIN_LENGTH:_FillValue = -999999.f ;
    float MIDDLE_BIN1_DEPTH(CONST1) ;
         MIDDLE_BIN1_DEPTH:long_name = "Depth of first bin center" ;
         MIDDLE_BIN1_DEPTH:units = "meters" ;
         MIDDLE_BIN1_DEPTH:_FillValue = -999999.f ;
    float NB_ENS_AVE(CONST1) ;
         NB_ENS_AVE:long_name = "Number of averaged pings per ensemble"
;
         NB_ENS_AVE:_FillValue = -999999.f ;
    float HEAD_MISLG(CONST1) ;
         HEAD_MISLG:long_name = "Heading Misalignment" ;
         HEAD_MISLG:units = "degrees" ;
         HEAD MISLG: FillValue = -999999.f ;
    float PITCH MISLG(CONST1) ;
         PITCH MISLG:long name = "Pitch Misalignment" ;
         PITCH MISLG:units = "degrees" ;
         PITCH MISLG: FillValue = -999999.f ;
    float AMPLI CORFAC(CONST1) ;
         AMPLI_CORFAC:long_name = "Correction factor on velocity
amplitude" ;
         AMPLI CORFAC: FillValue = -999999.f ;
    float XOFF(CONST1) ;
         XOFF:long name = "Transducer Depth" ;
    float CORR PR(CONST1) ;
         CORR PR:long name = "=1 : pitch/roll used, 0 otherwise" ;
    char REFERENCE_DATE_TIME(DATE_TIME) ;
         REFERENCE_DATE_TIME:long_name = "Date of reference julian day"
;
         REFERENCE_DATE_TIME: conventions = "YYYYMMDDHHMMSS" ;
```

```
REFERENCE_DATE_TIME:_FillValue = " " ;
    double JULD(N_DATE_TIME) ;
         JULD:long_name = "Julian day relative to REFERENCE_DATE_TIME"
         JULD: FillValue = -999999. ;
    double JULD_ADCP(N_DATE_TIME) ;
         JULD_ADCP:long_name = "ADCP Julian day relative to
REFERENCE_DATE_TIME" ;
         JULD_ADCP:_FillValue = -999999. ;
    double JULD_j1(N_DATE_TIME) ;
         JULD_j1:long_name = "Begin Ensemble Julian day relative to
REFERENCE_DATE_TIME" ;
         JULD_j1:_FillValue = -9999999. ;
    double JULD_j2(N_DATE_TIME) ;
         JULD_j2:long_name = "End Ensemble Julian day relative to
REFERENCE_DATE_TIME" ;
         JULD j2: FillValue = -999999. ;
    char DATE_TIME_UTC(N_DATE_TIME, DATE_TIME) ;
         DATE_TIME_UTC:long_name = "ASCII gregorian date and time" ;
         DATE TIME UTC: convention = "YYYYMMDDHHMMSS" ;
         DATE_TIME_UTC:_FillValue = " " ;
    float CAS_DATE_FLAG(N_DATE_TIME) ;
         CAS_DATE_FLAG:long_name = "Flag on date" ;
         CAS DATE FLAG: FillValue = -999999.f ;
    float LATITUDE(N DATE TIME) ;
         LATITUDE: long name = "Latitude of each location" ;
         LATITUDE:units = "degree_north" ;
         LATITUDE: valid min = -90.;
         LATITUDE:valid_max = 90. ;
         LATITUDE: FillValue = -999999.f ;
    float LONGITUDE(N DATE TIME) ;
         LONGITUDE: long name = "Longitude of each location" ;
         LONGITUDE:units = "degree_north" ;
         LONGITUDE: valid min = -180.;
         LONGITUDE:valid_max = 180. ;
         LONGITUDE: FillValue = -999999.f ;
    float UVEL_SHIP(N_DATE_TIME) ;
         UVEL_SHIP:long_name = "Eastward ship velocity" ;
         UVEL_SHIP:units = "meter per second" ;
         UVEL_SHIP:valid_min = -20. ;
         UVEL_SHIP:valid_max = 20. ;
         UVEL_SHIP:_FillValue = -999999.f ;
    float VVEL_SHIP(N_DATE_TIME) ;
         VVEL_SHIP:long_name = "Northward ship velocity" ;
         VVEL_SHIP:units = "meter per second" ;
         VVEL_SHIP:valid_min = -20. ;
         VVEL_SHIP:valid_max = 20. ;
         VVEL_SHIP:_FillValue = -999999.f ;
    float DEPH(N_LEVEL) ;
         DEPH:long_name = "Depth of bin center" ;
         DEPH:units = "meter" ;
         DEPH: valid min = -12000. ;
         DEPH:valid max = 0. ;
         DEPH: FillValue = -999999.f ;
    float TEMP_ADCP(N_DATE_TIME) ;
         TEMP_ADCP:long_name = "ADCP transducer temperature" ;
         TEMP_ADCP:units = "Degree_Celsius" ;
         TEMP ADCP:valid min = -5.;
         TEMP_ADCP:valid_max = 45. ;
         TEMP ADCP: FillValue = -999999.f ;
```

```
float HDG(N_DATE_TIME) ;
```

;

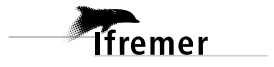

```
46 HDG:1
```

```
HDG:long_name = "Ship Heading" ;
         HDG:units = "Degree" ;
         HDG:valid_min = -360.;
         HDG:valid_max = 360. ;
         HDG: FillValue = -999999.f ;
    float HDG_G1(N_DATE_TIME) ;
         HDG_G1:long_name = "Ship Heading G1" ;
         HDG_G1:units = "Degree" ;
         HDG_G1:valid_min = -360.;
         HDG_G1:valid_max = 360. ;
         HDG_G1:_FillValue = -999999.f ;
    float HDG_G2(N_DATE_TIME) ;
         HDG_G2:long_name = "Ship Heading G2" ;
         HDG_G2:units = "Degree" ;
         HDG_G2:valid_min = -360.;
         HDG_G2:valid_max = 360. ;
         HDG G2: FillValue = -999999.f;
    float PTCH(N_DATE_TIME) ;
         PTCH:long_name = "Ship Pitch" ;
         PTCH:units = "Degree" ;
         PTCH: valid min = -360.;
         PTCH:valid_max = 360. ;
         PTCH: FillValue = -999999.f ;
    float ROLL(N_DATE_TIME) ;
         ROLL:long name = "Ship Roll" ;
         ROLL:units = "Degree" ;
         ROLL: valid min = -360.;
         ROLL: valid max = 360. ;
         ROLL: FillValue = -999999.f;
    float U BOTTOM(N DATE TIME) ;
         U_BOTTOM:long_name = "Bottom Track Eastward velocity" ;
         U BOTTOM: units = "meter per second" ;
         U BOTTOM: valid min = -20. ;
         U_BOTTOM:valid_max = 20. ;
         U BOTTOM: FillValue = -999999.f ;
    float V_BOTTOM(N_DATE_TIME) ;
         V_BOTTOM:long_name = "Bottom Track Northward velocity";
         V_BOTTOM:units = "meter per second" ;
         V_BOTTOM:valid_min = -20.;
         V_BOTTOM:valid_max = 20. ;
         V_BOTTOM:_FillValue = -999999.f ;
    float W_BOTTOM(N_DATE_TIME) ;
         W_BOTTOM:long_name = "Bottom Track Vertical velocity" ;
         W_BOTTOM:units = "meter per second" ;
         W_BOTTOM:valid_min = -20.;
         W_BOTTOM:valid_max = 20. ;
         W_BOTTOM:_FillValue = -999999.f ;
    float RNG_BOTTOM(N_DATE_TIME) ;
         RNG_BOTTOM:long_name = "Bottom Range" ;
         RNG_BOTTOM:units = "meter" ;
         RNG BOTTOM: FillValue = -999999.f ;
    float UVEL_ADCP(N_DATE_TIME, N_LEVEL) ;
         UVEL_ADCP:long_name = "Eastward absolute ADCP current
velocity" ;
         UVEL_ADCP:units = "meter per second" ;
         UVEL ADCP: valid min = -20. ;
         UVEL ADCP:valid max = 20. ;
         UVEL ADCP: FillValue = -999999.f ;
    float VVEL_ADCP(N_DATE_TIME, N_LEVEL) ;
         VVEL_ADCP:long_name = "Northward absolute ADCP current
velocity" ;
```

```
VVEL_ADCP:units = "meter per second" ;
         VVEL ADCP:valid min = -20. ;
         VVEL_ADCP:valid_max = 20. ;
         VVEL_ADCP:_FillValue = -999999.f ;
    float WVEL_ADCP(N_DATE_TIME, N_LEVEL) ;
         WVEL_ADCP:long_name = "Vertical absolute ADCP current
velocity" ;
         WVEL_ADCP:units = "meter per second" ;
         WVEL_ADCP:valid_min = -20. ;
         WVEL_ADCP:valid_max = 20. ;
         WVEL_ADCP:_FillValue = -999999.f ;
    float EVEL_ADCP(N_DATE_TIME, N_LEVEL) ;
         EVEL_ADCP:long_name = "absolute ADCP current velocity error" ;
         EVEL_ADCP:units = "meter per second" ;
         EVEL_ADCP:valid_min = -20. ;
         EVEL_ADCP:valid_max = 20. ;
         EVEL ADCP: FillValue = -999999.f ;
    float UVEL_REL(N_DATE_TIME, N_LEVEL) ;
         UVEL_REL:long_name = "Eastward relative ADCP current velocity"
;
         UVEL_REL:units = "meter per second" ;
         UVEL REL:valid min = -20.;
         UVEL REL: valid max = 20. ;
         UVEL REL: FillValue = -999999.f ;
    float VVEL REL(N DATE TIME, N LEVEL) ;
         VVEL REL:long name = "Northward relative ADCP current
velocity" ;
         VVEL REL:units = "meter per second" ;
         VVEL REL:valid min = -20.;
         VVEL REL:valid max = 20. ;
         VVEL REL: FillValue = -999999.f ;
    float PGOOD_ADCP(N_DATE_TIME, N_LEVEL) ;
         PGOOD_ADCP:long_name = "% of good data with 4 beams" ;
         PGOOD_ADCP:units = "percent"
         PGOOD_ADCP:valid_min = 0. ;
         PGOOD ADCP:valid max = 100. ;
         PGOOD ADCP: FillValue = -999999.f ;
    float PGOOD_ADCP_B2(N_DATE_TIME, N_LEVEL) ;
         PGOOD_ADCP_B2:long_name = "% of good data with 3 beams" ;
         PGOOD_ADCP_B2:units = "percent"
                                         ;
         PGOOD_ADCP_B2:valid_min = 0. ;
         PGOOD_ADCP_B2:valid_max = 100. ;
         PGOOD_ADCP_B2:_FillValue = -999999.f ;
    float PGOOD_ADCP_B3(N_DATE_TIME, N_LEVEL) ;
         PGOOD_ADCP_B3:long_name = "% of good data rejected because of
EW" ;
         PGOOD_ADCP_B3:units = "percent" ;
         PGOOD_ADCP_B3:valid_min = 0. ;
         PGOOD_ADCP_B3:valid_max = 100. ;
         PGOOD_ADCP_B3:_FillValue = -999999.f ;
    float PGOOD_ADCP_B4(N_DATE_TIME, N_LEVEL) ;
         PGOOD_ADCP_B4:long_name = "% of data with 2 bad beams" ;
         PGOOD ADCP B4: units = "percent" ;
         PGOOD ADCP B4:valid min = 0. ;
         PGOOD ADCP B4:valid max = 100. ;
         PGOOD ADCP B4: FillValue = -999999.f ;
    float ECI(N_DATE_TIME, N_LEVEL) ;
         ECI:long_name = "Mean echo Intensity" ;
         ECI:units = "count" ;
         ECI: FillValue = -999999.f ;
    float ECI_B1(N_DATE_TIME, N_LEVEL) ;
```

Ifremer

ECI\_B1:long\_name = "Mean echo Intensity for beam 1" ; ECI\_B1:units = "count" ; ECI\_B1:\_FillValue = -999999.f ; float ECI\_B2(N\_DATE\_TIME, N\_LEVEL) ; ECI\_B2:long\_name = "Mean echo Intensity for beam 2" ; ECI\_B2:units = "count" ; ECI\_B2:\_FillValue = -999999.f ; float ECI\_B3(N\_DATE\_TIME, N\_LEVEL) ; ECI\_B3:long\_name = "Mean echo Intensity for beam 3" ; ECI\_B3:units = "count" ; ECI\_B3:\_FillValue = -999999.f ; float ECI\_B4(N\_DATE\_TIME, N\_LEVEL) ; ECI\_B4:long\_name = "Mean echo Intensity for beam 4" ; ECI\_B4:units = "count" ; ECI\_B4:\_FillValue = -999999.f ; float CORR(N\_DATE\_TIME, N\_LEVEL) ; CORR:long\_name = "Correlation" ; CORR:units = "count" ; CORR: FillValue = -999999.f ; float CORR\_B1(N\_DATE\_TIME, N\_LEVEL) ; CORR\_B1:long\_name = "Correlation for beam 1" ; CORR B1:units = "count" ; CORR\_B1:\_FillValue = -999999.f ; float CORR\_B2(N\_DATE\_TIME, N\_LEVEL) ; CORR B2:long name = "Correlation for beam 2" ; CORR B2:units = "count" ; CORR\_B2:\_FillValue = -999999.f ; float CORR B3(N DATE TIME, N LEVEL) ; CORR B3:long name = "Correlation for beam 3" ; CORR B3:units = "count" ; CORR B3: FillValue = -999999.f ; float CORR\_B4(N\_DATE\_TIME, N\_LEVEL) ; CORR\_B4:long\_name = "Correlation for beam 4" ; CORR B4: units = "count" ; CORR\_B4:\_FillValue = -999999.f ; \*\*\*\*\*\*\*\* Variables ajoutées ou modifiées lors de l'exploitation \*\*\*\*\* Def. Couche or référence int REF LAYER ILIM(CONST2) ; REF\_LAYER\_ILIM:long\_name = "Reference Layer Limit Index" ; REF\_LAYER\_ILIM:\_FillValue = -999999 ; de float BATHY(N\_DATE\_TIME) ; BATHY: units = "meter" ; BATHY:comment = "Bathymetrie a 6min depuis Etopo2 Smith & Ajout de la Bathymétrie Sandwell" ; BATHY: long name = "Etopo6" ; BATHY: FillValue = -999999.f ; BATHY: valid min = -12000.; <u>a</u> BATHY: valid max = 0. ; BATHY:file = "/homel/corsen/perso/plebot/CASCADE/exploitation/bathymetrie/bathy6min. nc"; NETTOYAGE ----float CAS\_CURRENT\_FLAG(N\_DATE\_TIME, N\_LEVEL) ; Nettoyage CAS\_CURRENT\_FLAG:long\_name = "Flag on ADCP velocity" ; CAS\_CURRENT\_FLAG:valid\_min = 0. ;

48

CAS CURRENT FLAG: valid max = 9. ; CAS\_CURRENT\_FLAG:\_FillValue = -999999.f ; int FLAG3 HALF WINDOW(CONST1) ; FLAG3\_HALF\_WINDOW:long\_name = "Flag 3 half width of window" ; FLAG3\_HALF\_WINDOW:\_FillValue = -9999999 ; float FLAG3\_SCF\_MED\_DEV(CONST1) ; FLAG3\_SCF\_MED\_DEV:long\_name = "Flag 3 scaling factor median deviation" ; FLAG3\_SCF\_MED\_DEV:\_FillValue = -999999.f ; float FLAG5\_MAX\_WVEL(CONST1) ; FLAG5\_MAX\_WVEL:long\_name = "Flag 5 maximum horizontal velocity" ; FLAG5\_MAX\_WVEL:units = "meter per second" ; FLAG5\_MAX\_WVEL:\_FillValue = -999999.f ; float FLAG4\_MAX\_VSHEAR(CONST1) ; FLAG4\_MAX\_VSHEAR:long\_name = "Flag 4 maximum vertical shear" ; FLAG4\_MAX\_VSHEAR:units = "meter per second" ; FLAG4\_MAX\_VSHEAR:\_FillValue = -999999.f ; int FLAG8 BOTTOM(CONST1) ; FLAG8\_BOTTOM:long\_name = "Flag 8 bottom detection" ; FLAG8\_BOTTOM:comments = "0 = no detection; 1 = ADCP bottom range; 2 = external bathymetry" ; FLAG8\_BOTTOM:\_FillValue = -9999999 ; float FLAG2 SCF VSHEAR(CONST1) ; FLAG2\_SCF\_VSHEAR:long\_name = "Flag 2 scaling factor on vertical shear" ; FLAG2 SCF VSHEAR: FillValue = -999999.f; float FLAG2 MAX DEV(CONST1) ; FLAG2\_MAX\_DEV:long\_name = "Flag 2 maximum deviation relative to mean profile" ; FLAG2 MAX DEV: FillValue = -999999.f ; float FLAG6 MAX VVEL(CONST1) ; FLAG6\_MAX\_VVEL:long\_name = "flag - maximum vertical velocity" ; FLAG6\_MAX\_VVEL:units = "meter per second" ; FLAG6\_MAX\_VVEL:\_FillValue = -999999.f ; float FLAG6 INTERF(CONST1) ; FLAG6\_INTERF:long\_name = "Interference threshold" ; FLAG6\_INTERF:\_FillValue = -999999.f ; ----- Ajout de la marrée -----float U\_TIDE(N\_DATE\_TIME) ; U\_TIDE:units = "meter per second" ; U\_TIDE:type\_tide = "Model\_tpxo6.2" ; U\_TIDE:long\_name = "Eastward tide Velocity" ; U\_TIDE:\_FillValue = -999999.f ;  $U_TIDE:valid_min = -20.$ ; U\_TIDE:valid\_max = 20. ; float V\_TIDE(N\_DATE\_TIME) ; V\_TIDE:units = "meter per second" ; V\_TIDE:type\_tide = "Model\_tpxo6.2" ; V TIDE:long name = "Northward tide Velocity" ; V TIDE: FillValue = -999999.f ; V TIDE: valid min = -20.; V TIDE: valid max = 20. ; float UVEL\_ADCP\_CORTIDE(N\_DATE\_TIME, N\_LEVEL) ; UVEL\_ADCP\_CORTIDE:units = "meter per second" ; UVEL\_ADCP\_CORTIDE:long\_name = "Eastward absolute velocity corrected for tide" ;

Ifremer

Décembre 201

```
UVEL_ADCP_CORTIDE:_FillValue = -999999.f ;
UVEL_ADCP_CORTIDE:valid_min = -20. ;
```

50

```
UVEL_ADCP_CORTIDE:valid_min = -20. ;
        UVEL_ADCP_CORTIDE:valid_max = 20. ;
    float VVEL_ADCP_CORTIDE(N_DATE_TIME, N_LEVEL) ;
        VVEL_ADCP_CORTIDE:units = "meter per second" ;
        VVEL_ADCP_CORTIDE:long_name = "Northward absolute velocity
corrected for tide" ;
        VVEL_ADCP_CORTIDE:_FillValue = -999999.f ;
        VVEL_ADCP_CORTIDE:valid_min = -20. ;
        VVEL_ADCP_CORTIDE:valid_max = 20. ;
    float TU_TIDE(N_DATE_TIME) ;
        TU_TIDE:units = "meter^2 per second" ;
        TU_TIDE:long_name = "Eastward tide Transport" ;
        TU_TIDE:_FillValue = -999999.f ;
        TU_TIDE:valid_min = -20. ;
        TU TIDE: valid max = 20. ;
    float TV_TIDE(N_DATE_TIME) ;
        TV_TIDE:units = "meter^2 per second" ;
        TV_TIDE:long_name = "Northward tide Transport" ;
        TV_TIDE:_FillValue = -999999.f ;
        TV_TIDE:valid_min = -20. ;
        TV_TIDE:valid_max = 20. ;
   float HDG EXTERNAL(N DATE TIME) ;
        HDG EXTERNAL: long name = "Ship external heading" ;
        HDG EXTERNAL:units = "degree" ;
        HDG EXTERNAL: valid min = 0. ;
        HDG EXTERNAL: valid max = 360. ;
        HDG EXTERNAL: FillValue = -999999.f ;
    char FILT TYPE(STRINGFILT) ;
        FILT_TYPE:long_name = "Type of filtring" ;
    double FILT_FLAGS(STRINGFILTUSES) ;
        FILT_FLAGS:long_name = "List of flags used before filtering" ;
// global attributes:
         :DATE CREATION = "26-Nov-2010" ;
         :SOFTWARE = "CascadeVersion 6.1" ;
         :ADCP_CONSTRUCTOR = "RDI" ;
         :ADCP_TYPE = "Ocean Surveyor" ;
         :CONVENTIONS = "OceanSite dictionary" ;
         :CRUISE_NAME = "ovide_2010" ;
         :PLATFORM_NAME = "THALASSA" ;
         :DATE_UPDATE = "26-Nov-2010" ;
         :DATE_TYPE = "SADCP" ;
         :FORMAT_VERSION = "1.0" ;
         :NAVIGATION_REFERENCE = "GPS Navigation" ;
         :HEADING_REFERENCE = "EXTERNAL Heading" ;
         :PLATFORM_NUMBER = "FNFP" ;
```

}

### **Annexe IV. Format fichier TRINAV**

```
netcdf ovidenavi {
dimensions:
    dim_trin = 230976 ;
     cte = 1;
// global attributes:
          :CREATION_DATE = "17-Mar-2005" ;
          :INST_TYPE = "TRINAV" ;
          :PROG_CMNT1 = "Converted to netCDF via MATLAB by Cdf_trin_c" ;
variables:
     float Lfilt_TRIN ;
         Lfilt_TRIN:units = "seconds" ;
         Lfilt_TRIN:long_name = "Largeur du filtre" ;
         Lfilt_TRIN:_FillValue = -999999.f ;
         Lfilt_TRIN:valid_range = 0.f, 3600.f ;
     double T_TRIN(dim_trin) ;
         T_TRIN:units = "decimal days" ;
         T_TRIN:long_name = "JULIAN DAYS TRINAV" ;
         T TRIN: FillValue = -999999. ;
         T_TRIN:valid_range = 2451545., 2461545.;
     double Lat_TRIN(dim_trin) ;
         Lat_TRIN:units = "decimal Degrees" ;
         Lat_TRIN:long_name = "LATITUDE TRINAV" ;
         Lat_TRIN:_FillValue = -999999. ;
         Lat_TRIN:valid_range = -90., 90. ;
     double Lon_TRIN(dim_trin) ;
         Lon_TRIN:units = "decimal Degrees" ;
         Lon_TRIN:long_name = "LONGITUDE TRINAV" ;
         Lon_TRIN:_FillValue = -9999999. ;
         Lon_TRIN:valid_range = -180., 180. ;
     float VitU TRIN(dim trin) ;
         VitU_TRIN:units = "m/s" ;
         VitU_TRIN:long_name = "Vitesse navire filtree (U)" ;
         VitU_TRIN:_FillValue = -999999.f ;
         VitU_TRIN:valid_range = -15.f, 15.f ;
     float VitV TRIN(dim trin) ;
         VitV TRIN: units = "m/s" ;
         VitV_TRIN:long_name = "Vitesse navire filtree (V)" ;
         VitV TRIN: FillValue = -999999.f ;
         VitV_TRIN:valid_range = -15.f, 15.f ;
     float AccX_TRIN(dim_trin) ;
         AccX_TRIN:units = "m/s*2" ;
         AccX_TRIN:long_name = "Vitesse navire filtree (x)" ;
         AccX_TRIN:_FillValue = -999999.f ;
         AccX_TRIN:valid_range = -0.1f, 0.1f ;
     float AccY_TRIN(dim_trin) ;
         AccY_TRIN:units = "m/s*2" ;
         AccY_TRIN:long_name = "Vitesse navire filtree (y)" ;
         AccY_TRIN:_FillValue = -999999.f ;
         AccY_TRIN:valid_range = -0.1f, 0.1f ;
```

}

lfremer

### Annexe V. Format fichier cap externe

```
netcdf ovide_new_cap {
dimensions:
    N_DATE_TIME = 10987 ;
variables:
    double JULD_EXT(N_DATE_TIME) ;
    JULD_EXT:long_name = "Julian days relative to REFERENCE_DATE_TIME"
;
    JULD_EXT:_FillValue = -9999999. ;
    float HDG_EXT(N_DATE_TIME) ;
        HDG_EXT:long_name = "Ship heading" ;
        HDG_EXT:units = "degree" ;
        HDG_EXT:valid_min = -360.f ;
        HDG_EXT:valid_max = 360.f ;
        HDG_EXT:_FillValue = -999999.f ;
}
```

Les dates sont les dates en jours juliens.

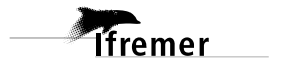

```
netcdf ovide osite sec 02ms1 {
dimensions:
    N DATE TIME = 2496;
    N LEVEL = 50;
    CONST1 = 1 ;
    nbre section = 3;
    DATE TIME = 14;
variables:
    short INDICE(nbre_section) ;
         INDICE:units = "indice" ;
         INDICE:long_name = "indice" ;
    char REFERENCE_DATE_TIME(DATE_TIME) ;
         REFERENCE_DATE_TIME:long_name =
                                           "Date of reference for Julian
days" ;
         REFERENCE_DATE_TIME:convention = "YYYYMMDDHHMISS" ;
         REFERENCE_DATE_TIME:_FillValue = " " ;
    double JULD(N_DATE_TIME) ;
         JULD:long_name = "Julian days relative to REFERENCE_DATE_TIME" ;
         JULD:_FillValue = -9999999. ;
    float SecLat(N_DATE_TIME) ;
         SecLat:units = "degree" ;
         SecLat:long_name = "Latitude" ;
    float SecLon(N_DATE_TIME) ;
         SecLon:units = "degree" ;
         SecLon:long_name = "Longitude" ;
    float DEPH(N_LEVEL) ;
         DEPH:long_name = "Depth of bin center" ;
         DEPH:units = "meter" ;
         DEPH:valid_min = -12000.f ;
         DEPH:valid_max = 0.f ;
         DEPH:_FillValue = -999999.f ;
    float VVEL_ADCP(N_DATE_TIME, N_LEVEL) ;
         VVEL_ADCP:long_name = "Northward absolute ADCP current velocity" ;
         VVEL_ADCP:units = "meter per second" ;
         VVEL_ADCP:valid_min = -20.f ;
         VVEL_ADCP:valid_max = 20.f
         VVEL_ADCP:_FillValue = -999999.f ;
    float UVEL_ADCP(N_DATE_TIME, N_LEVEL) ;
         UVEL_ADCP:long_name = "Eastward absolute ADCP current velocity" ;
         UVEL ADCP: units = "meter per second" ;
         UVEL_ADCP:valid_min = -20.f ;
         UVEL_ADCP:valid_max = 20.f ;
         UVEL_ADCP:_FillValue = -999999.f ;
    float WVEL_ADCP(N_DATE_TIME, N_LEVEL) ;
         WVEL_ADCP:long_name = "Upward absolute ADCP current velocity" ;
         WVEL ADCP: units = "meter per second" ;
         WVEL_ADCP:valid_min = -20.f ;
         WVEL_ADCP:valid_max = 20.f ;
         WVEL_ADCP:_FillValue = -999999.f ;
    short NB_PTS(N_DATE_TIME, N_LEVEL) ;
         NB_PTS:long_name = "Number of points used for averaging" ;
    float URMS ADCP(N DATE TIME, N LEVEL) ;
         URMS_ADCP:long_name = "Root mean square Eastward velocity" ;
         URMS_ADCP:units = "meter per second" ;
         URMS_ADCP:valid_min = -20.f ;
         URMS_ADCP:valid_max = 20.f ;
         URMS_ADCP:_FillValue = -999999.f ;
     float VRMS_ADCP(N_DATE_TIME, N_LEVEL)
         VRMS_ADCP:long_name = "Root mean square Northward velocity" ;
         VRMS_ADCP:units = "meter per second" ;
```

```
VRMS ADCP:valid min = -20.f;
         VRMS_ADCP:valid_max = 20.f ;
         VRMS_ADCP:_FillValue = -999999.f ;
    float WRMS_ADCP(N_DATE_TIME, N_LEVEL) ;
         WRMS_ADCP:long_name = "Root mean square Upward velocity" ;
         WRMS_ADCP:units = "meter per second" ;
         WRMS_ADCP:valid_min = -20.f ;
         WRMS_ADCP:valid_max = 20.f ;
         WRMS_ADCP:_FillValue = -999999.f ;
    float ECI(N_DATE_TIME, N_LEVEL) ;
         ECI:long_name = "Mean echo intensity" ;
         ECI:units = "count" ;
         ECI: FillValue = -999999.f ;
// global attributes:
         :DATE_CREATION = "25-Nov-2004" ;
         :INST_TYPE = "RD Instruments ADCP" ;
         :INST_MODEL = "narrow band" ;
         :PROG CMNT1 = "Section file" ;
         :delta_distance = 2. ;
         :type_vitesses = "Vitesses corrigees de la maree" ;
         :avec_ou_sans_station = "Stations prises en compte" ;
         :flag_vitesses = "1" ;
}
```

Ifremer

#### Annexe VII. Exemple de fichier NetCDF station

```
netcdf ovide_osite_sta_00120x1 {
dimensions:
    N_DATE_TIME = 337;
    N\_LEVEL = 50;
     CONST1 = 1 ;
    nbre_station = 9 ;
    DATE_TIME = 14 ;
variables:
    short INDICE(nbre_station) ;
         INDICE:units = "indice" ;
         INDICE:long_name = "indice" ;
     double NUMERO(nbre_station) ;
         NUMERO:long_name = "numero de station" ;
     char REFERENCE_DATE_TIME(DATE_TIME) ;
         REFERENCE_DATE_TIME:long_name = "Date of reference for Julian
days" ;
         REFERENCE_DATE_TIME: convention = "YYYYMMDDHHMISS" ;
         REFERENCE_DATE_TIME:_FillValue = " " ;
     double JULD(N DATE TIME) ;
         JULD:long_name = "Julian days relative to REFERENCE_DATE_TIME" ;
         JULD:_FillValue = -999999. ;
     float StaLat(N_DATE_TIME) ;
         StaLat:units = "degree"
                                  ;
         StaLat:long_name = "Latitude" ;
     float StaLon(N_DATE_TIME) ;
         StaLon:units = "degree"
         StaLon:long_name = "Longitude" ;
     float DEPH(N_LEVEL) ;
         DEPH:long_name = "Depth of bin center" ;
         DEPH:units = "meter" ;
         DEPH:valid min = -12000.f;
         DEPH:valid max = 0.f ;
         DEPH:_FillValue = -999999.f ;
     float VVEL ADCP(N DATE TIME, N LEVEL) ;
         VVEL_ADCP:long_name = "Northward absolute ADCP current velocity" ;
         VVEL_ADCP:units = "meter per second" ;
         VVEL_ADCP:valid_min = -20.f ;
         VVEL ADCP:valid max = 20.f ;
         VVEL_ADCP:_FillValue = -999999.f ;
     float UVEL ADCP(N DATE TIME, N LEVEL) ;
         UVEL_ADCP:long_name = "Eastward absolute ADCP current velocity" ;
         UVEL_ADCP:units = "meter per second" ;
         UVEL_ADCP:valid_min = -20.f ;
         UVEL_ADCP:valid_max = 20.f ;
         UVEL_ADCP:_FillValue = -999999.f ;
     float WVEL_ADCP(N_DATE_TIME, N_LEVEL) ;
         WVEL_ADCP:long_name = "Upward absolute ADCP current velocity" ;
         WVEL_ADCP:units = "meter per second" ;
         WVEL_ADCP:valid_min = -20.f ;
         WVEL_ADCP:valid_max = 20.f ;
         WVEL_ADCP:_FillValue = -999999.f ;
     short NB_PTS(N_DATE_TIME, N_LEVEL)
         NB_PTS:long_name = "Number of points used for averaging" ;
     float URMS_ADCP(N_DATE_TIME, N_LEVEL) ;
         URMS_ADCP:long_name = "Root mean square Eastward velocity" ;
         URMS_ADCP:units = "meter per second" ;
         URMS_ADCP:valid_min = -20.f ;
         URMS_ADCP:valid_max = 20.f ;
         URMS_ADCP:_FillValue = -999999.f ;
     float VRMS_ADCP(N_DATE_TIME, N_LEVEL) ;
         VRMS_ADCP:long_name = "Root mean square Northward velocity" ;
```

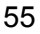

```
VRMS_ADCP:units = "meter per second" ;
         VRMS_ADCP:valid_min = -20.f ;
         VRMS_ADCP:valid_max = 20.f ;
         VRMS_ADCP:_FillValue = -999999.f ;
    float WRMS_ADCP(N_DATE_TIME, N_LEVEL) ;
         WRMS_ADCP:long_name = "Root mean square Upward velocity" ;
         WRMS_ADCP:units = "meter per second" ;
         WRMS_ADCP:valid_min = -20.f ;
         WRMS_ADCP:valid_max = 20.f ;
         WRMS_ADCP:_FillValue = -999999.f ;
    float ECI(N_DATE_TIME, N_LEVEL) ;
         ECI:long_name = "Mean echo intensity" ;
         ECI:units = "count" ;
         ECI:_FillValue = -999999.f ;
// global attributes:
         :DATE_CREATION = "25-Nov-2004" ;
         :INST_TYPE = "RD Instruments ADCP" ;
         :INST MODEL = "narrow band" ;
         :PROG_CMNT1 = "Station file" ;
         :duree_moyenne = 120. ;
         :type_vitesses = "Vitesses non corrigees de la maree" ;
         :flag_vitesses = "1" ;
}
```

Ifremer

### Annexe VIII Exemple de fichier NetCDF de Bathymétrie.

```
netcdf bathy6min {
dimensions:
    latitude = 1800;
    longitude = 3600 ;
variables:
    short z(latitude, longitude) ;
         z:long_name = "etopo6" ;
         z:units = "m" ;
         z:valid_min = -10357.66666666667 ;
         z:valid_max = 0. ;
    float latitude(latitude) ;
         latitude:long_name = "latitude" ;
         latitude:units = "degree_north" ;
         latitude:valid_min = -89.9666667175293 ;
         latitude:valid_max = 89.9333343505859 ;
    float longitude(longitude) ;
         longitude:long_name = "longitude" ;
         longitude:units = "degree_east" ;
         longitude:valid_min = -180. ;
         longitude:valid_max = 179.899993896484 ;
// global attributes:
         :bathy_model = "Etopo6" ;
         :history = "Bathymetrie a 6min depuis Etopo2 Smith & Sandwell"
;
         :Conventions = "COARDS" ;
         :Producer_agency = "Ifremer" ;
         :Creation_time = "21-Oct-2010" ;
         :Noth_latitude = 89.9333343505859 ;
         :South_latitude = -89.9666667175293 ;
         :West_longitude = -180. ;
         :East_longitude = 179.899993896484 ;
}
```

```
57
```

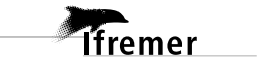

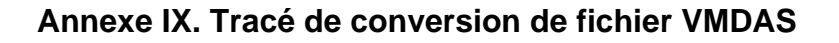

Lorsque l'on réalise cette étape, les fichiers LTA (ou STA) sont convertis au format NetCDF OeanSite, cette étape génère un tracé permettant de visualiser globalement la campagne.

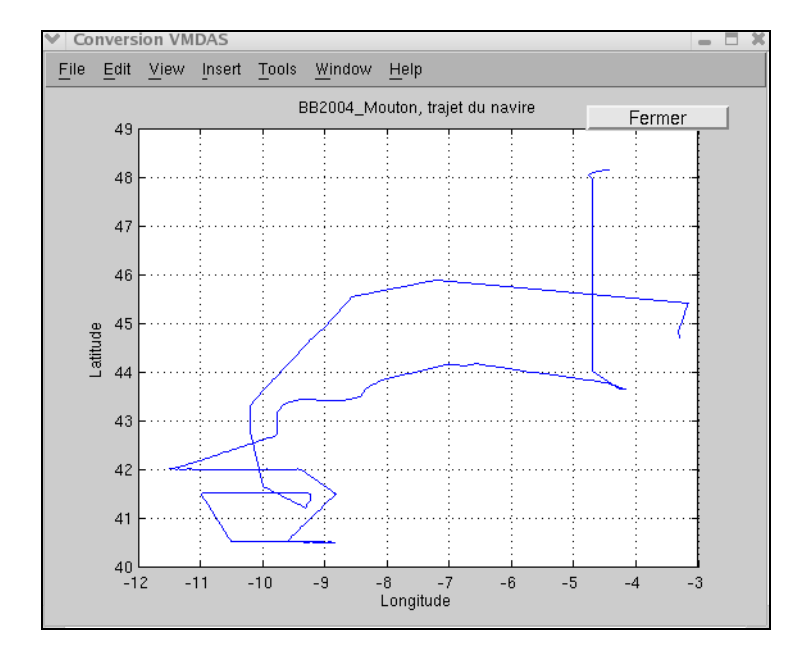

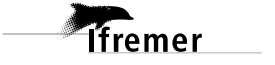

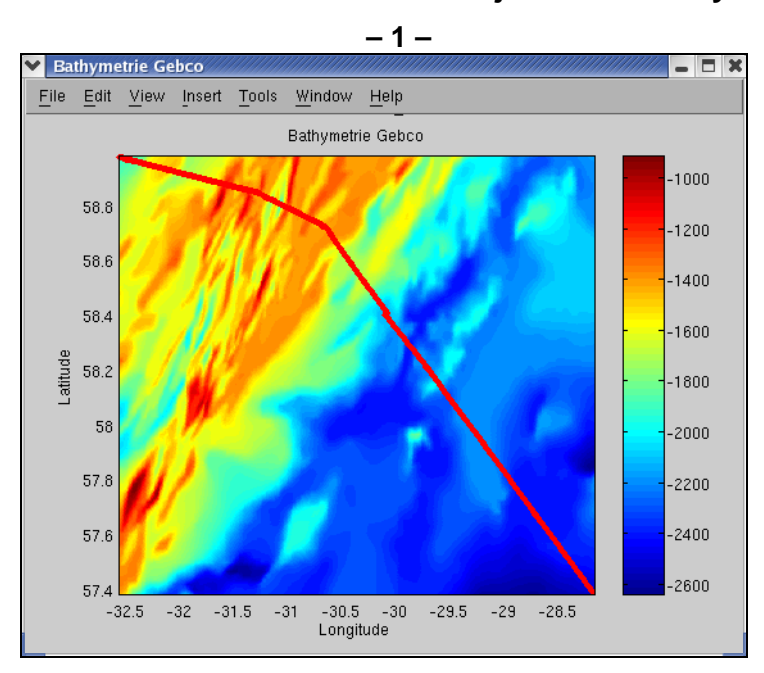

Annexe X. Tracé de contrôle de l'ajout de la bathymétrie

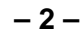

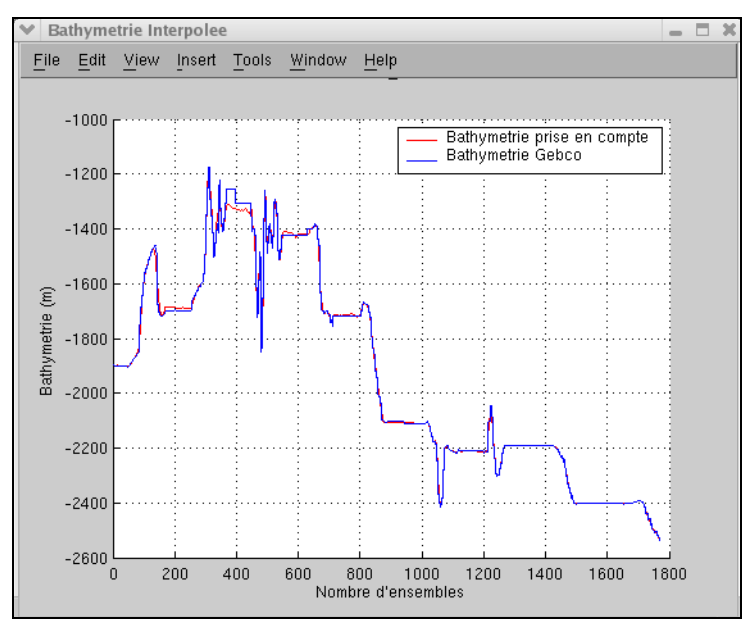

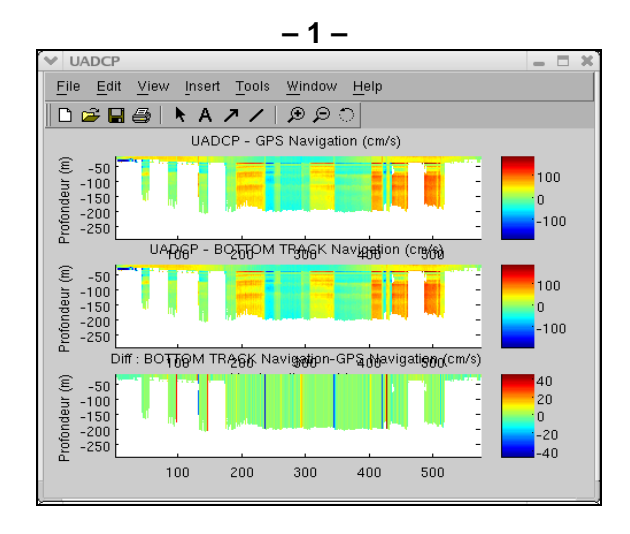

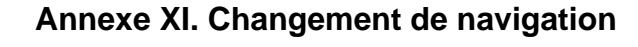

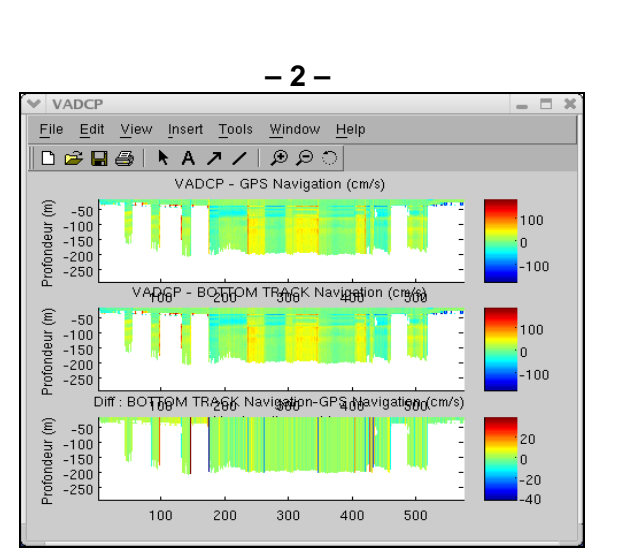

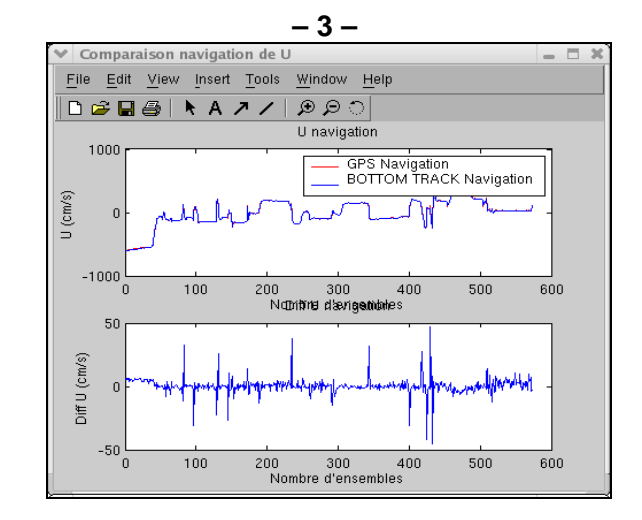

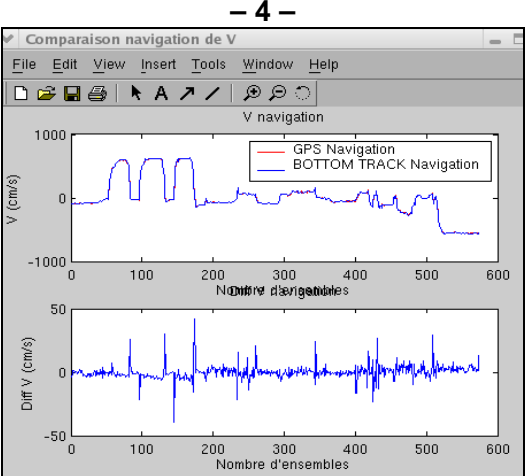

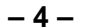

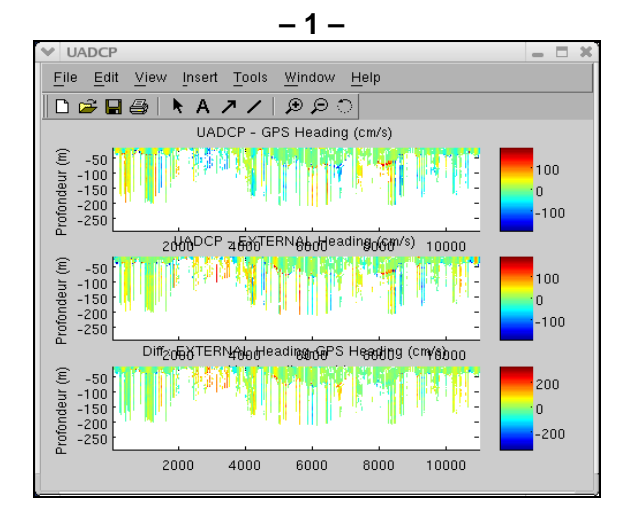

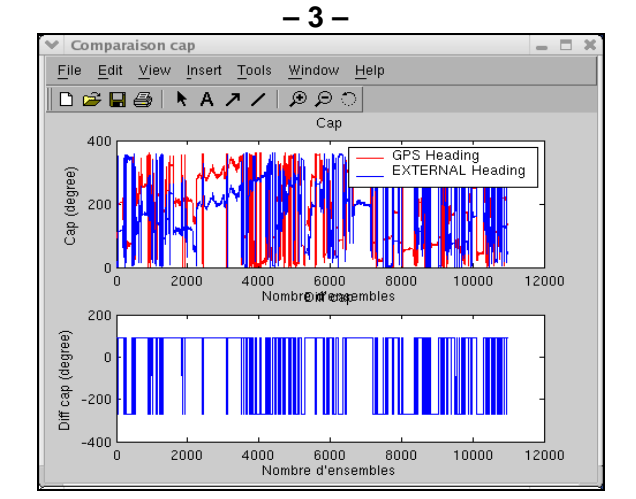

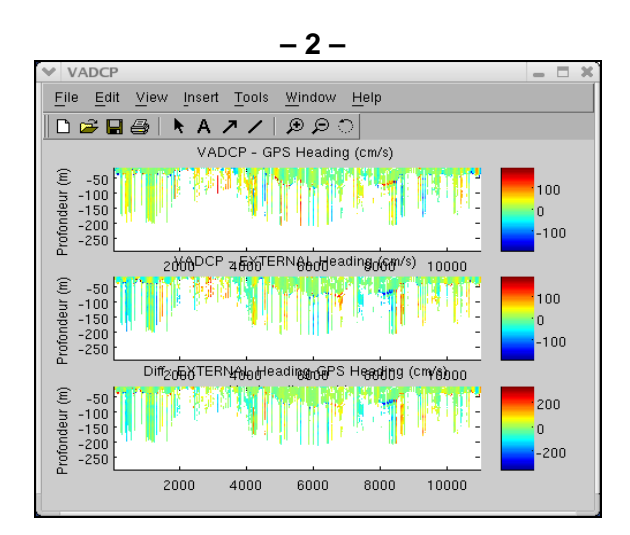

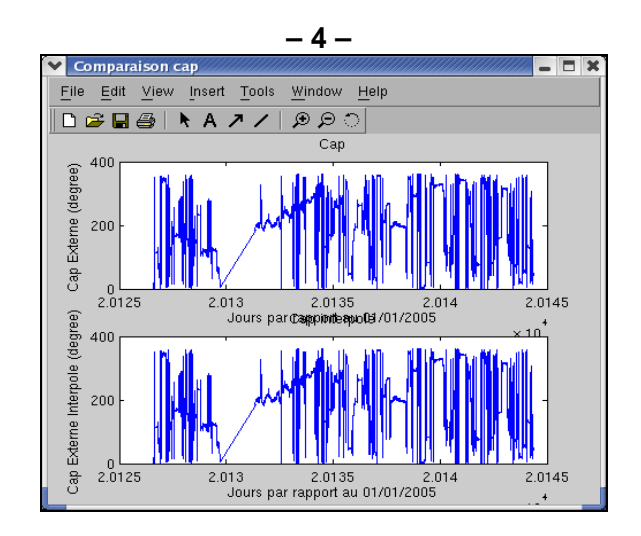

### Annexe XII. Changement de cap

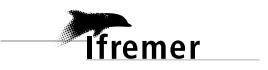

# Annexe XIII. Tracé de nettoyage

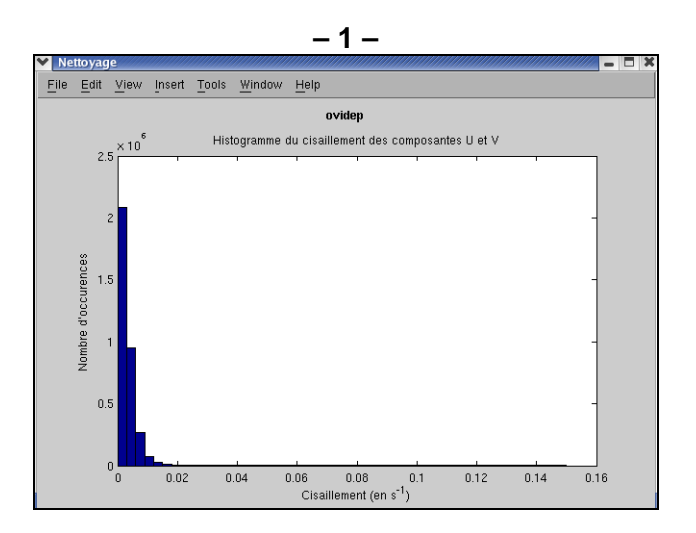

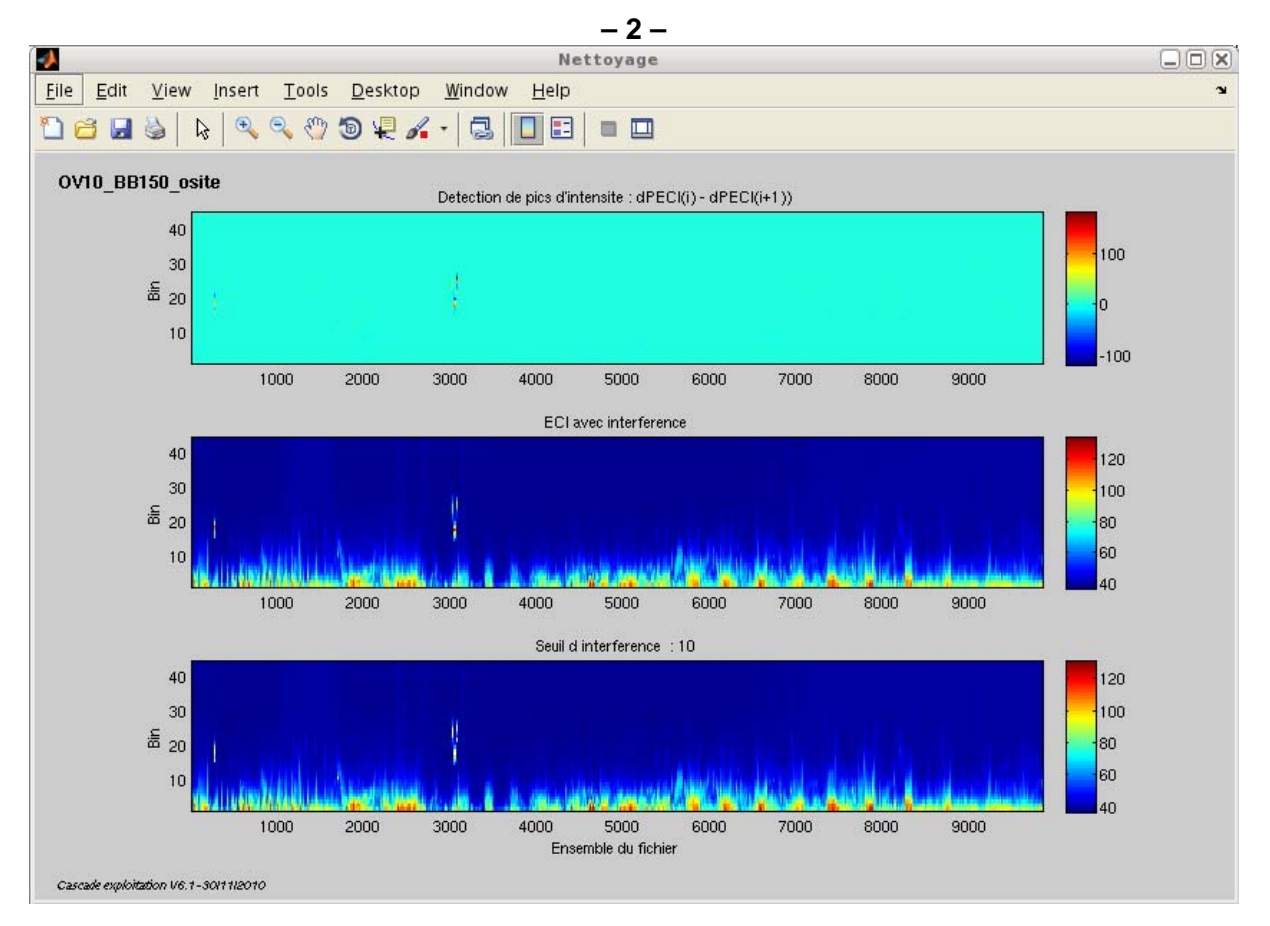

Ifremer

Décembre 2010

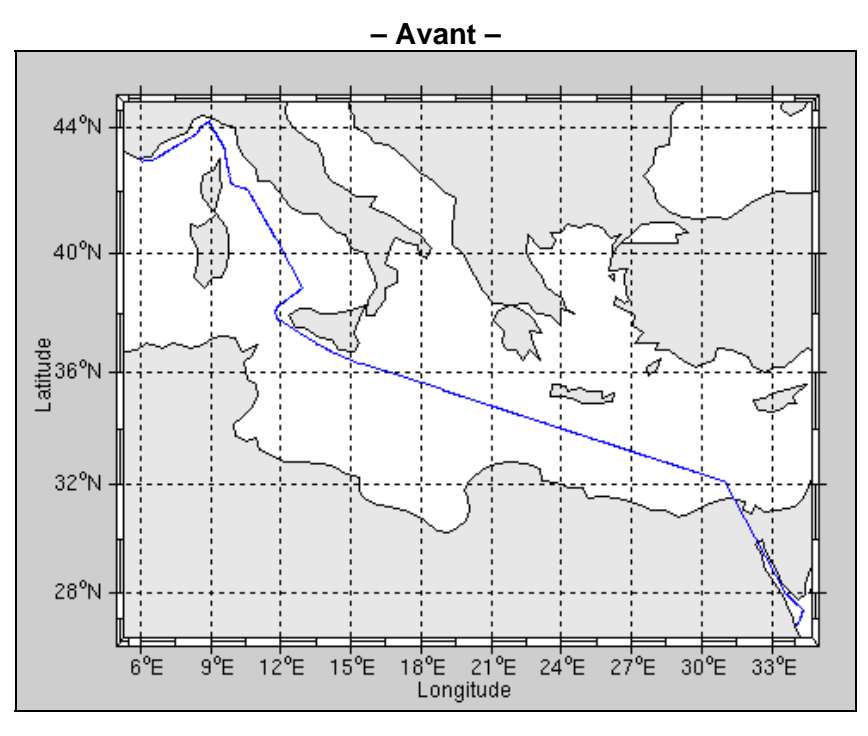

Annexe XIV. Matérialisation des périodes sans mesure

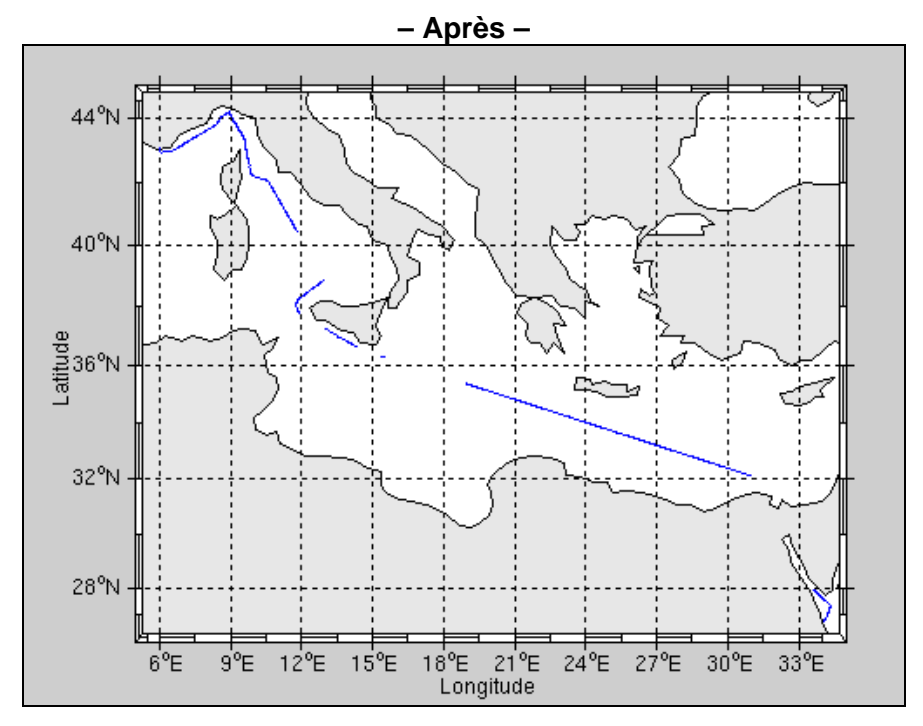

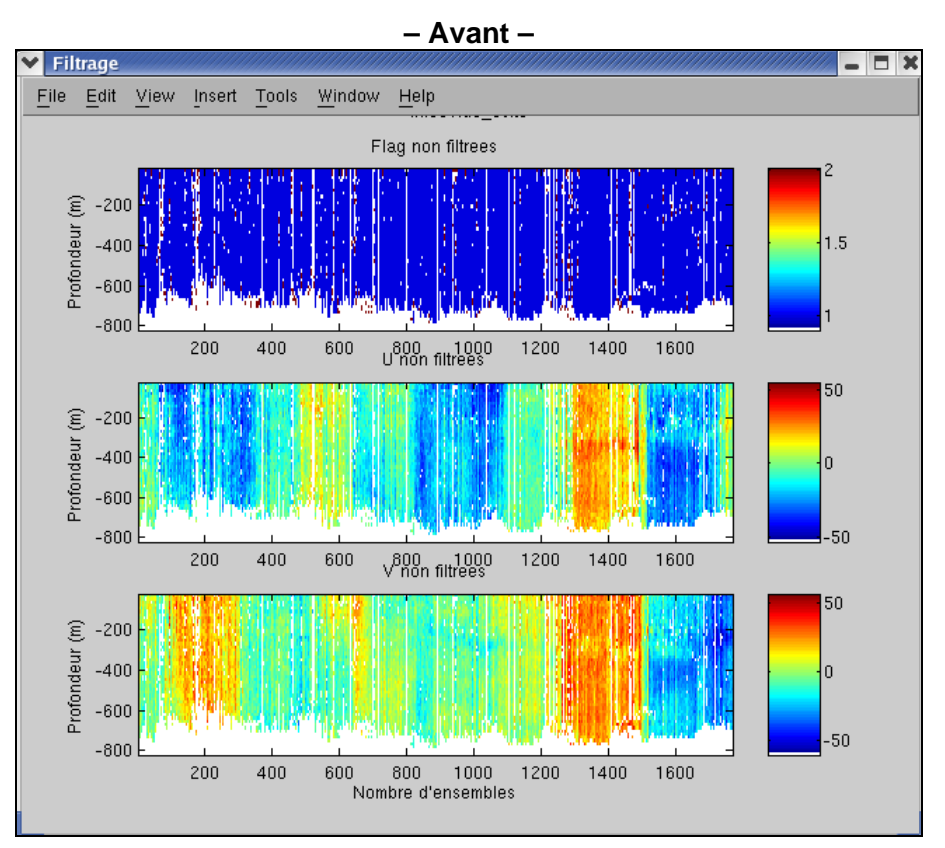

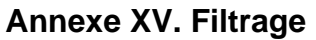

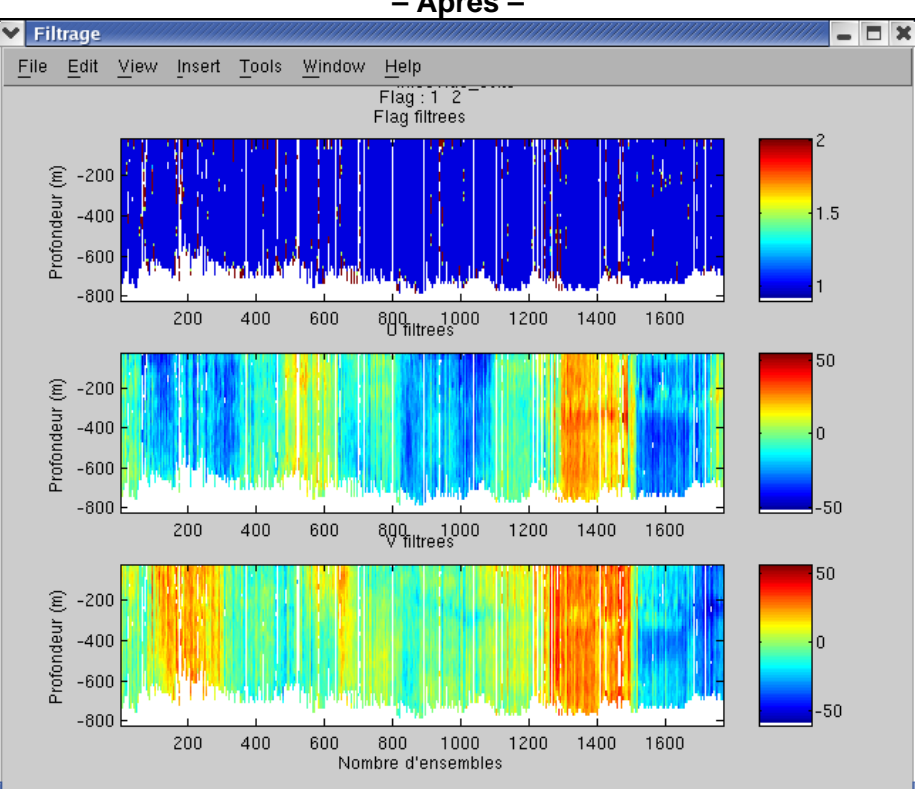

– Après –

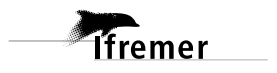

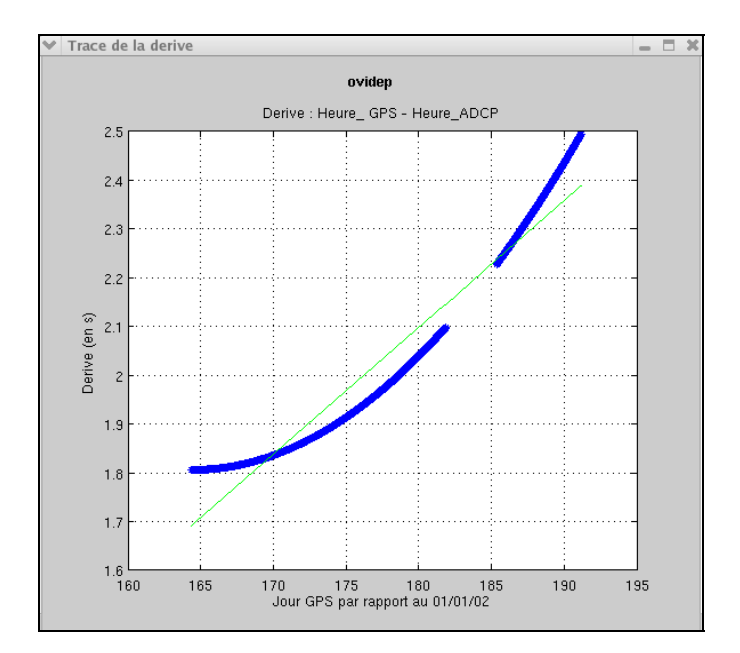

# Annexe XVI. Tracé de la dérive

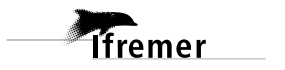

Décembre 2010

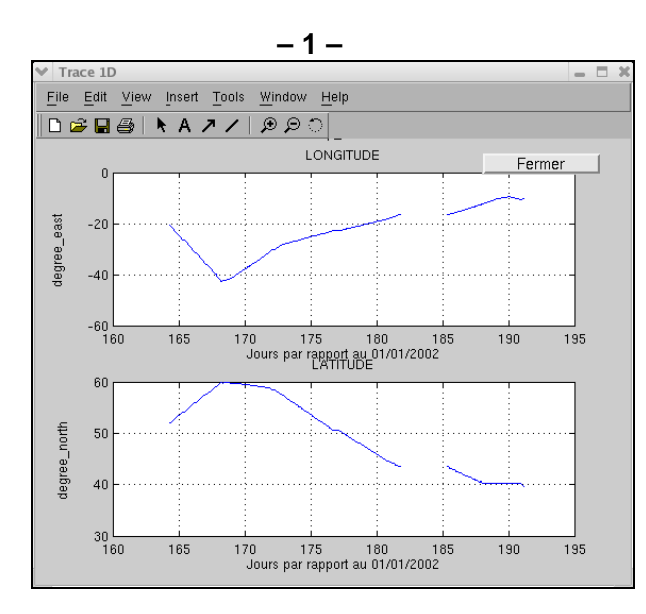

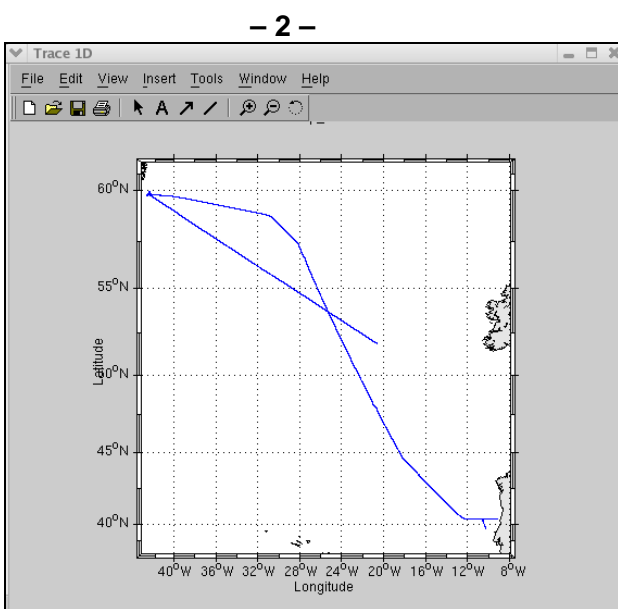

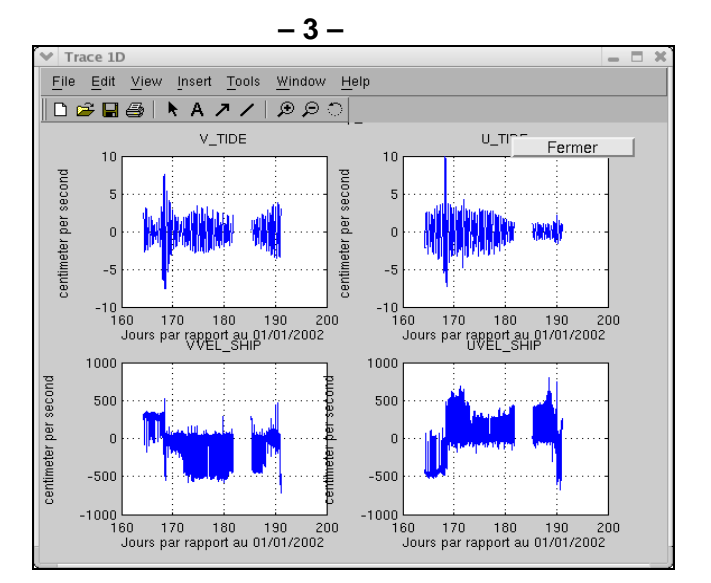
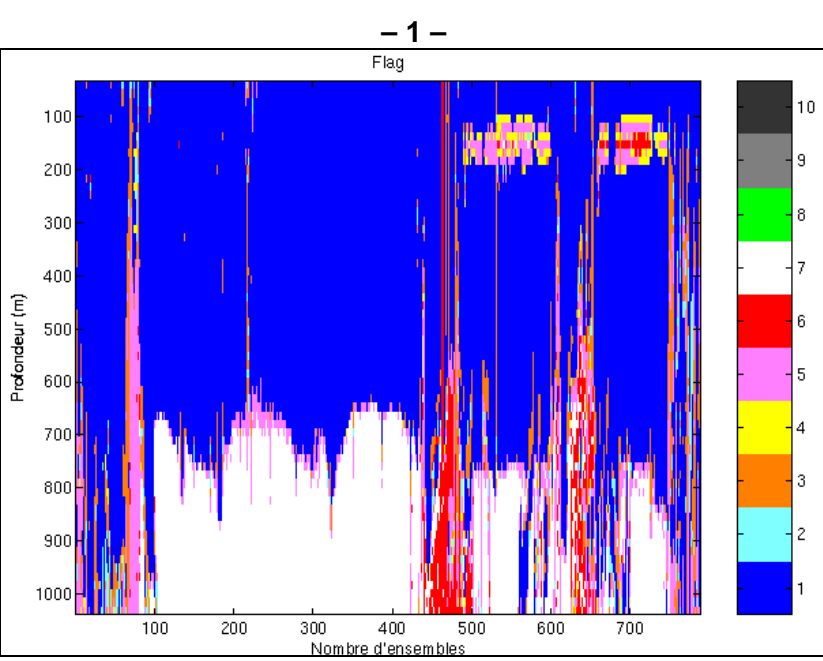

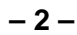

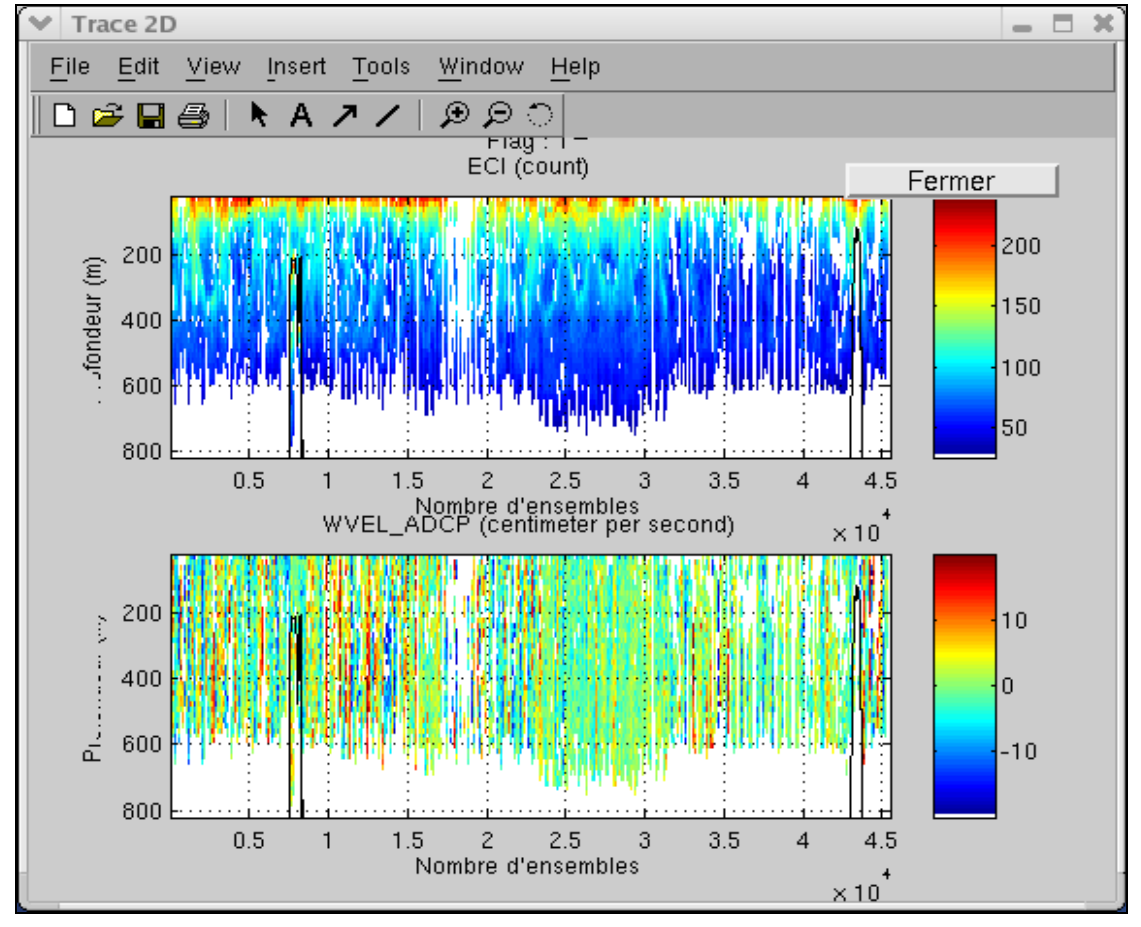

Ifremer

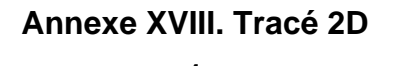

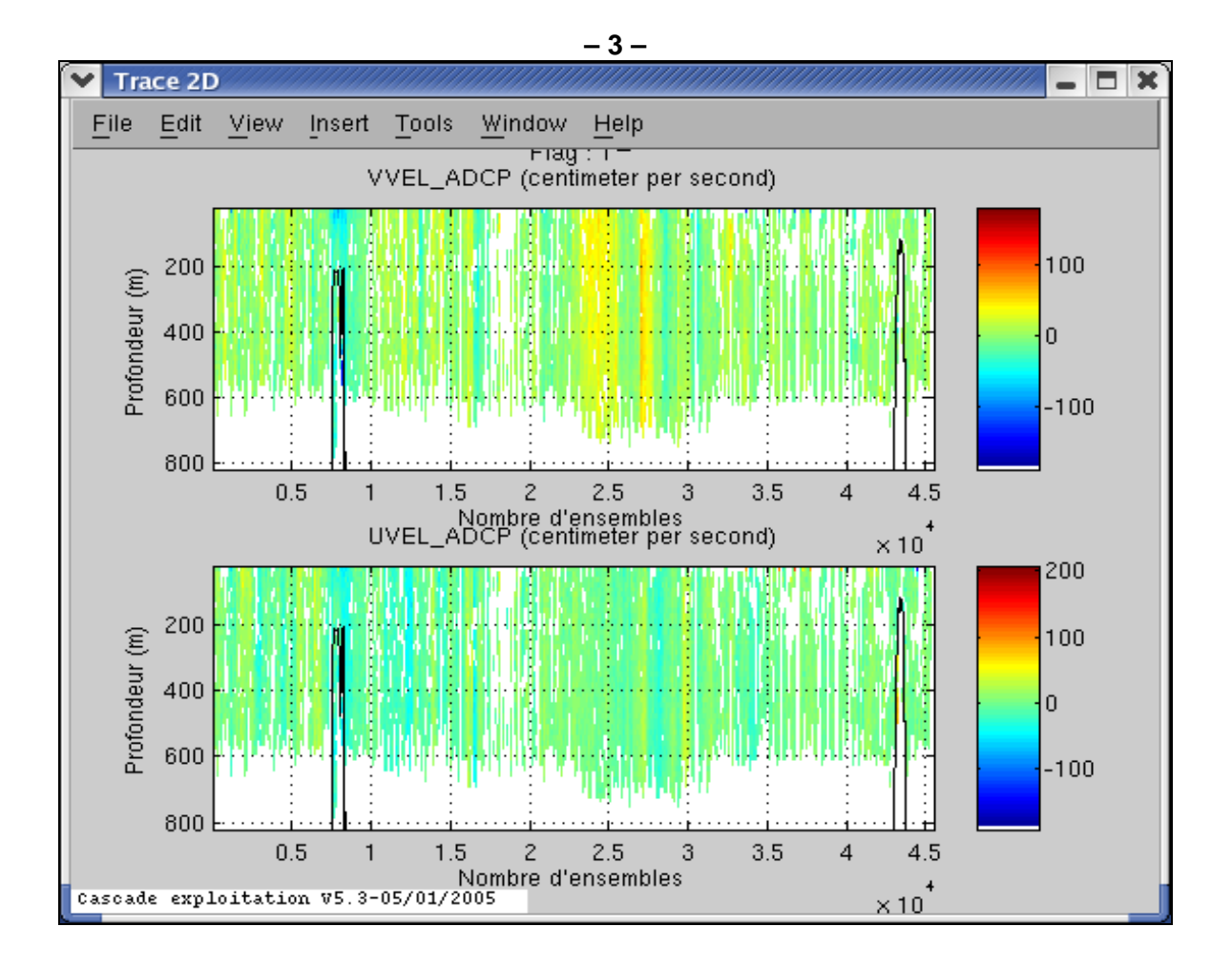

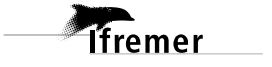

## Annexe XIX. Comparaison

## 1. Uadcp/Unavire

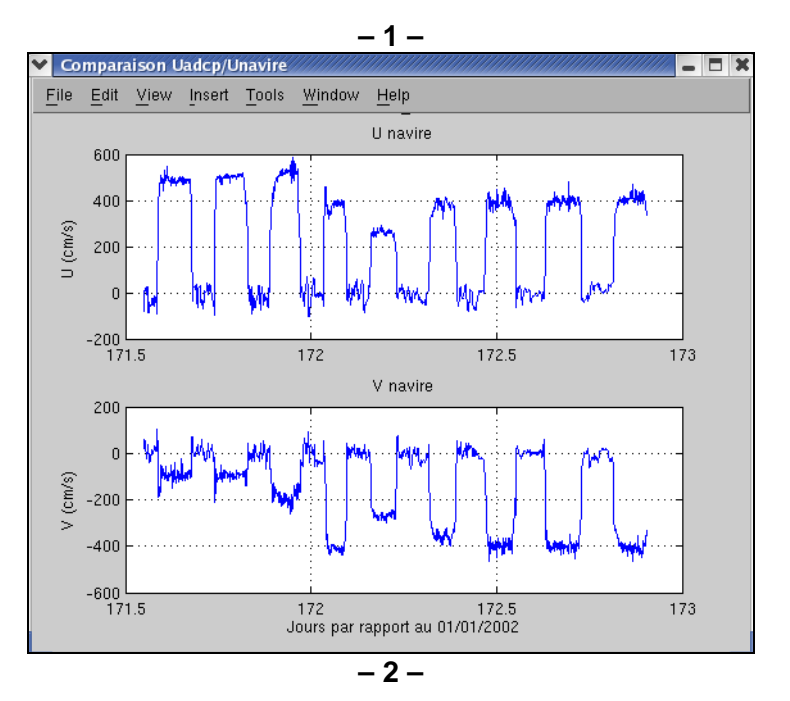

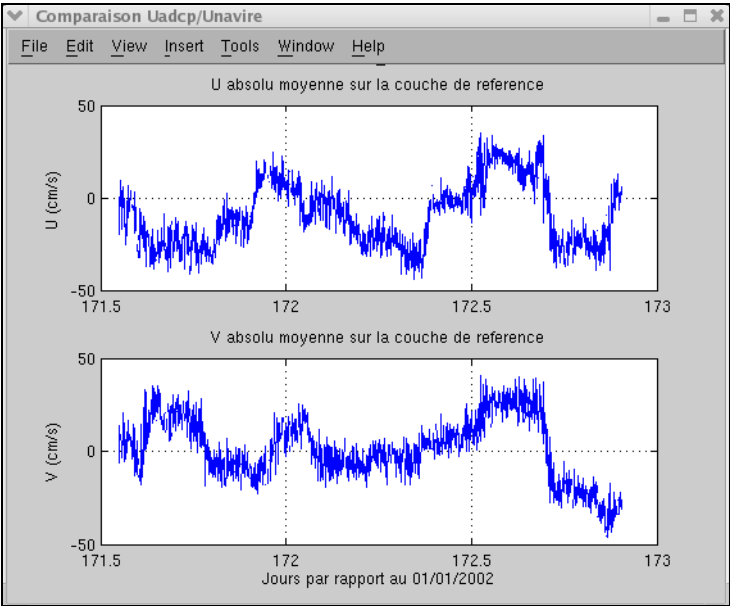

Ifremer

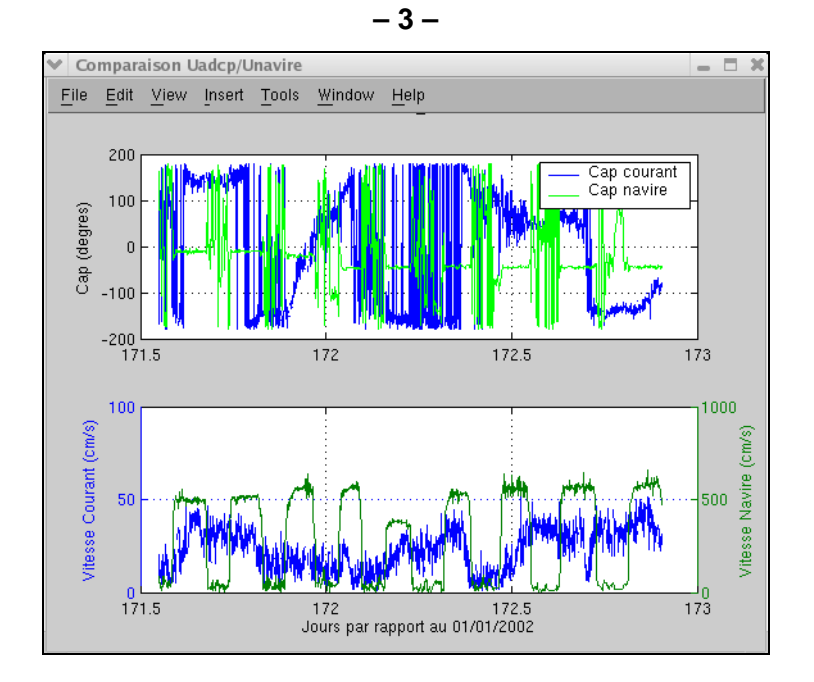

2. Route/Station

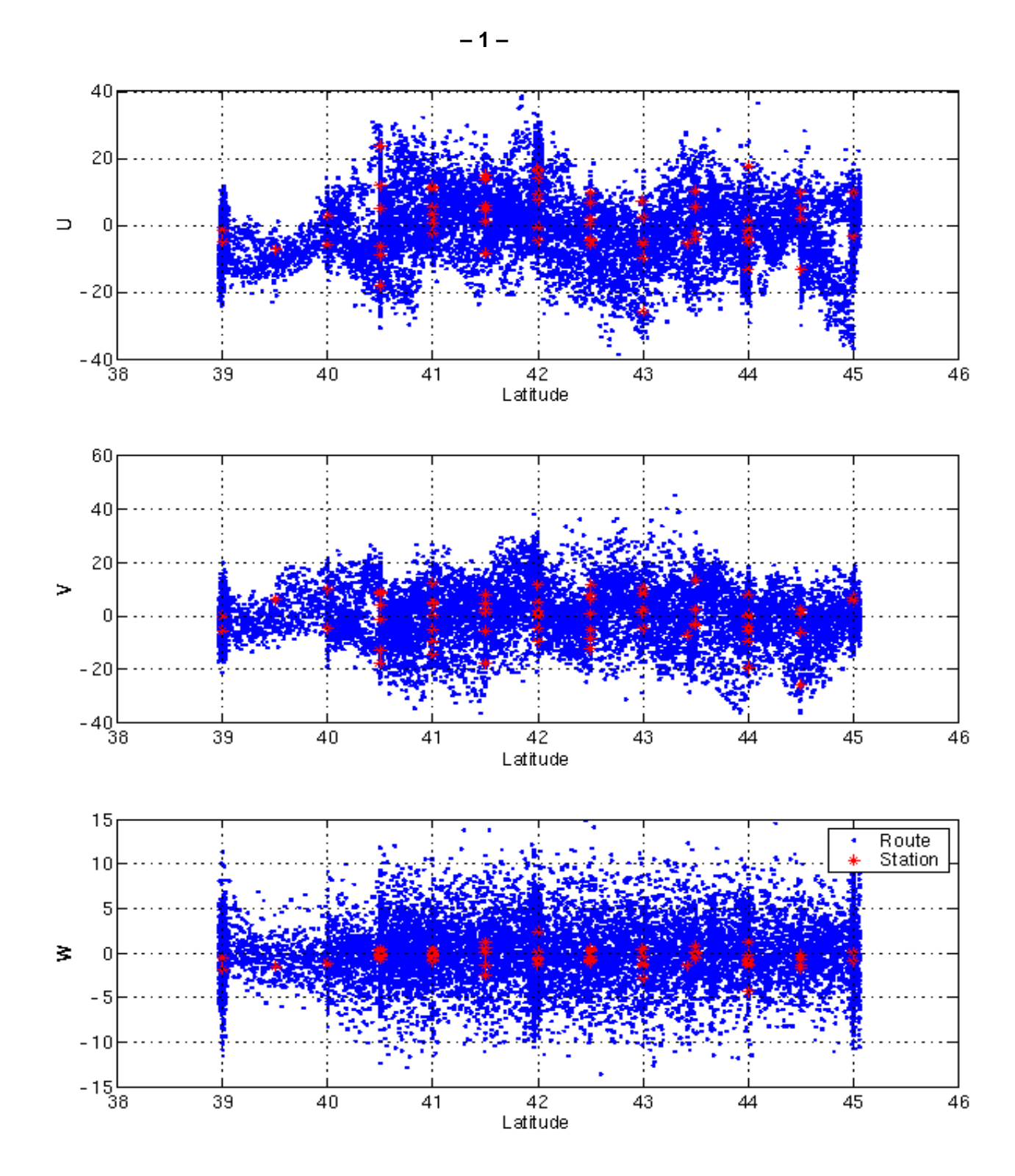

Ifremer

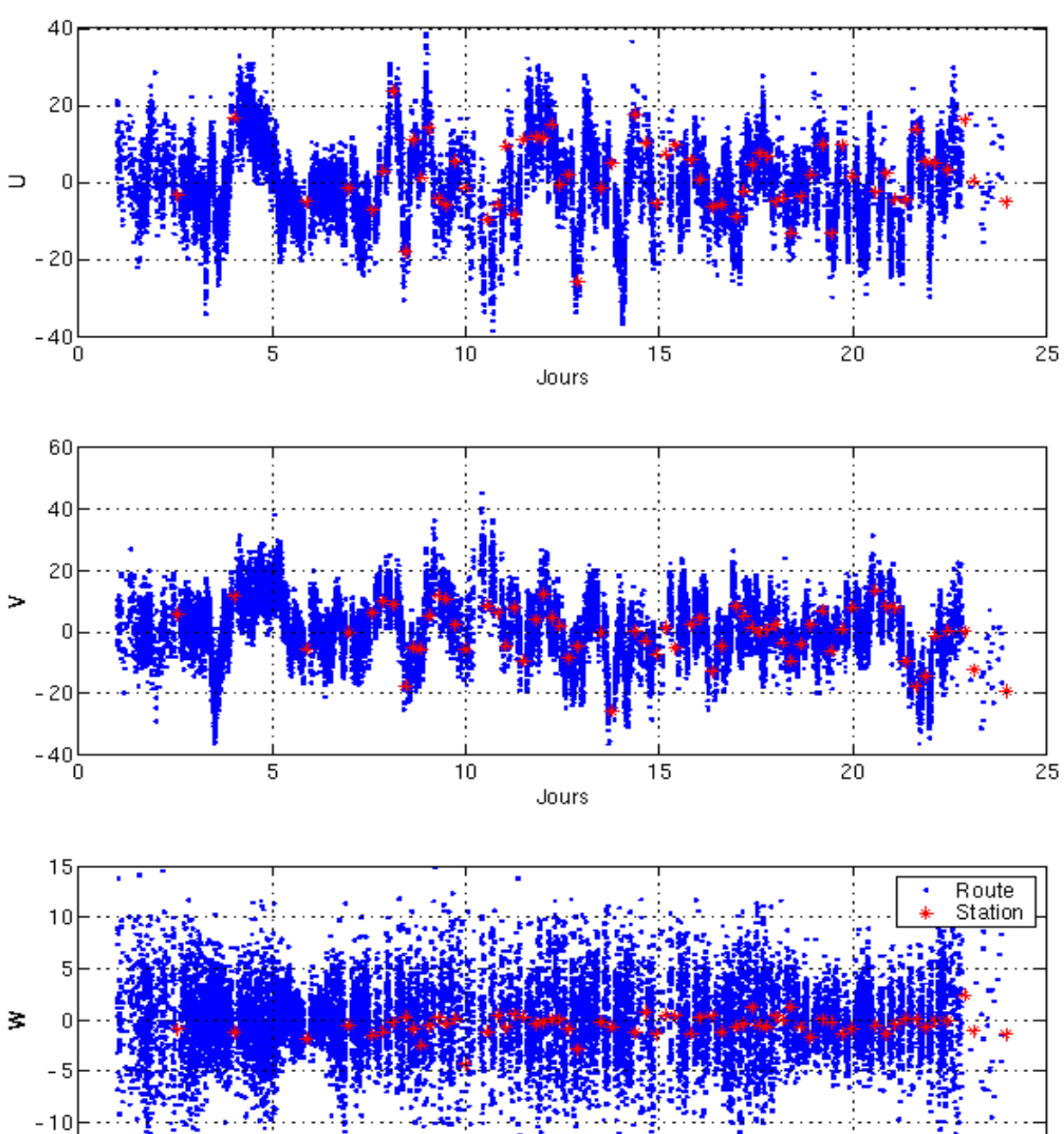

10

5

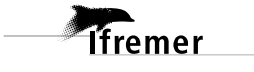

Décembre 2010

25

20

15

Jours

-15L 0

- 2 -

## 3. Cap

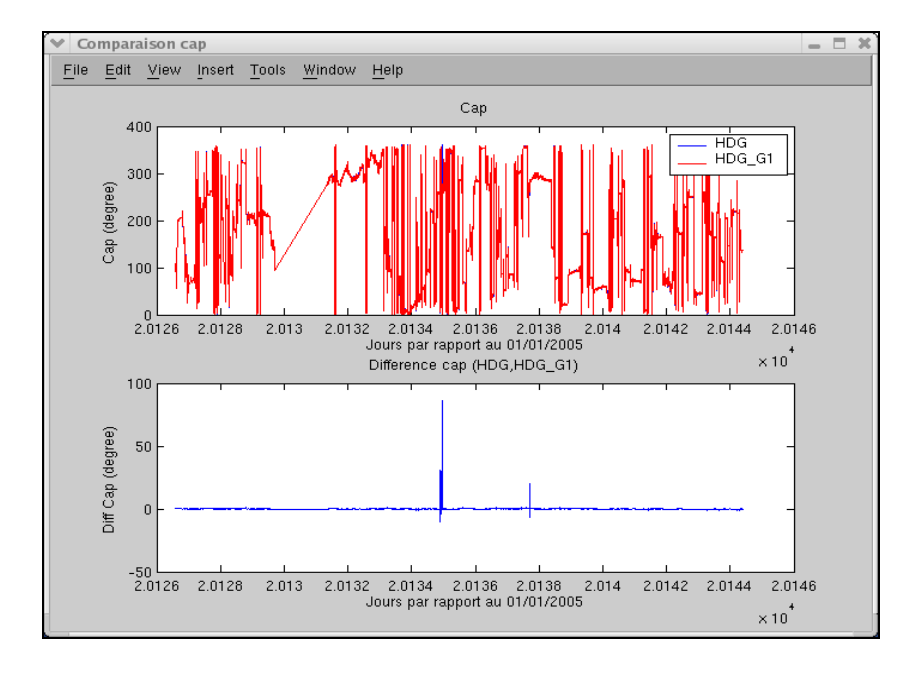

73

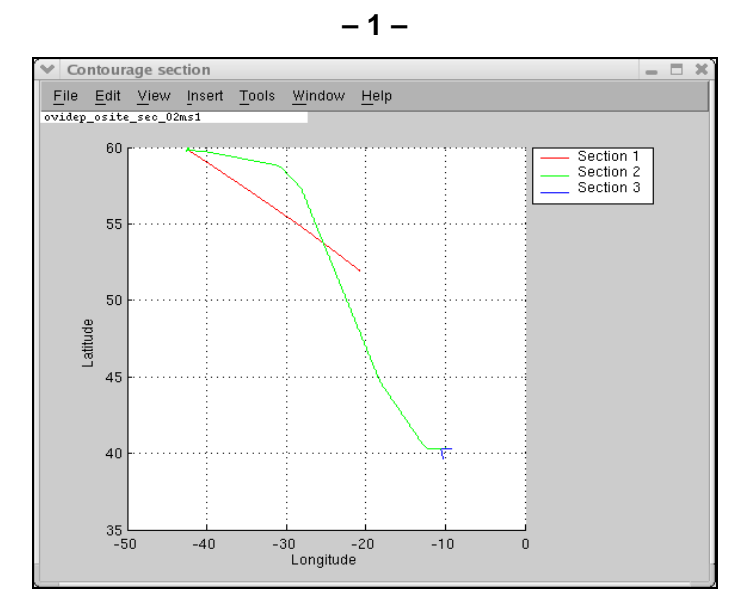

Annexe XX. Exploitation Section – Contourage

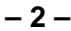

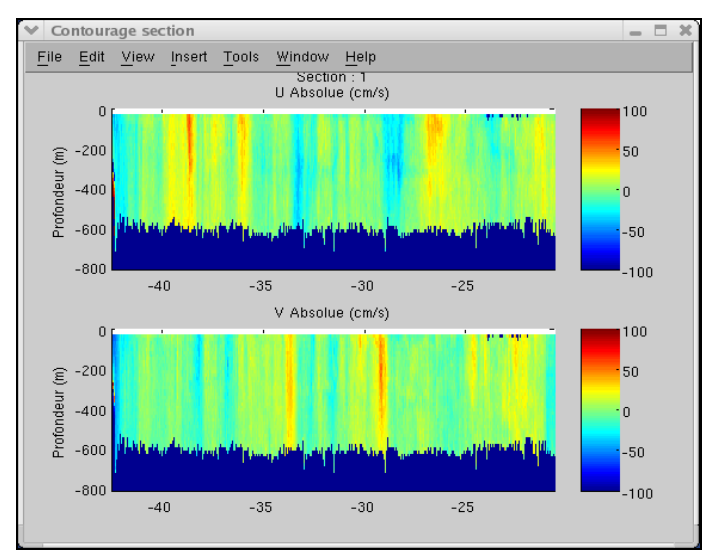

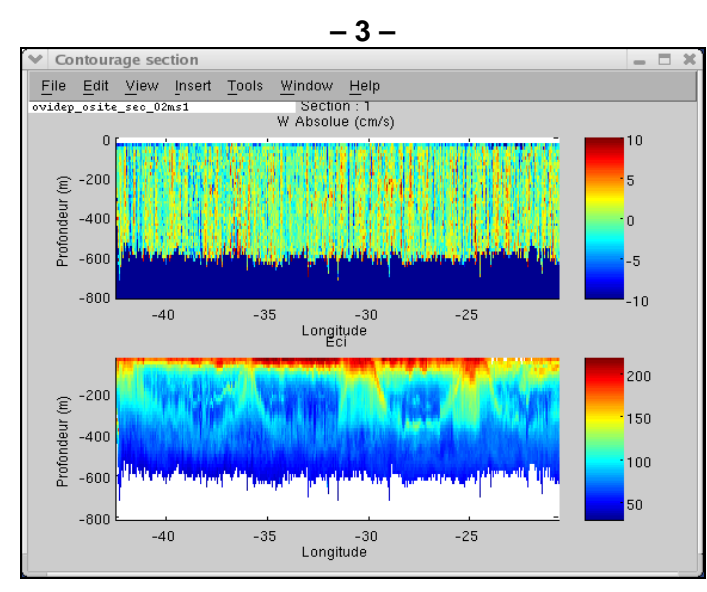

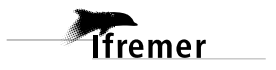

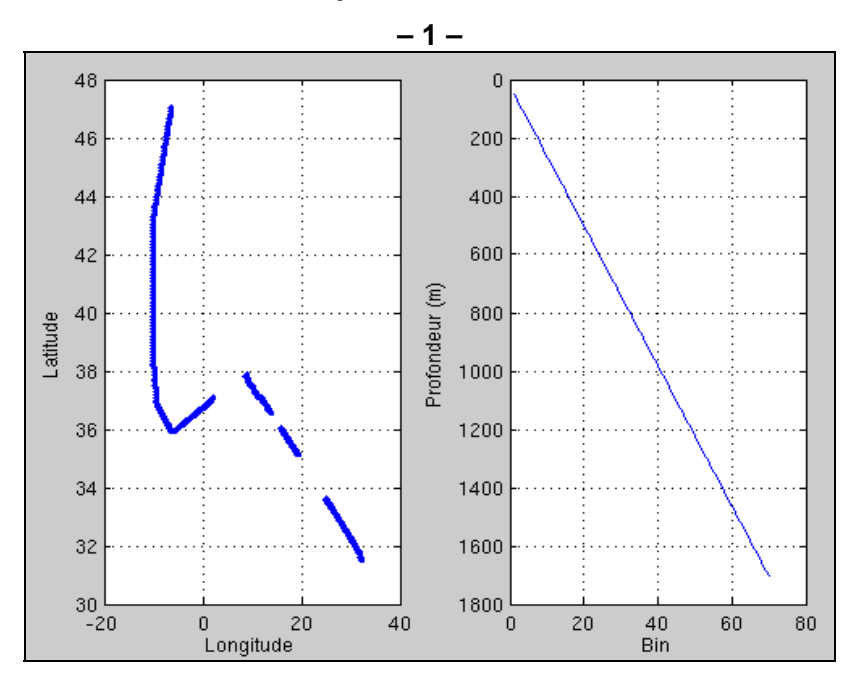

Annexe XXI. Exploitation Section – Vecteur

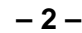

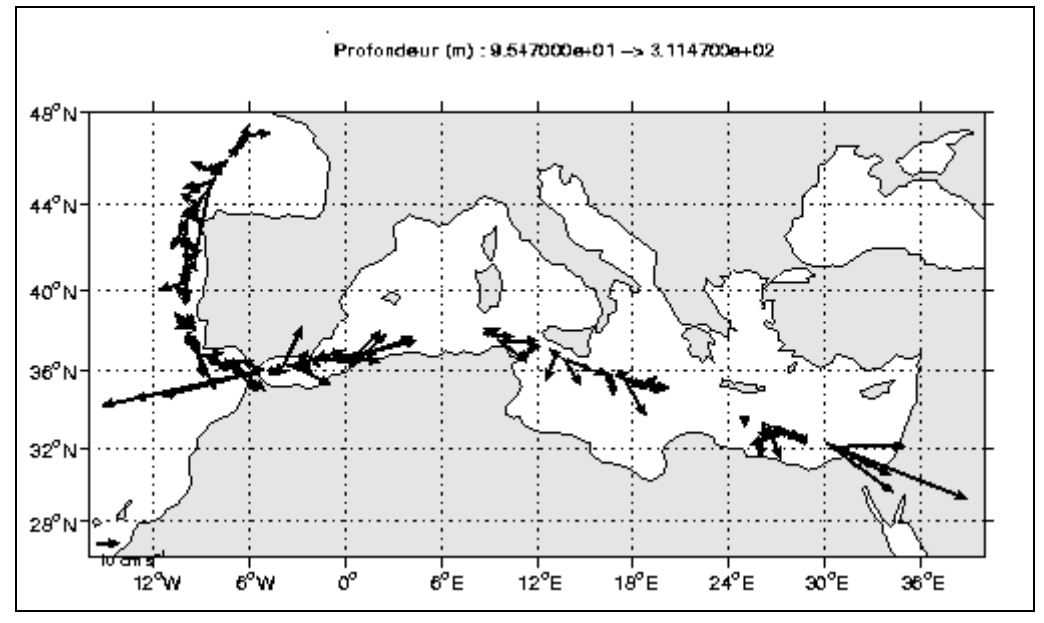

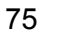

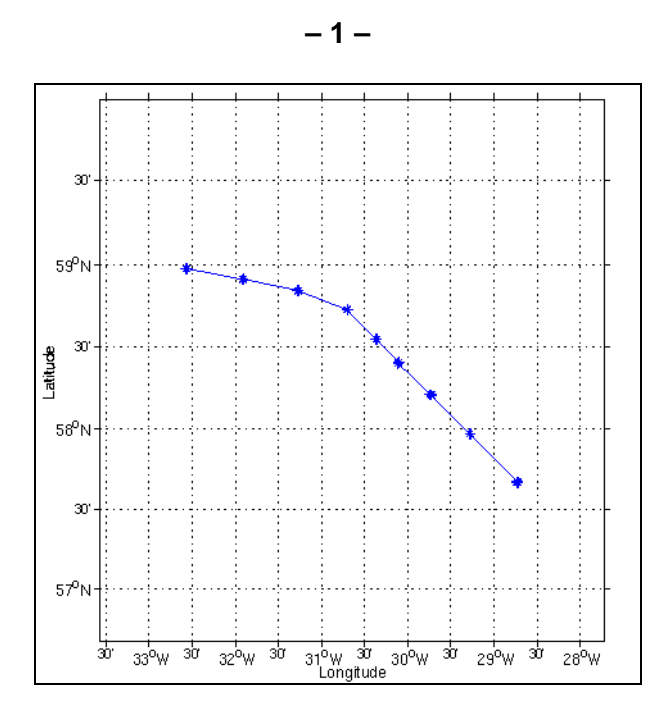

Annexe XXII. Exploitation Station – Vecteur

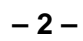

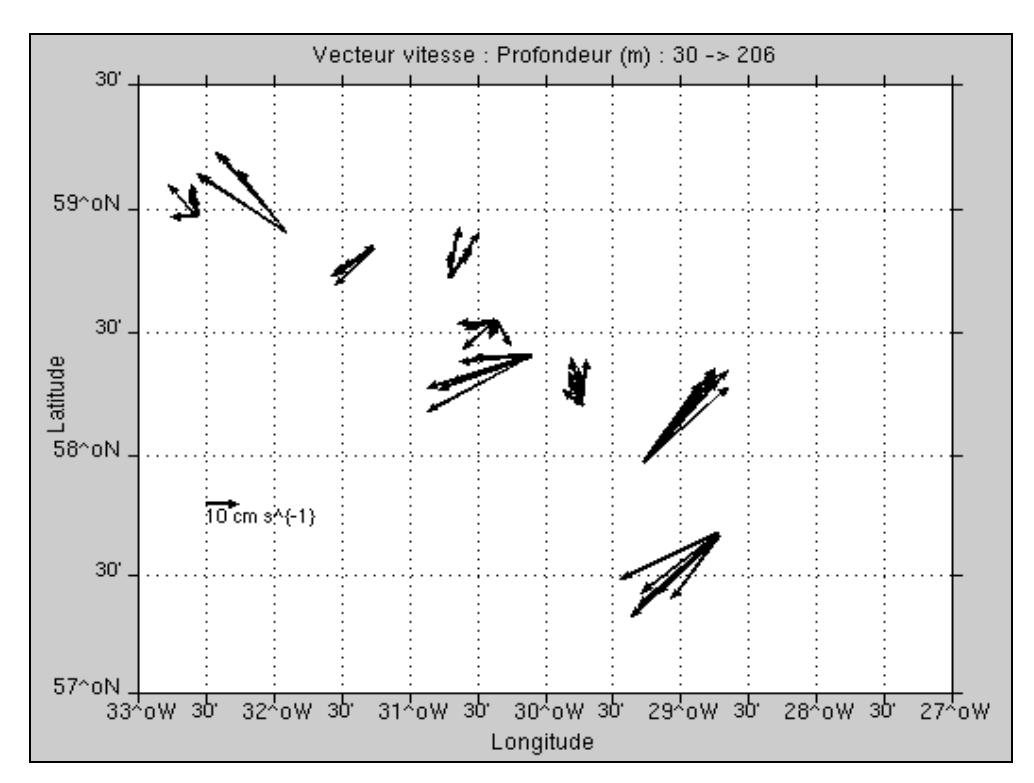

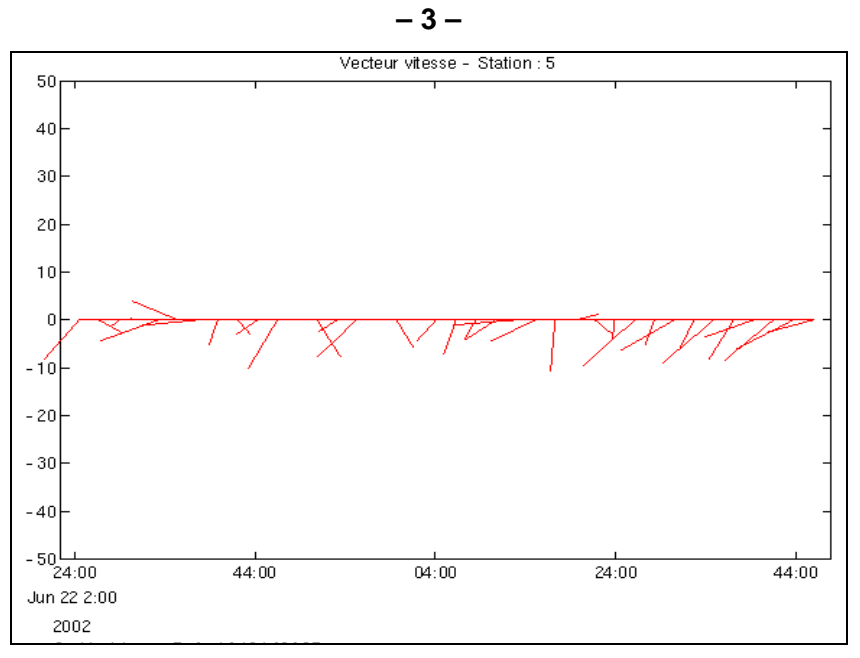

## Annexe XXIII. Rapport des dépendances entre fonctions.

Les fonctions surlignées en jaune ont été développées pour le logiciel CASCADE. En bleu, figurent les fichiers de constantes ou d'appel de variable globale ou fonction externe à CASCADE.

| MATLAB (liste des fonctions) | Enfants<br>(fonctions appelées)                                                                                                    | Parents<br>(fonctions appelantes)                              |
|------------------------------|----------------------------------------------------------------------------------------------------|----------------------------------------------------------------|
| Ce                           | const_CE<br>f_cree_conf<br>f_cree_conf_from_v5<br>global_CE<br>tabdlg<br>f_annul<br>f_valid<br>f_color_button<br>f_tag_on                         |                                                                |
| f_Cal_vit_ref                |                                                                                                    | f_VGcor<br>f_lance_cmp_sta_route<br>f_lance_vitadcp_vitna<br>v |
| f <u>_VGcor</u>              | const CE<br><u>f Cal vit ref</u><br><u>f autonan</u><br><u>f corr vit vm</u><br><u>f creer newvar2</u><br><u>f test vars</u><br><u>meanoutnan</u> |                                                                |
| f_add_bathy                  | const CE<br>f_autonan<br>f_creer_newvar<br>f_efface_trace<br>f_test_vars                                                                          |                                                                |
| f_add_empty_data             | const CE<br><u>f autonan</u><br><u>f get fillvalue</u><br><u>g txt lang</u><br><u>g txt rep work</u><br><u>global CE</u><br><u>meanoutnan</u>     |                                                                |
| f_add_info_nc                | <u>const_CE</u><br><mark>f_save_conf</mark>                                                                                                    |                                                                |
| f_add_tide                   | f <u>autonan</u><br><u>fcreer_newvar2</u><br><u>fget_fillvalue</u><br>ftest_vars                                                                  |                                                                |

|                                    | <u>global_CE</u><br><u>greg_0h</u><br>j <u>ul_0h</u><br><u>tide_pred</u>                                                                                                    |                                                                                                    |
|------------------------------------|----------------------------------------------------------------------------------------------------|----------------------------------------------------------------------------------------------------|
| <u>f_aide_date</u>                 | ajout_title<br>const_CE<br>f_autonan<br>g_txt_lang<br>global_CE<br>indique_date<br>jul_Oh                                                                                                    |                                                                                                    |
| <u>f_aide_date&gt;indique_date</u> | <u>greg_0h</u>                                                                                                    |                                                                                                    |
| <u>f_appel_filtre</u>              | ajout_title<br>ajout_version_exploit<br><u>ce_txt_U</u><br><u>ce_txt_V</u><br><u>ce_txt_W</u><br><u>ce_txt_flag</u><br><u>const_CE</u><br><u>f_autonan</u><br><u>f_creer_newvar</u><br><u>f_filtre</u><br><u>f_test_vars</u><br><u>g_int_type_filtrage</u><br><u>g_txt_filename_nc</u><br><u>g_txt_lang</u><br><u>g_txt_rep_work</u><br><u>global_CE</u><br><u>h_trait</u> |                                                                                                    |
| <u>f_autonan</u>                   |                                                                                                    | <pre>f_VGcor<br/>f_add_bathy<br/>f_add_empty_data<br/>f_add_tide<br/>f_aide_date<br/>f_aide_date<br/>f_appel_filtre<br/>f_bad_flag<br/>f_change_navig<br/>f_comp_bt_ship<br/>f_contour_sec<br/>f_cree_sec<br/>f_lance_cmp_cap<br/>f_lance_cmp_sta_route<br/>f_lance_vitadcp_vitna<br/>v<br/>f_net_vit_flag4a8<br/>f_netvit_cour<br/>f_recal_cap<br/>f_recal_nav<br/>f_sta_part_tot<br/>f_trace1d2d<br/>f_trace_derive<br/>f_vec_sec<br/>f_vect_sta<br/>f_infos_camp</pre> |
| r_autolializ                       |                                                                                                    | L_TULOS_Camp                                                                                                    |

| <u>f_bad_flag</u>            | const CE<br>f autonan<br>f creer newvar<br>f test vars<br>g date last<br>g date start<br>g int ens1<br>g int ens2<br>g int type inval<br>g txt lang<br>global CE<br>jul Oh                  |                              |
|------------------------------|----------------------------------------------------------------------------------------------------|------------------------------|
| f_change_navig               | f <u>autonan</u>                                                                                                    | f_recal_nav                  |
| f <u>comp_bt_ship</u>        | <u>const_CE</u><br>f_autonan                                                                                                    |                              |
| <u>f_contour_sec</u>         | ajout title<br>ajout version_exploit<br>ce_txt_lat<br>ce_txt_lon<br>const_CE<br>f_autonan<br>g_txt_lang<br>g_txt_output_type<br>g_txt_rep_work<br>global_CE                                 |                              |
| fconv_OS                     | buf_long<br>const_CE<br>decode_fix<br>decode_sysconfig<br>dist_km<br>f_creer_newvar2<br>g_txt_lang<br>g_txt_rep_work<br>global_CE<br>greg_Oh<br>jul_Oh<br>meanoutnan<br>to_day<br>to_signed |                              |
| f_corr_heading               | <u>const_CE</u><br><u>degrad</u>                                                                                                    | f_recal_cap                  |
| f_corr_vit_vm                | <u>const_CE</u><br><u>degrad</u><br><u>f_mat_navgeo</u>                                                                                                    | f_VGcor                      |
| f <u>_creat_cdf_sec_</u> sta | <u>f creer newvar2</u>                                                                                                    | f_cree_sec<br>f_sta_part_tot |
| f_cree_conf                  | <u>global CE</u>                                                                                                    |                              |
| f_cree_conf_from_v5          | V max                                                                                                    |                              |

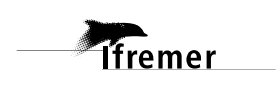

|                       | amplitude<br>angle_desalignement<br>cis_max<br>date1<br>date2<br>detect_fond<br>fact_cis<br>filename<br>global_CE<br>iref_exploit<br>nb_a_moyenner<br>nb_ecart<br>pitch_biais<br>seuil_interf<br>type_filtrage<br>vdifflim<br>w_max |                                                                               |
|-----------------------|----------------------------------------------------------------------------------------------------|-------------------------------------------------------------------------------|
| f cree rep            |                                                                                                    |                                                                               |
| f_cree_sec            | <u>ce msg titre</u><br><u>const CE</u><br><u>degrad</u><br><u>f autonan</u><br><u>f creat cdf sec_sta</u><br><u>f get fillvalue</u><br><u>f test vars</u><br><u>greg Oh</u><br><u>jul Oh</u><br><u>meanoutnan</u>                   |                                                                               |
| f <u>creer newvar</u> |                                                                                                    | f_add_bathy<br>f_appel_filtre<br>f_bad_flag<br>f_recal_cap<br>f_recal_nav     |
| f_creer_newvar2       |                                                                                                    | f_VGcor<br>f_add_tide<br>f_conv_OS<br>f_creat_cdf_sec_sta<br>f_netvit_cour    |
| <u>f_efface_trace</u> | <u>const_CE</u>                                                                                                    | f_add_bathy<br>f_netvit_cour<br>f_recal_cap<br>f_recal_nav                    |
| <mark>f_filtre</mark> |                                                                                                    | f_appel_filtre                                                                |
| f_get_cref            | f <u>testvars</u><br>global_CE                                                                                                    |                                                                               |
| f_get_fillvalue       |                                                                                                    | f_add_empty_data<br>f_add_tide<br>f_cree_sec<br>f_recal_cap<br>f_sta_part_tot |
| f <u>info_trait</u>   | <u>const_CE</u><br>f_test_vars                                                                                                    |                                                                               |
| f_infos_camp          | const CE                                                                                                    |                                                                               |

|                              | f autonan2<br>f test vars<br>f verif correlation nav current<br>g int cref max<br>g int cref min<br>g txt filename_nc<br>g txt lang<br>global_CE<br>greg_Oh<br>jul_Oh<br>meanoutnan                                                                                |               |
|------------------------------|----------------------------------------------------------------------------------------------------|---------------|
| f_infos_flags                | <u>const_CE</u>                                                                                                    |               |
| f_invalid_dates              | global_CE<br>greg_0h<br>jul_0h                                                                                                    |               |
| f_invalid_ens                | <u>const_CE</u><br>g_txt_lang<br>global_CE                                                                                                    |               |
| f <u>lance_cmp_cap</u>       | <u>ajout version exploit</u><br><u>cap1</u><br><u>cap2</u><br><u>const CE</u><br><u>degrad</u><br>f <u>autonan</u>                                                                                                    |               |
| <u>f_lance_cmp_sta_route</u> | ajout title<br>ajout version exploit<br><u>ce txt U</u><br><u>ce txt V</u><br><u>ce txt W</u><br><u>ce txt lat</u><br><u>ce txt lat</u><br><u>ce txt station</u><br><u>const CE</u><br><u>f Cal vit ref</u><br><u>f autonan</u><br><u>h trait</u><br><u>jul Oh</u> |               |
| f_lance_vitadcp_vitnav       | ajout title<br>ajout version exploit<br>ce_txt_U<br>ce_txt_V<br>const_CE<br>f_Cal_vit_ref<br>f_autonan<br>greg_Oh<br>h_trait<br>jul_Oh<br>radeg                                                                                                    |               |
| f_mat_navgeo                 | <u>const_CE</u><br>dearad                                                                                                    | f_corr_vit_vm |

| <pre>f_net_vit_flag2</pre> | <u>meanoutnan</u>                                                                                                    | f_netvit_cour |
|----------------------------|----------------------------------------------------------------------------------------------------|---------------|
| <u>f_net_vit_flag4a8</u>   | ajout_title<br>ajout_version_exploit<br>ce_msg_titre<br>const_CE<br>f_autonan<br>f_test_vars<br>g_txt_lang<br>g_txt_output_type<br>g_txt_rep_work<br>global_CE                                                                                                    | f_netvit_cour |
| f_net_vitesse              | <u>ajout_title</u><br><u>const_CE</u><br><u>g_txt_lang</u><br><u>global_CE</u><br><u>medianoutnan</u>                                                                                                    | f_netvit_cour |
| f <u>net vitesse test</u>  | ajout title<br>const CE<br>g_txt_lang<br>global_CE<br>medianoutnan                                                                                                    | f_netvit_cour |
| <u>f_netvit_cour</u>       | ajout title<br>ajout version exploit<br>const CE<br>f autonan<br>f creer newvar2<br>f efface trace<br>f net vit flag2<br>f net vit flag4a8<br>f net vitesse<br>f net vitesse test<br>f test vars<br>g int cvmax<br>g int detect fond<br>g int nb ecart<br>g int nb prof<br>g int scisail<br>g int scisail<br>g int sinterf<br>g int vdiflim<br>g int vmax<br>g int vmax<br>g txt lang<br>g txt output type<br>g txt rep work<br>global CE<br>h trait |               |
| f_osite_type               | <u>const_CE</u>                                                                                                    |               |
| t_read_HDG                 |                                                                                                    |               |
| f_read_plot1d2d            | const CE                                                                                                    |               |

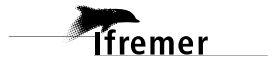

|                    | f test vars                                                                                                    |                                                                                                    |
|--------------------|----------------------------------------------------------------------------------------------------|----------------------------------------------------------------------------------------------------|
| <u>f_recal_cap</u> | ajout version exploit<br>ce txt cap<br>const_CE<br>f autonan<br>f corr heading<br>f creer_newvar<br>f efface trace<br>f get fillvalue<br>f test vars<br>greg_Oh<br>h_trait<br>jul_Oh                                                                   |                                                                                                    |
| <u>f_recal_nav</u> | ajout version exploit<br>const CE<br>f autonan<br>f change navig<br>f creer newvar<br>f efface trace<br>f get fillvalue<br>f test vars<br>g txt filename trinav<br>g txt lang<br>g txt output type<br>g txt rep work<br>global CE<br>h_trait<br>jul Oh |                                                                                                    |
| f_save_conf        | global_CE                                                                                                    | f_add_info_nc                                                                                                    |
| f_sta_part_tot     | ajout version exploit<br>ce msg titre<br>ce txt U<br>ce txt V<br>const CE<br>f autonan<br>f creat cdf sec sta<br>f get fillvalue<br>f test vars<br>greg Oh<br>jul_Oh<br>meanoutnan                                                                     |                                                                                                    |
| f_test_vars        |                                                                                                    | <pre>f_VGcor<br/>f_add_bathy<br/>f_add_tide<br/>f_appel_filtre<br/>f_bad_flag<br/>f_cree_sec<br/>f_get_cref<br/>f_info_trait<br/>f_infos_camp<br/>f_net_vit_flag4a8<br/>f_netvit_cour<br/>f read plot1d2d</pre> |

|                                       |                                                                                                    | <pre>f_recal_cap f_recal_nav f_sta_part_tot f_trace1d2d f_trace_derive f_write_cref</pre> |
|---------------------------------------|----------------------------------------------------------------------------------------------------|-------------------------------------------------------------------------------------------|
| <u>f_traceld2d</u>                    | ajout version exploit<br><u>ce txt flag</u><br><u>ce txt lat</u><br><u>ce txt lon</u><br><u>const CE</u><br><u>f autonan</u><br><u>f test vars</u><br><u>greg Oh</u><br><u>jul Oh</u><br><u>m_coast_new</u><br><u>m_grid</u><br><u>m_ll2xy</u><br><u>m_proj</u><br><u>update_date</u>    |                                                                                           |
| <pre>f_trace1d2d&gt;update_date</pre> | <u>m_xy2ll</u>                                                                                                    |                                                                                           |
| <u>f_trace_derive</u>                 | ajout version exploit<br>const CE<br>f autonan<br><u>f test vars</u><br>greg <u>0h</u><br>jul 0h                                                                                                    |                                                                                           |
| f_val_chkb                            |                                                                                                    |                                                                                           |
| f <u>_vec_sec</u>                     | <u>ce txt lat</u><br><u>ce txt lon</u><br><u>const CE</u><br><u>f autonan</u><br><u>g txt output type</u><br><u>g txt rep work</u><br><u>global_CE</u><br><u>m coast new</u><br><u>m contourf</u><br><u>m grid</u><br><u>m gshhs_i</u><br><u>m proj</u><br><u>m text</u><br><u>m vec</u> |                                                                                           |
| <u>f_vect_sta</u>                     | ajout title<br>ajout version exploit<br>ce txt lat<br>ce txt lon<br>const CE<br>f autonan<br>fic trace<br>finite<br>jul_Oh<br>m coast new<br>m contourf<br>m orid                                                                                                    |                                                                                           |

|                                                            | <u>m_gshhs_i</u><br><u>m_ll2xy</u><br><u>m_proj</u><br><u>m_vec</u><br><u>texte_station</u><br><u>timeplt</u> |              |
|------------------------------------------------------------|----------------------------------------------------------------------------------------------------|--------------|
| <u>f_verif_correlation_nav_cur</u><br><u>rent</u>          | subfunction <u>fillval2nan</u><br><u>meanoutnan</u>                                                           | f_infos_camp |
| <pre>f_verif_correlation_nav_cur rent&gt;fillval2nan</pre> |                                                                                                    |              |
| f_write_cref                                               | <u>f test vars</u><br>g int cref max<br>g int cref min<br>global CE                                           |              |

Ifremer

Ifremer